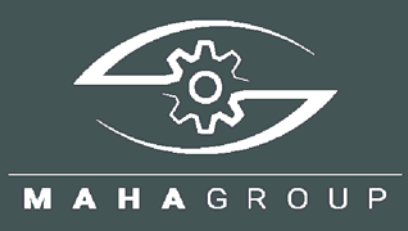

### EUROSYSTEM V8

Программное обеспечение для диагностических линий

Руководство по эксплуатации

BAE13101-ru

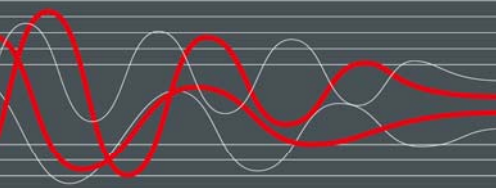

BAE13101-ru 2022-06-22

© MAHA Maschinenbau Haldenwang GmbH & Co. KG

На основании ISO 16016 мы заявляем:

Все права зарезервированы. Любое копирование этого документа, частичное или полное, позволяется только с предварительного согласия МАНА GmbH & Co. КG или его российского представителя.

Содержание этого издания было проверено с особой тщательностью. Тем не менее, ошибки не могут быть исключены полностью. Пожалуйста, сообщайте МАНА или его российскому представителю обо всех обнаруженных ошибках.

Эти инструкции предназначены для пользователей, имеющих опыт в работе с автомобильными подъемниками.

Оставляем право на внесение изменений технического и содержательного характера без уведомления

#### ПРЕДСТАВИТЕЛЬСТВО В РОССИИ Manufacturer 000 «MAXA Pyccua» MAHA Maschinenbau Haldenwang GmbH & Co. KG Hoyen 20 Санкт-Петербург 87490 Haldenwang Germany Internet: http://www.maha.ru Phone: +49 8374 585-0 e-mail: info@maha.ru Fax: +49 8374 585-590 Mail: maha@maha.de тел: (812)346-56-76 Web: www.maha.de факс: (812)346-56-75

#### Contents

| 1   | Общие правила техники безопасности                              | 7    |
|-----|-----------------------------------------------------------------|------|
| 1.1 | Вступление                                                      | 7    |
| 1.2 | Символы и сигнальные слова                                      | 7    |
| 1.3 | Что делать в случае дефектов или неисправностей                 | 7    |
| 1.4 | Что делать в случае аварии                                      | 8    |
| 1.5 | Требования к оператору линии и обслуживающему персоналу         | 8    |
| 1.6 | Соблюдение руководства по эксплуатации                          | 9    |
| 1.7 | Требования к установке                                          | 9    |
| 2   | Установка и настройка                                           | . 10 |
| 2.1 | Установка с DVD                                                 | . 10 |
| 2.2 | Скачать программное обеспечение                                 | . 13 |
| 2.3 | Автоматическая установка                                        | . 14 |
| 2.4 | Рекомендации и ограничения                                      | . 15 |
| 3   | Системные требования                                            | . 15 |
| 4   | Лицензирование                                                  | . 16 |
| 4.1 | Тестовый период                                                 | . 16 |
| 4.2 | Активация                                                       | . 16 |
| 4.3 | Отзыв лицензии после изменения системного времени               | . 17 |
| 4.4 | Защита от копирования и лицензирование программного обеспечения | . 17 |
| 4.5 | Главное меню и элементы экрана                                  | . 18 |
| 4.6 | Запуск и окончание программы                                    | . 20 |
| 4.7 | Виртуальный пульт дистанционного управления                     | . 21 |
| 5   | Процедура измерения                                             | . 22 |
| 5.1 | Тест бокового увода (схождение - Side slip test)                | . 22 |
| 5.2 | Тест амортизаторов                                              | . 23 |
| 5.3 | Испытание тормозов                                              | . 24 |
| 5   | 3.1 Тест на овальность                                          | . 25 |
| 5   | 3.2 Испытание тормозной эффективности                           | . 26 |
| 5.4 | Выезд с диагностической линии или тормозного стенда             | . 27 |
| 5.5 | Вмешательство в автоматическую последовательность испытаний     | . 28 |
| 6   | Проведение визуального осмотра                                  | . 29 |
| 6.1 | Внесение и сохранение визуальных дефектов                       | . 29 |
| 6.2 | Отображение перечисленных дефектов                              | . 31 |
| 7   | Сохранение измерений                                            | . 31 |
| 7.1 | назначение после теста                                          | . 32 |
| 7.2 | Назначение перед тестом                                         | . 33 |
| 7.3 | Подготовка новой процедуры диагностирования КТС                 | . 33 |
| 8   | Управление клиентами и транспортными средствами                 | . 34 |
| 8.1 | Спецификация файла                                              | . 34 |
| 8.2 | Загрузка мастер данных                                          | . 34 |
| 8.3 | Ввод комплектных данных                                         | . 35 |
| 8.4 | Удалить измерения                                               | . 35 |
| 8.5 | Повторное отображение измерений                                 | . 35 |
| 9   | Тест тормозов                                                   | . 36 |
| 9.1 | Окончательная оценка тормозной эффективности                    | . 38 |
| 9   | .1.1 Если вес уже записан                                       | . 38 |
|     | -                                                               |      |

| ç      | 9.1.2 Вес не записан                            | 38       |
|--------|-------------------------------------------------|----------|
| 10     | Тестирование амортизаторов                      | 40       |
| 11     | Боковой увод (схождение)                        | 40       |
| 12     | Тест без предопределения                        | 41       |
| 13     | Контроль безопасности (процедура для Германии!) | 44       |
| 14     | Определение порядка автоматического измерения   | 45       |
| 15     | Администрирование                               | 46       |
| 15     | .1 База данных (Администратор)                  | 46       |
| 15     | .2 Удалить измерения по отдельности             | 47       |
| 15     | .3 Удалить измерения по диапазону дат           | 47       |
| 15     | .4 Удалить измерения через диапазон ID-номеров  | 48       |
| 15     | .5 Удалить все открытые испытания               | 48       |
| 15     | .6 Резервное копирование базы данных            | 48       |
| 15     | .7 Восстановление баз данных                    | 49       |
| 15     | .8 Перенос данных из внешнего РС                | 49       |
| 15     | .9 Экспорт / импорт / удаление таблицы          | 49       |
| 15     | .10 Оборудование линии (представление данных)   | 50       |
| 15     | .11 Старые измерения                            | 50       |
| 15     | .12 Экспорт измерений                           | 51       |
| 15     | .13 Импорт измерений                            | 51       |
| 15     | .14 Основные данные клиента                     | 52       |
| 15     | .15 Основные данные автомобиля                  | 52       |
| 15     | .16 Полные основные данные КТС                  | 53       |
| 16     | Пользователь                                    | 54       |
| 17     | Настройки                                       | 54       |
| 18     | Диагностика                                     | 56       |
| 19     | Печать всех настроек                            | 56       |
| 20     | Управление версиями                             | 57       |
| 21     | Обзор системы ПК                                | 57       |
| 22     | Протокол процесса                               | 57       |
| 23     | LON bus cucrema                                 |          |
| 24     | SQL база данных                                 |          |
| 25     | ЛУ и пеламетр                                   |          |
| 26     | Весы                                            | 59       |
| 27     | Проверки импульсов оборотов (RPM Pulses)        | 60       |
| 28     | Проверка системы безопасности смотровой канавы  | 60       |
| 29     | Капибровка                                      | 61       |
| 30     | Стрепочный указатель                            | 01       |
| 31     | Пополнительные тесты                            | 67       |
| 21     |                                                 | 02       |
| 31     |                                                 | 02<br>64 |
| 2      |                                                 | 67       |
| 21     |                                                 | ۲0<br>۵۹ |
| 51     |                                                 | 00       |
|        |                                                 | טי<br>כד |
| -<br>- | 21.2.2 Проверка Абк / Аби                       | ۲۷<br>72 |
| Ċ      | поевдо-поевдо-полный привод                     | 13       |

|    | 31.3.4 | Drive Control Pro – простая процедура проверки | 74 |
|----|--------|------------------------------------------------|----|
| 32 | Настр  | ройка подключения к базе данных                | 75 |
| 33 | Multi- | user capability                                | 76 |
| 34 | Гибрі  | идная система (Hybrid system)                  | 78 |
| 35 | Функі  | ция автоматической передачи данных (Forward)   | 79 |
| 36 | Поис   | к неисправностей                               | 81 |

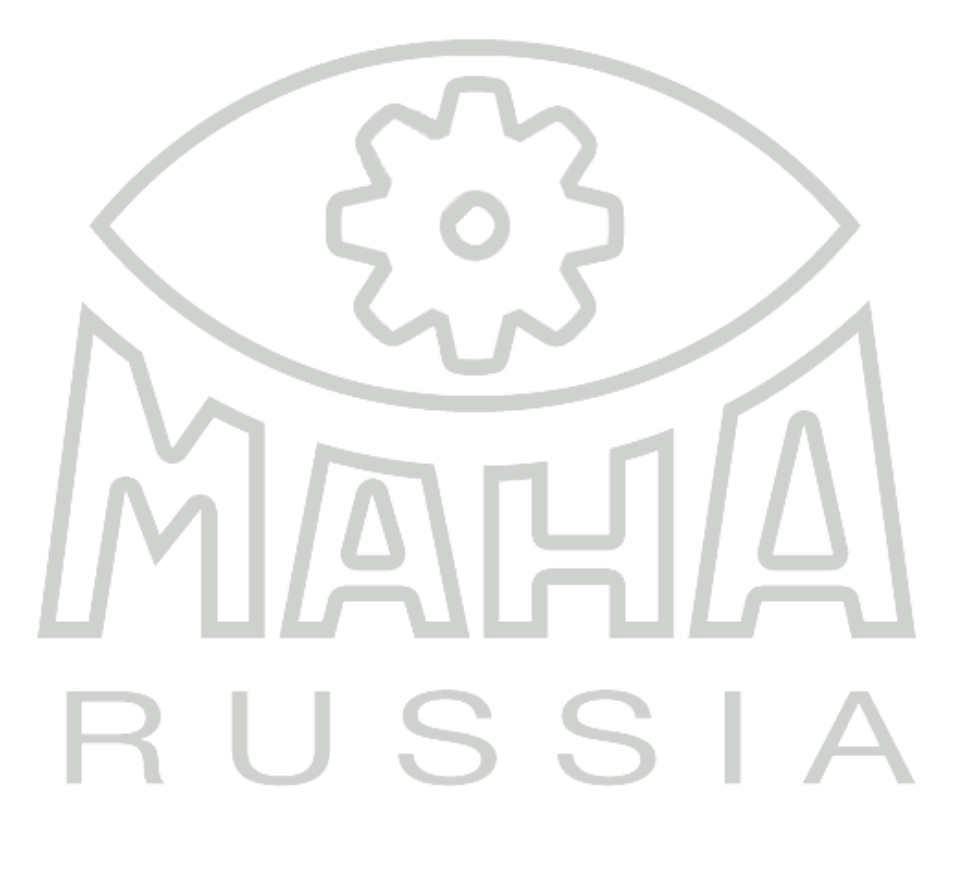

**EUROSYSTEM** (краткое название: ESYS) \то защищенное наименование программного продукта компании МАХА, Германия.

- Продукт предназначен для интегрирования диагностического оборудования и других измерительных устройств и позволяет организовать последовательность испытаний КТС при диагностировании и техническом осмотре.
- Диагностические стенды могут подключаться к управляющему компьютеру по шине LonWorks, посредством последовательного интерфейса или по Bluetooth.
- Данные сохраняются в базе данных (далее БД) на основе Microsoft SQL Server.

#### <u>Условные обозначения, принятые в данном руководстве по эксплуатации, и их</u> расшифровка

- ПО (FA) передняя ось (front axle);
- CT (PB) стояночный тормоз (parking brake);
- 30 (RA) задняя ось (rear axle);
- V8 программное обеспечение EUROSYSTEM V8.0;

#### ВНИМАНИЕ!

Данное руководство является дополнительным документом к руководству пользователя диагностическим оборудованием, установленным индивидуально или в составе диагностической линии.

# RUSSIA

#### 1 Общие правила техники безопасности

#### 1.1 Вступление

- Пожалуйста, внимательно прочтите эту инструкцию по эксплуатации перед использованием программного обеспечения. Руководство по эксплуатации должно быть всегда доступно.
- Необходимо строго придерживаться перечисленных процедур и последовательностей.
- Печатную копию руководства по эксплуатации необходимо всегда хранить на месте использования.
- Необходимо соблюдать соответствующие предписания, касающиеся предотвращения несчастных случаев, а также здоровья и безопасности.
- На телесные повреждения, вызванные несоблюдением данного руководства по эксплуатации, не распространяется действие закона об ответственности за качество продукции.
- МАХА не несет ответственности за повреждение испытательного стенда, вызванное несоблюдением данного руководства по эксплуатации.
- Руководство по технике безопасности предупреждают об опасностях и помогают избежать травм и материального ущерба. Для вашей собственной безопасности необходимо соблюдать руководство по технике безопасности, приведенные в данном руководстве по эксплуатации.
- Применимые национальные и международные правила техники безопасности и охраны труда должны соблюдаться. Каждый оператор несет ответственность за соблюдение применимых к нему правил и должен прилагать собственные усилия для соблюдения действующих норм.

#### 1.2 Символы и сигнальные слова

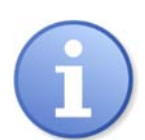

Обозначает важную информацию и примечания, которые указывают на более простое обращение и эксплуатацию или предостерегают от неправильной эксплуатации.

#### 1.3 Что делать в случае дефектов или неисправностей

 В случае возникновения какой-либо опасности испытательный стенд и его периферийное оборудование должны быть отключены с помощью главного выключателя (функция аварийного останова) на электрической / распределительной коробке.

- В случае каких-либо дефектов, например, деформации, утечки жидкости или дыма, немедленно выключите компьютер и испытательный стенд, отсоедините их от розетки и предохраните от дальнейшего использования.
- Обратитесь в сервисную службу.

#### 1.4 Что делать в случае аварии

- Сообщите лицам скорой помощи, службе скорой помощи и / или врачу неотложной помощи:
  - ⇒ Где произошла авария (адрес, мастерская ...)?
  - ⇒ Что случилось?
  - ⇒ Сколько ранено?
  - ⇒ Какие травмы произошли?
  - ⇒ Кто сообщает об аварии?
- Сохраняйте спокойствие и отвечайте на вопросы.

## 1.5 Требования к оператору линии и обслуживающему персоналу

Все лица, участвующие в эксплуатации, сборке, демонтаже и утилизации оборудования, должны

- обладать умственными и физическими способностями для выполнения своей роли,
- Быть старше 18 лет,
- Быть обучены и письменно проинструктированы,
- Прочесть и понять это руководство по эксплуатации
- Быть в списках сотрудников, прошедших инструктаж по технике безопасности.
- прочесть и понять руководство по эксплуатации и, в частности, инструкции по действиям в случае неисправности,
- продемонстрировать знания и опыт обращения с оборудованием и связанные с этим опасности.

Оборудование может вводиться в эксплуатацию только авторизованным сервисным персоналом. Обязательно спрашивайте действующий сертификат, выданный фирмой МАХА, Германия, или ООО «МАХА Руссиа» на проведение работ по монтажу и запуску в эксплуатацию соответствующего оборудования производства фирмы МАХА, Германия. Перечень сертифицированных специалистов вы можете найти здесь http://www.maha.ru

#### 1.6 Соблюдение руководства по эксплуатации

Необходимо всегда полностью соблюдать руководство по эксплуатации. Кроме того, они должны быть переданы любым последующим владельцам системы.

#### 1.7 Требования к установке

- Для установки необходимы все пароли и права администратора.
- Для многопостовых диагностических линий должна быть доступна сеть TCP / IP.
- Для внешних устройств с подключением RS232 должен быть доступен интерфейс RS232.
- Большое количество адаптеров USB-RS232 можно приобрести у поставщиков электронных компонентов, но нет гарантии, что каждый адаптер будет работать с интерфейсами RS232. По этой причине МАХА предоставляет адаптеры по номеру заказа (VZ 910140), которые были протестированы на продуктах МАНА и одобрены производителем.
- Для подключения диагностической линии к компьютеру требуется USBкарта LON (VZ 912033).

# RUSSIA

#### Установка и настройка 2

#### 2.1 Установка с DVD

Вставьте DVD в привод. Установка начнется автоматически. Если это не так, запустите <Autorun.exe> или <EUROSYSTEM \ Setup.exe> двойным щелчком.

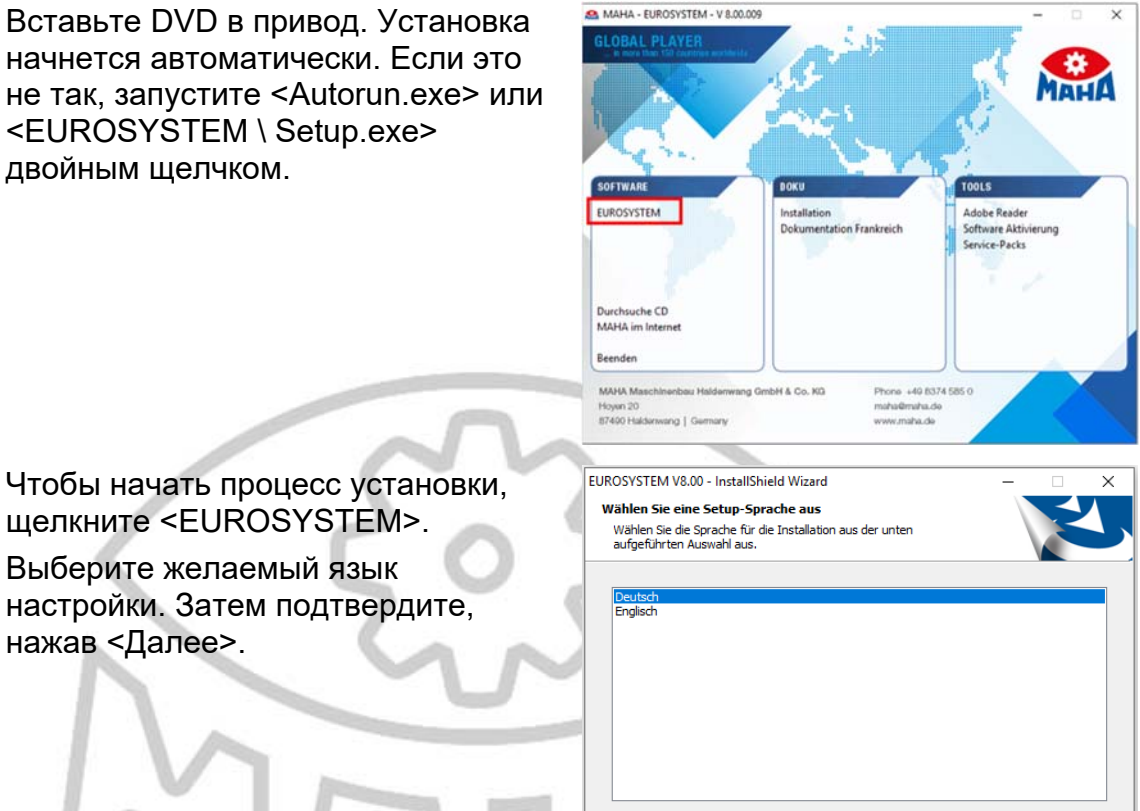

EUROSYSTEM V8.00 - InstallShield Wizard

< Zurück Weiter > Abbrechen

< Back <u>N</u>ext > Cancel

Welcome to the InstallShield Wizard for EUROSYSTEM V8.00

The InstallShield Wizard will install EUROSYSTEM V8.00 on your computer. To continue, click Next.

Х

Теперь появляется мастер установки. Подтвердите здесь, нажав <Next>.

щелкните <EUROSYSTEM>.

Выберите желаемый язык настройки. Затем подтвердите,

нажав <Далее>.

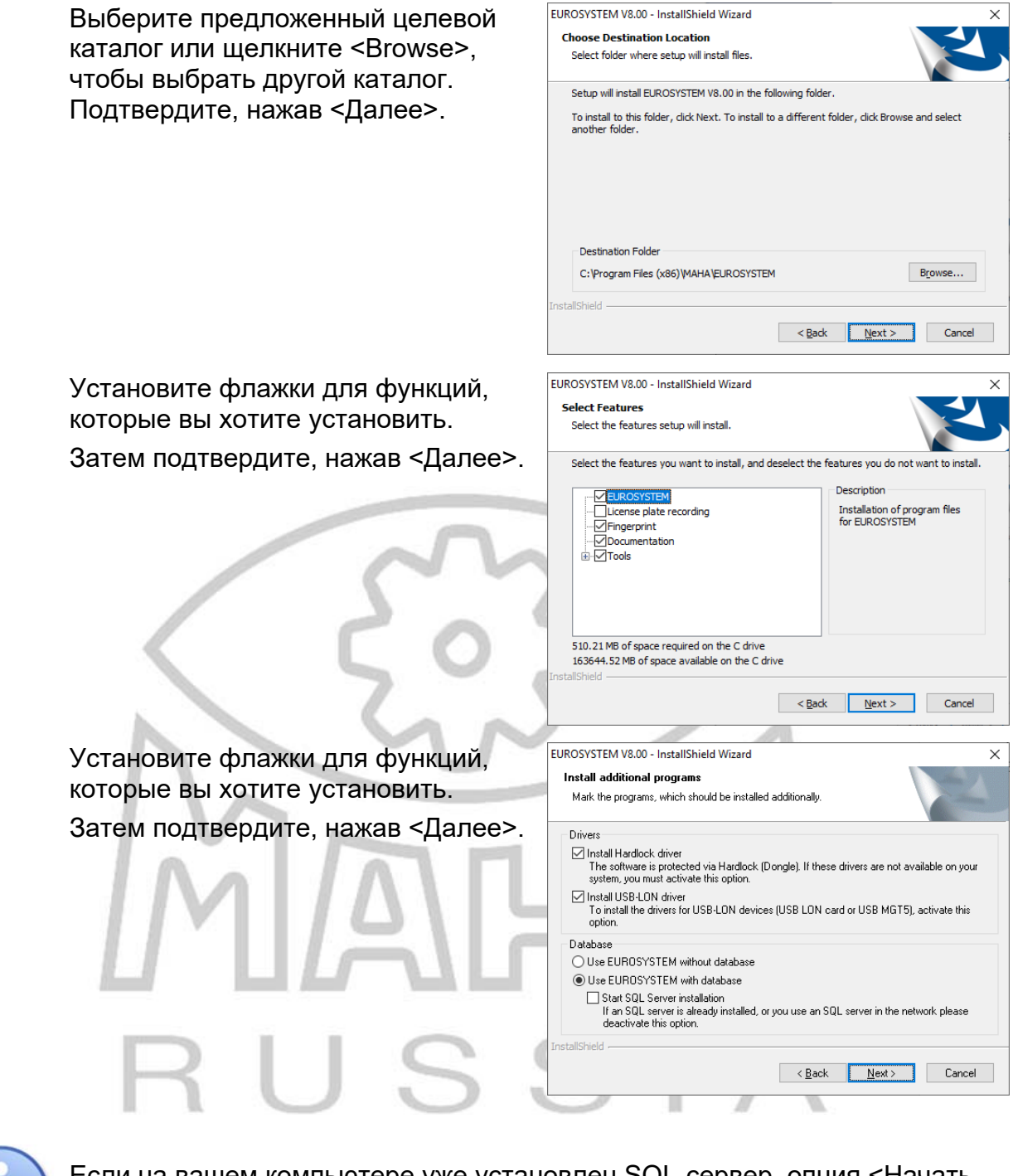

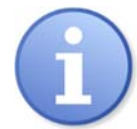

Если на вашем компьютере уже установлен SQL-сервер, опция <Начать установку SQL-сервера> автоматически отключается.

| V8 и дополнительные выбранные<br>программы теперь будут<br>автоматически установлены в вашей<br>системе. | EUROSYSTEM V8.00 - InstallShield Wizard X<br>Setup Status The InstallShield Wizard is installing EUROSYSTEM V8.00 Installing C:\\MAHA\EUROSYSTEM\800\EXEDLL\KEVisual32.dll InstallShield InstallShield Cancel |
|----------------------------------------------------------------------------------------------------|----------------------------------------------------------------------------------------------------|
|                                                                                                    | Installing Hardlock drivers - Please wait                                                                                                    |
| Выберите создание ярлыка                                                                                 | EUROSYSTEM V8.00 - InstallShield Wizard X<br>Components and updates                                                                                                    |
| автозапуска на рабочем столе и /                                                                         | Select here, which components should be created and which updates should be started.                                                                                                    |
| обновления узла: подтвердите,<br>нажав <Далее>.                                                          | Automatic node update<br>To start an automatic node update activate this option. This option is only available if LonSetup<br>32 was executed and at least one LON card was found.                            |
|                                                                                                    | Emergency Stop Button available<br>Please note, that these settings have no effect by an update.                                                                                                    |
| MM                                                                                                    | InstallShield                                                                                                    |
| 🔪 Параметр <Автоматическое обновлен                                                                      | ие узла> доступен только в том                                                                                                    |
| <ul> <li>случае, если была выполнена Lon Set</li> </ul>                                                  | up-32 и была найдена хотя бы одна                                                                                                    |
| Z kanta LON                                                                                              | * as here and the first the first                                                                                                    |

Теперь выберите желаемые предустановки SQL. Затем подтвердите, нажав <Далее>.

| Disease colors the monothing |                                              |           |
|------------------------------|----------------------------------------------|-----------|
| by an update.                | s. Please note, that these settings have     | no effect |
| No Presettings               |                                              |           |
| O Select the favoured pres   | settings                                     |           |
| EUROSYSTEM Presett           | ings Heavy Vehicle Australia                 | ^         |
| EUROSYSTEM Preset            | ings based procedures<br>tings Truck Belgium |           |
| EUROSYSTEM Preset            | tings Motorcycle                             |           |
| EURUSYSTEM Preset            | ings Car Standard<br>ings CAB Albania        |           |
| EUROSYSTEM Preset            | ings Car France SRV003D CG                   |           |
| EUROSYSTEM Preset            | tings Car Poland                             |           |
| EUROSYSTEM Preset            | ings Chile                                   |           |
| EUROSYSTEM Preset            | ings DEKRA                                   |           |
| EURUSYSTEM Preset            | ings EvoBus<br>ings Truck Netherlands        | ~         |
|                              |                                              |           |

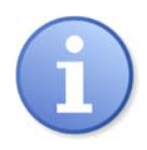

|   | Если это окно появляется, установка<br>была успешно завершена.<br>Щелкните <Готово>.                              | EUROSYSTEM V8.00 - InstallShield Wizard InstallShield Wizard Complete InstallShield Wizard has successfully installed EUROSYSTEM V8.00. Click Finish to exit the wizard. |
|---|----------------------------------------------------------------------------------------------------|----------------------------------------------------------------------------------------------------|
|   | После этого V8 должен быть                                                                                        | < Back Finish Cancel                                                                                                    |
|   | запущен один раз от имени<br>администратора.<br>Для этого щелкните<br>правой кнопкой мыши<br>значок V8 на рабочем | Öffnen     STEMIV8/00       Auf OneDrive verschieben     Dateipfad öffnen       Steipfad öffnen     >       Steiner SVN     >       Als Administrator ausführen     >    |
|   | столе и выберите «Запуск<br>от имени<br>администратора» в<br>открывшемся контекстном<br>меню.                     | ЛЛ                                                                                                    |
| ) | V8 теперь работает в административн<br>создание необходимых источников да<br>последующих запусков EUROSYSTEM      | юм контексте и имеет разрешение на<br>нных ODBC для сервера. Для<br>1 достаточно обычного двойного                                                                       |

#### 2.2 Скачать программное обеспечение

V8 доступна для загрузки с нашего FTP-сервера на домашней странице MAHA.

https://www.maha.de/downloads.htm

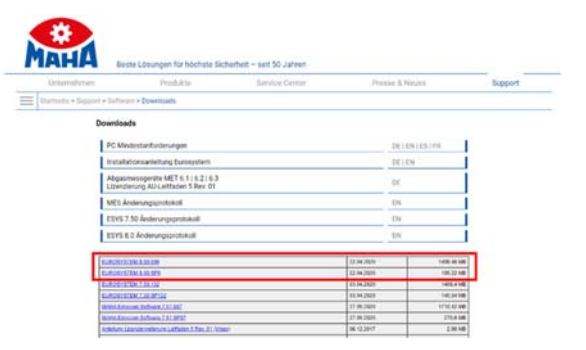

Различия между полными версиями и пакетами обновлений.

**Полные версии** подходят для новых установок, например, поскольку все настройки сброшены, а также установлен SQL-сервер.

Пакеты обновлений - только изменение, например, исправленные ошибки, улучшения продукта или реализованные требования клиентов. Т.е. все остальные настроенные параметры останутся без изменений.

#### 2.3 Автоматическая установка

#### Вариант развертывания:

Установка V8 поддерживает так называемую «автоматическую настройку». Этот тип установки выполняется без каких-либо диалоговых окон, появляющихся во время установки, или без какого-либо другого вмешательства пользователя.

Автоматическая установка помогает системным администраторам развертывать программное обеспечение, например, с использованием технологий push. Сам пользователь не может ни отменить установку, ни каким-либо образом на нее повлиять.

#### Создайте файл ответов:

Автоматическая установка считывает значения файла ответов, созданного на основе исходного ввода пользователя. Чтобы создать этот файл ответов, выполните следующий вызов из командной строки: <Setup.exe -r>

Вы должны находиться в каталоге, в котором находится файл Setup.exe. Теперь установите EUROSYSTEM как обычно и выполните все настройки, которые должны быть выполнены позже во время автоматической установки.

После завершения установки вы найдете файл Setup.ISS в каталоге Windows. Скопируйте этот Setup.ISS в исходные файлы вашей EUROSYSTEM.

#### Запуск автоматической установки:

Чтобы запустить автоматическую установку, выполните из командной строки следующий вызов: <Setup.exe -s>

Предполагается, что файл Setup.ISS находится в том же каталоге, что и файл Setup.EXE. Если файл Setup.ISS находится в другом каталоге, это можно указать с помощью параметра <f1>: <Setup.exe -s -f1 "<path> \ Setup.ISS>

После выполнения автоматической настройки создается файл журнала. Обычно он находится в каталоге, в котором находится файл Setup.ISS.

Если файл журнала должен быть создан в другом каталоге, для этого можно использовать параметр -f2:

<Setup.exe -s -f1 "<путь> \ Setup.ISS" -f2 "<путь> \ Setup.LOG>

#### 2.4 Рекомендации и ограничения

Если используется инструмент развертывания программного обеспечения, рекомендуется не устанавливать сервер Microsoft SQL вместе с V8, а вместо этого создать для этого отдельный «пакет распространения». Это единственный способ гарантировать, что установка SQLсервера не будет запущена второй раз.

В случае автоматической установки необходимо деактивировать пункт «Автоматическое обновление узла».

Причина: этот параметр вызывает инструмент Lon-Manager 5, который выполняет автоматическое обновление узла. По соображениям безопасности во время этого обновления узла всегда отображаются диалоговые окна, которые мешают автоматической настройке.

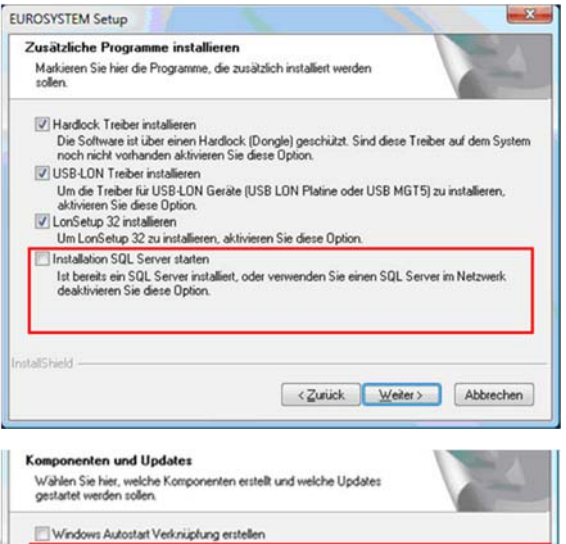

#### Automatisches Knotenupdate

Um ein automatisches Knotenupdate durchzuführen, wählen Sie diese Option. Diese Option ist nur verfügbar, wenn LonSetup 32 ausgeführt wurde und mindestens eine LON Kate gefunden wurde.

< Zurück Weiter> Abbrechen

#### **3** Системные требования

#### Совместимые операционные системы Microsoft :

- Windows 7
- Windows 8 и 8.1
- Windows 10 release < 2004/H2

#### Hardware

| CPU   | HD space | RAM  | USB ports | RS 232   |
|-------|----------|------|-----------|----------|
| 2 GHz | 20 GB    | 2 GB | 4         | optional |

#### Совместимый SQL server

- 2014
- 2016

#### Примечание:

МАХА использует экспресс-версию SQL в V8. Это означает, что эта версия сама по себе не требует лицензии для клиента, но имеет следующие ограничения.

- Максимум. Емкость 10 ГБ
- Использование только одного процессора
- Использование основной памяти (ОЗУ) зафиксировано на уровне 1 ГБ.

#### 4 Лицензирование

#### 4.1 Тестовый период

Программное обеспечение не требует лицензии в течение 30 дней после установки и может использоваться в качестве полной пробной версии.

По истечении 30 дней программное обеспечение должно быть активировано, после чего оно будет доступно в течение неограниченного периода времени.

| Main data<br>Company-Code<br>4E82C148<br>Cultored | Computer-ID<br>L28C BLCD 0268 E188<br>Dipboard | Remov<br>(2CAS) | al-Code<br>ICED<br>Classoci |      |
|---------------------------------------------------|------------------------------------------------|-----------------|-----------------------------|------|
| Activation Code                                   |                                                |                 | 1                           |      |
| Ontines                                           |                                                |                 |                             |      |
| (01) Brake evaluation                             | (07) Encryption ES.                            | tuo             | (12) License plate recognit | tion |
| 0(02)                                             | (DE) OTClan Protoc                             | al.             | (14)                        |      |
| (03) Multi-user capability                        | (09) Noise detectio                            | (MSD)           | (15) Fingerprint scanner    |      |
| (04) MCTC Net @                                   | (10) Farm vehicles                             | (04)            | (16) Temporary license      |      |
| (05)                                              | (11) Time measure                              | ment GOST       | -                           |      |
| (05) Hysterese grafik                             | (12) Noise level me                            | ter, external   |                             |      |
| This compater is multi-user                       | diant                                          |                 | Compatibility mode V7.50    |      |

#### 4.2 Активация

Для активации программного обеспечения и его опций необходим ПИН-код.

Это десятизначное число, включающее версию, а также выбранные параметры. EUROSYSTEM V8.00 7X7okEX7Ki OP1, OP2, OP3, OP9, OP12

Если у вас нет ПИН-кода, то вам следует обратиться в Российское представительство компании МАХА – ООО «МАХА Руссиа».

| После получения скопируйте код<br>активации и вставьте его в<br>интерфейс.                              | Activition Code                                                                                                    |    |
|----------------------------------------------------------------------------------------------------|----------------------------------------------------------------------------------------------------|----|
| nUS.                                                                                                    | Options         (07) Encryption ES_OUT         (12) License plate recognition           (01) Brake evaluation         (02) Encryption ES_OUT         (12) License plate recognition           (02)         (00) OTGain Protocol         (14)           (03) Multi-user capability         (00) Noise detection (MSD)         (15) Flogreprint scanner           (04) MCTC Net 0         (10) Promoved methods (05)         (11) Time measurement 005T           (05) Hysterese grafik         (12) Noise level meter, external |    |
|                                                                                                    | This computer is multi-user client Compatibility mode V7.50                                                                                                    | 51 |
| Затем подтвердите, нажав<br><Активировать>. (Идентификатор<br>компьютера соответствует МАС-<br>адресу). | Activation successfull Program was activated successfully                                                                                                    |    |
|                                                                                                    | ОК                                                                                                    |    |

#### 4.3 Отзыв лицензии после изменения системного времени

В случае, если системное время (дата и время) в Windows чрезмерно изменено, лицензия отзывается программой. Предпосылкой для этой меры является то, что программное обеспечение подозревает возможное вмешательство.

Изменения системного времени могут быть внесены в диапазоне ±90 минут без отзыва лицензии.

## 4.4 Защита от копирования и лицензирование программного обеспечения

Для предотвращения несанкционированного воспроизведения или незаконного использования для лицензирования EUROSYSTEM используется программное обеспечение "PC Guard".

В текущей конфигурации отслеживаются следующие системные параметры:

- a. CPU ID
- b. BIOS ID (только до версии 8.00.020 включительно)

В случае изменения одного из этих идентификаторов лицензия отзывается PC Guard.

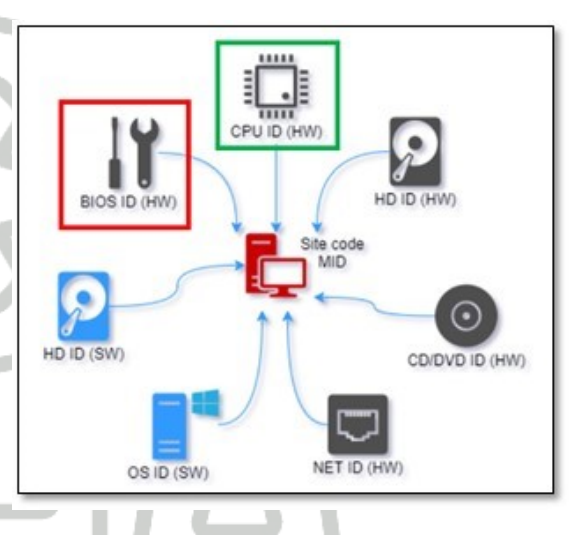

#### Важно:

• Начиная с версии 8.00.021, будет отслеживаться только идентификатор процессора. Это связано с тем, что специальные обновления могут вызвать изменения в идентификаторе BIOS, на которые пользователь не может повлиять.

• Изменения системного времени могут быть внесены в диапазоне ±90 минут без отзыва лицензии (см. раздел "Отзыв лицензии после изменения системного времени").

• В EuroSy32.exe дополнительно контролируется. Изменения, внесенные в этот файл, также приведут к аннулированию лицензии.

#### 4.5 Главное меню и элементы экрана

#### Примечание:

Программное обеспечение V8 работает через меню и в значительной степени не требует пояснений и интуитивно понятно. Далее объясняются только самые важные программные элементы

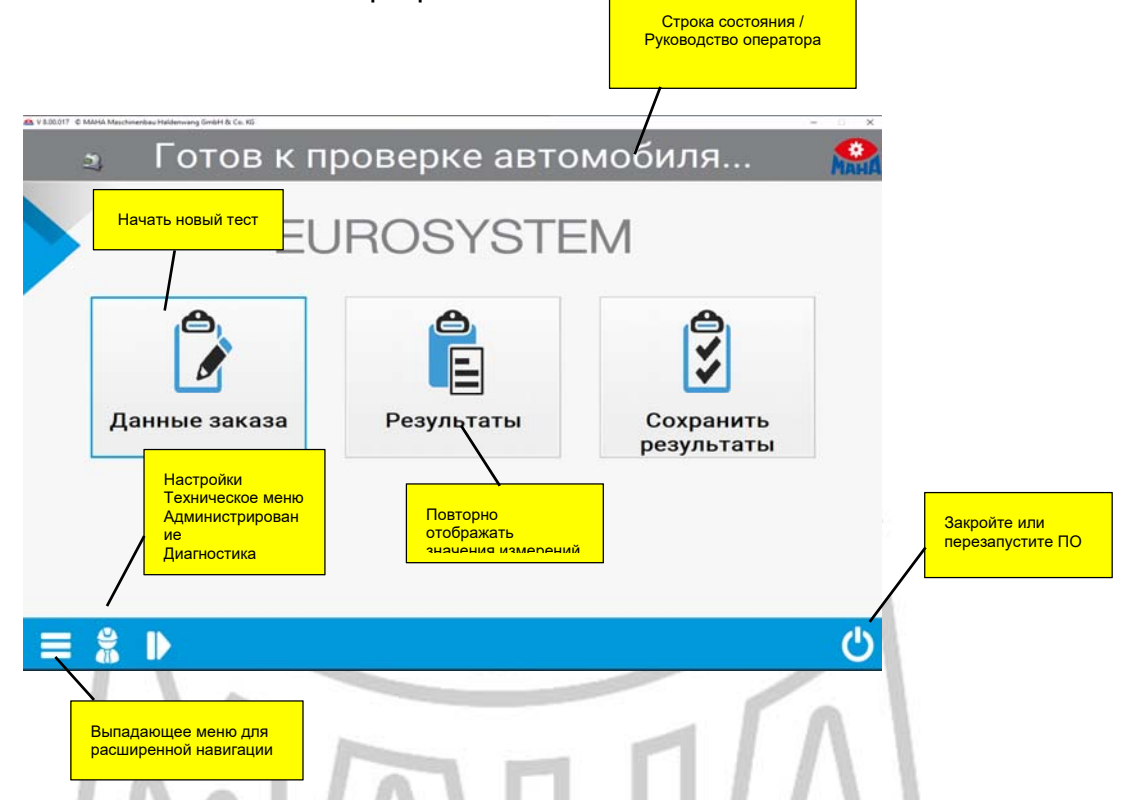

Как правило, все функции или кнопки на экранах можно выбрать с помощью курсора или клавиши табуляции и выбрать с помощью <Return> или <Enter>.

Вы также можете выбрать, щелкнув мышью или нажав кнопки на сенсорном экране.

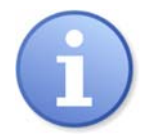

Внешний вид экрана главного меню может незначительно отличаться в зависимости от номера раздела и / или выбранных настроек, браузера или опций.

#### Элементы экрана

| 2)                                                                                                    | Обзор дан                     | ных заказа                                                                | Мана         | Информационна |
|----------------------------------------------------------------------------------------------------|-------------------------------|---------------------------------------------------------------------------|--------------|---------------|
| <ul> <li>Идентификация Канкания Канкания Канкания</li> <li>Испортного средства</li> <li>Номерной знака</li> </ul> | ГС<br>Легк.автом.             | Оси <mark>2 -</mark><br>VIN                                               | Класс ТС: М1 |               |
| Г Данные клиентов<br>Имя/фирма<br>Улица<br>еМаіІ<br>Телефон                                                       |                               | Имя/Фирма 2<br>Индекс, Город Дополнение                                   |              | Поля ввода    |
| Данные ТС<br>Изготовитель<br>Тип АТС 2<br>Год выпуска<br>Изготов. тормозов                                        | од изгот.                     | Модель<br>Номер АТС<br>№ двигателя<br>ключ КВА                            |              |               |
| ─ данные испытаний<br>Тестер<br>допуст. вес [кг]                                                                  | <Выбор эксперта>Эл. стояночны | СТ на оси Задняя ось Ход испытания П<br>й тормоз 🕕 Измерение овальности 🔇 | 0 - 30 - CT  | Kuran         |
| 🕤 🔿 🏤 🗍                                                                                                    | вагрузить Ввод доп.           | Basso                                                                     | -51          | Кнопки        |

Желтый = обязательные поля

#### Информационная строка

Первая строка экрана — это информационная строка. Уведомления, отображаемые здесь во время выполнения программы, относятся к следующему шагу и / или текущей деятельности программы.

#### Поля ввода

Поля ввода появляются на экране в углублении. Записи можно делать с клавиатуры. Вы можете переключаться между полями ввода, нажимая клавишу табуляции (или клавиши курсора вверх / вниз, или клавишу возврата).

Внутри поля ввода вы перемещаетесь с помощью клавиш курсора вправо / влево. Включен режим перезаписи, т.е. ввод символа перезаписывает символ справа от курсора. Режим перезаписи можно отключить, нажав клавишу Ins.

Символы перед курсором можно удалить по отдельности с помощью клавиши Del (символы за курсором с помощью Backspace).

#### Кнопки

Кнопки выделяются на экране как физическая кнопка. Как правило, кнопки можно активировать щелчком мыши и нажатием соответствующей функциональной клавиши на клавиатуре.

Мониторы с сенсорным экраном предлагают дополнительные возможности управления и удобство.

Не все кнопки, показанные здесь, всегда видны на экране. Их положение также меняется в зависимости от типа дисплея. Например, другие кнопки больше и имеют надписи. Таким образом, их функция очевидна по этикетке или символу.

| Кнопка     | Назначение                                     |
|------------|------------------------------------------------|
| $\bigcirc$ | Предыдущая страница                            |
| $\bigcirc$ | Следующая страница                             |
| 合          | Главное меню                                   |
|            | На один уровень выше                           |
|            | На один уровень ниже                           |
| 8          | Вызов отчета об испытаниях / начало распечатки |
| <u>-</u>   | Страница выхода                                |

#### 4.6 Запуск и окончание программы

#### Запустить программу

Установите главный выключатель испытательного стенда в положение «ON».

Запустите Windows и запустите V8 двойным щелчком по значку на рабочем столе.

⇒Первым появится экран с логотипом МАНА. В нижней строке можно прочитать, какая это версия программы.

Инициализация. Пожалуйста, подождите.

Компоненты, перечисленные в разделе <Подключенные устройства>, установлены и готовы к работе.

Подтвердите, нажав <Далее>.

Появляется <Пожалуйста, подождите ...>, а затем появляется главное меню пользовательского программного обеспечения.

#### 4.7 Виртуальный пульт дистанционного управления

Это необходимо при использовании планшета для ввода данных клиента или автомобиля, если клавиатура не подключена.

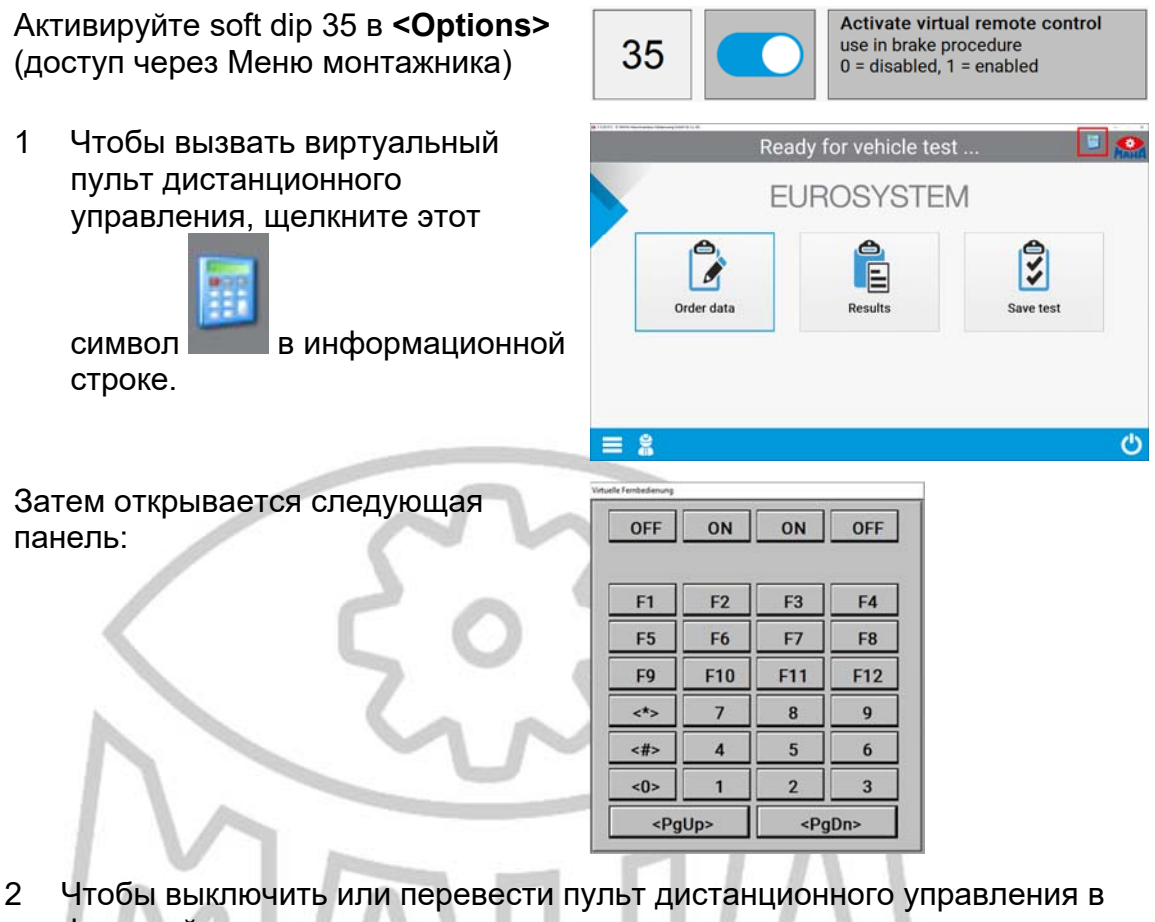

фоновый режим, щелкните иконку еще раз.

#### 5 Процедура измерения

#### 5.1 Тест бокового увода (схождение - Side slip test)

1 Проедьте передней осью автомобиля по пластине стенда (скорость от 2,5 до 7,5 км / ч) бокового увода.

 $\Rightarrow$  Тестер бокового скольжения активен

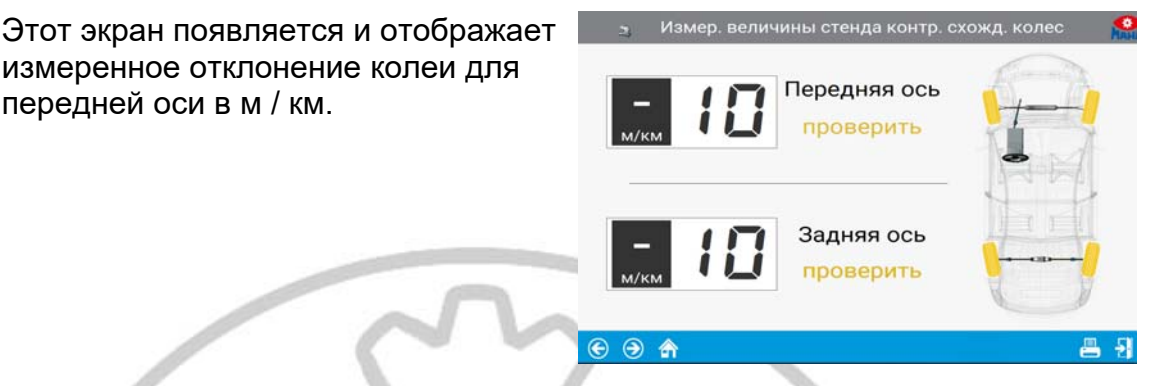

- 2 Если измеренные значения находятся в пределах допустимого диапазона, т. е. если тест на боковой увод прошел успешно, значения отображаются зеленым цветом (плохой результат теста бокового увода - красным).
- 3 Увод задней оси проверяется при проезде оси по пластине стенда.

Задний мост испытывается так же, как и передний мост.

⇒ Тестер бокового увода активен

Теперь измеренные значения добавлены на экран.

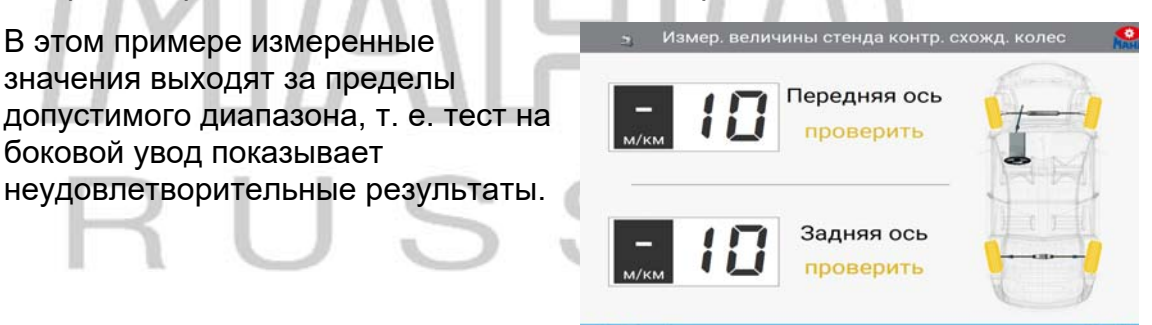

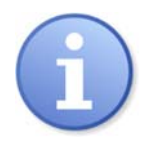

Первое измеренное значение, сохраненное во временной памяти, всегда является значением бокового увода передней оси. Этот порядок нельзя изменить.

При этом измерении вмешательство оператора в автоматическую последовательность испытаний невозможно. При повторении теста измеренные значения во временной памяти перезаписываются.

Измеренные значения можно сохранить и снова отобразить позже. Пожалуйста, прочтите подробное описание в главах «Сохранение измерения» и «Повторное отображение измерений». **II** 51

#### 5.2 Тест амортизаторов

- 1 Заведите автомобиль передней осью на пластины стенда. Колеса должны быть установлены по центру пластин в направлении движения прямо и не должны быть заблокированы передачей или заторможены.
  - ⇒ Испытательный стенд автоматически активируется, когда обе испытательные пластины загружены более 100 кг.
  - ⇒ Испытание проводится контролируемым образом в диапазоне 10 ... 5 Гц и выполняется одновременно для обеих сторон.
  - ⇒ По окончании измерения стенд автоматически выключается.
  - ⇒ Степень демпфирования D определяется и отображается на экране.

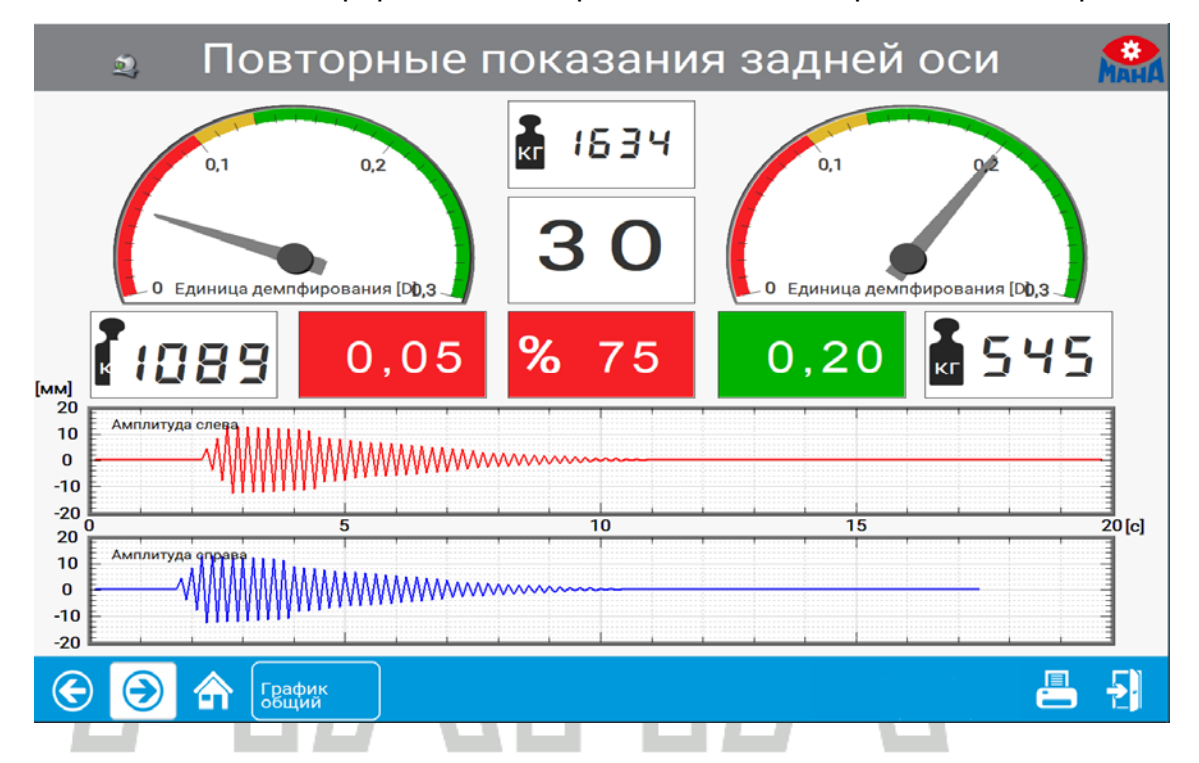

2 Проедьте вперед так, чтобы колеса задней оси автомобиля оказались на пластинах стенда.

⇒ Измерение будет проведено так же, как и для передней оси

⇒ При нажатии на кнопку <Единый график (**Single graph)**> графики показываются разделно или с наложением.

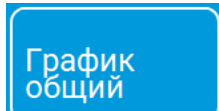

Вы можете вмешаться в автоматическую последовательность испытаний, снова переместившись на площадки стенда. Убедитесь, что в поле вверху в центре отображается желаемая ось, при необходимости переключитесь на правильную ось с помощью кнопок навигации.

#### 5.3 Испытание тормозов

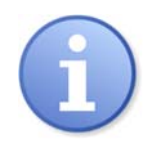

Нет необходимости проводить испытание тормозов, чтобы доказать установленный законом тормозную эффективность вплоть до отсечки пробуксовки.

Отключение из-за достижения порога проскальзывания обычно следует понимать как защитное отключение (бережное отношение к шинам), а не как точку отсечки при испытании тормозов. \*

Преждевременное прекращение испытания тормозов на прибл. 90% возможного тормозного усилия вполне достаточно, и настоятельно рекомендуется избегать повреждения шин!

\* Пожалуйста, соблюдайте правила применения для определения тормозного эффекта.

Указанная последовательность испытаний тормозов (на примере легкового автомобиля):

- 1 Тест на овальность передней оси
- 2 Проверка эффективности торможения передней оси
- 3 Проверка эффективности стояночного тормоза
- 4 Тест на овальность задней оси
- 5 Проверка эффективности торможения задней оси

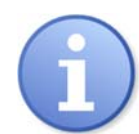

Полученные значения измерений сохраняются во временной памяти в этом порядке. Стенд не определяет автоматически, какой тормоз вы тестируете в данный момент.

Например, вы выполнили тест стояночного тормоза. Дисплей переходит к следующему тесту тормозов, т. е. к задней оси. Даже если вы сейчас повторите тест стояночного тормоза, измеренные значения все равно сохранятся как значения для задней оси.

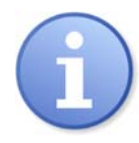

Всегда обращайте внимание на указанный тормоз, подлежащий проверке - передний или задний мост. При необходимости используйте функциональные клавиши для переключения на желаемую ось.

Вмешательство в последовательность автоматического тестирования и правильный метод сохранения данных описываются после теста на овальность и теста эффективности торможения.

Заезжайте медленно и прямо в роликовый агрегат. Оба следящих ролика должны быть нажаты. Установите коробку передач в нейтральное положение и отпустите тормоз.

#### 5.3.1 Тест на овальность

В поле посередине отображается <ПО (FA)> для передней оси.

- 2 Желтый сектор для измерения овальности отображается на аналоговых дисплеях.
- 3 Теперь медленно тормозите, пока тормозное усилие не будет в желтых секторах, и удерживайте его там (держите постоянным усилие нажатия на педаль тормоза).
- 4 Теперь подождите, пока не истечет таймер. Значения овальности хранятся во временной памяти.

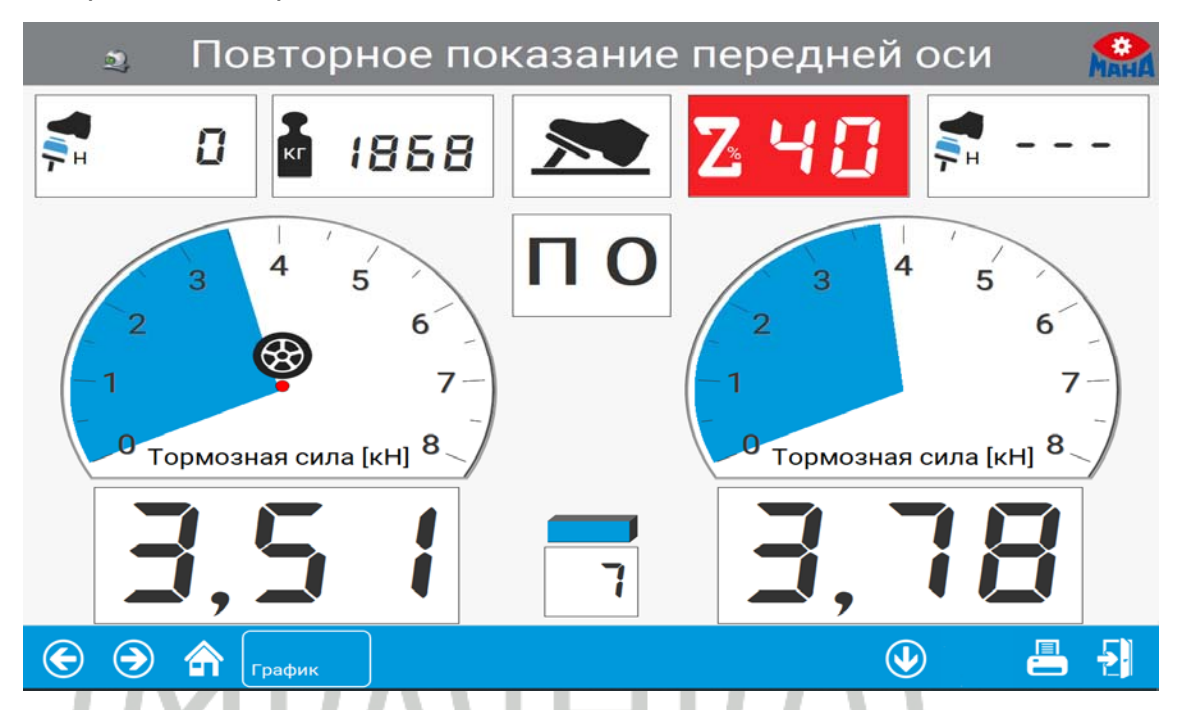

Настройки диапазона торможения для измерения овальности и таймера предварительно определены. Таймер отсчитывает время, соответствующее одному обороту колеса. Изменять эти настройки разрешается только сервисному центру МАХА или авторизованному представителю. Тест эффективности тормозов проводится сразу после теста на овальность.

#### 5.3.2 Испытание тормозной эффективности

- 5 Медленно нажимайте педаль тормоза, пока не будет достигнуто примерно 90% возможного тормозного усилия. Торможение до отключения скольжения не требуется.
- 6 Двигатели остановятся. Измеренное максимальное тормозное усилие отображается на дисплее и сохраняется во временной памяти. Соответствующая кнопка теперь отображается зеленым цветом.
- 7 Немедленно отпустите педаль тормоза. Теперь испытательный стенд готов к следующему испытанию, и двигатели снова запускаются.
- 8 При работающем двигателе выведите тестируемое транспортное средство из роликового агрегата вперед.

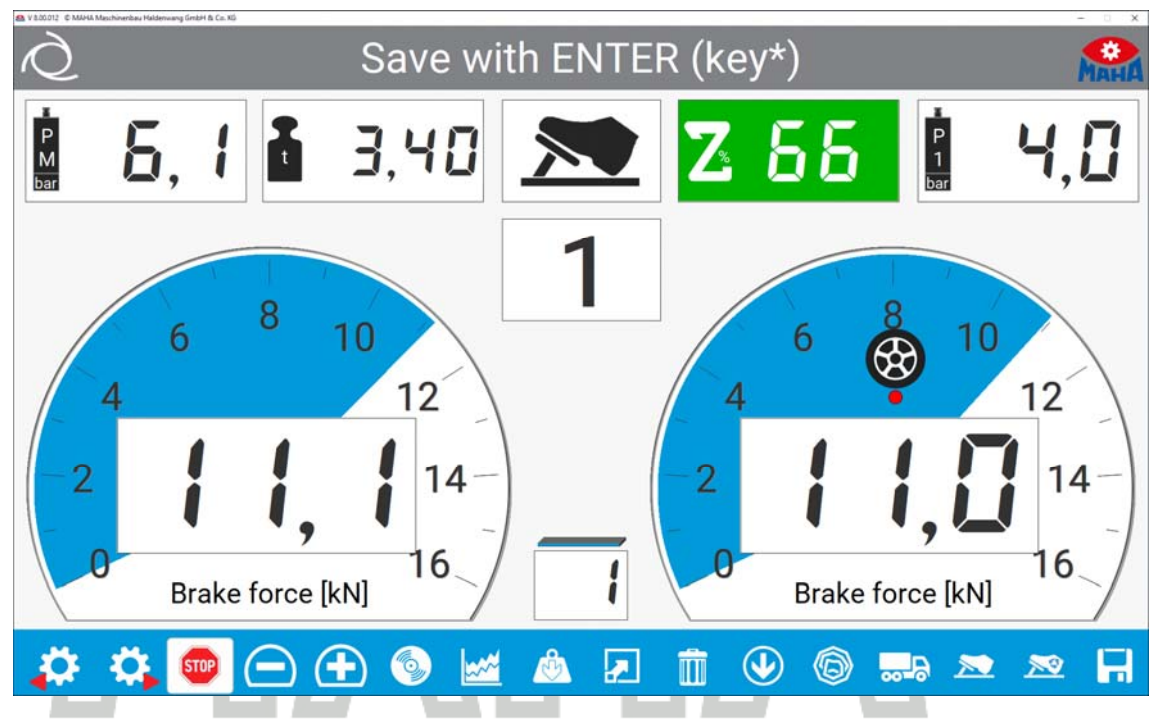

(Активен автоматический режим)

После проверки овальности и эффективности торможения передней оси проводят испытание на боковой увод и испытание амортизаторов задней оси. Затем заезжайте задней осью в роликовый агрегат.

Затем выполняется проверка эффективности стояночного тормоза <CT (FB)>. Это происходит так же, как и проверка эффективности торможения передней оси. Выполните шаги 5 и 6. Наконец, проверяются овальность и эффективность торможения для задней оси <30 (RA)>. Процедура такая же, как и при проверке передней оси. Выполните шаги с 1 по 7.

#### 5.4 Выезд с диагностической линии или тормозного стенда

На этом последовательность автоматического тестирования завершена. Дисплей вернется в главное меню.

- 9 Подождите, пока моторы тормозного стенда отключатся.
- 10 Если возможно, съезжайте с диагностической линии вперед, в противном случае быстро проезжайте по роликовому агрегату, амортизаторному стенду и тестеру бокового увода в обратном направлении.

| Ò | Meas       | urement values ava                       | ilable    | Мана  |
|---|------------|------------------------------------------|-----------|-------|
|   | E          | EUROSYSTEN                               | /         |       |
|   | Order data | Results                                  | Save test |       |
|   |            |                                          |           |       |
|   | 0          | OA-MH 1<br>Test date: 18.01.2021 / 10:14 |           |       |
|   | M          |                                          | 📇 🗟       | · ( ) |

(Активен ручной режим)

11 Сохраните измеренные значения. Описание в разделе «Сохранение измерения».

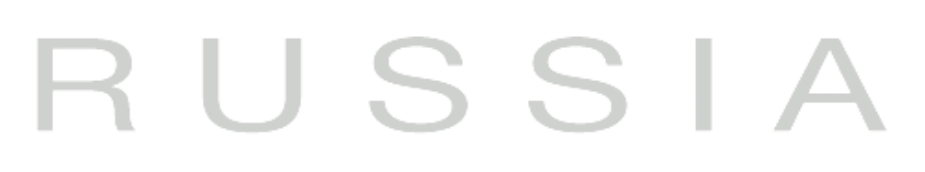

## 5.5 Вмешательство в автоматическую последовательность испытаний

Заезжайте медленно и прямо в роликовый агрегат. Оба следящих ролика должны быть нажаты. Установите коробку передач в нейтральное положение и отпустите тормоз.

- 1 Выберите кнопками <ПО (FA)>, <СТ (PB)>, <ЗО (RA)> (или ↓) соответственно переднюю ось, стояночный тормоз или заднюю ось.
- 2 Поле посередине показывает, для какого тормоза вы можете повторить испытание.
- 3 Тест на овальность повторяется с 🥍. Подождите, пока не истечет таймер..
- 4 Нажмите 🛄 удалить временную память..
- 5 Устанавливает отображаемое измеренное значение как макс. измеренное значение, если, например, автомобиль не достигает заданного проскальзывания.
- 6 сохраняет отображаемое значение измерения для тормоза, которое отображается во временной памяти.

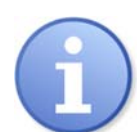

Изменение измеренных значений описанным выше способом возможно только до тех пор, пока измеренные значения все еще доступны во временной памяти.

Если измерения уже были сохранены с данными клиента и автомобиля после процедуры проверки (см. Раздел «Сохранение измерения»), последующие изменения невозможны. В этом случае запустите тест еще раз.

# RUSSIA

#### 6 Проведение визуального осмотра

#### 6.1 Внесение и сохранение визуальных дефектов

Включение визуальных дефектов в оценку транспортного средства остается на усмотрение пользователя. Запись может быть сделана до или после тестовой последовательности. Даже если измеренные значения отобразятся снова, все равно можно ввести дефекты.

Каталог дефектов EUROSYSTEM соответствует оценочному каталогу для испытания транспортного средства на пригодность к эксплуатации, как определено в § 29 Закона Германии о лицензировании дорожного движения (StVZO).

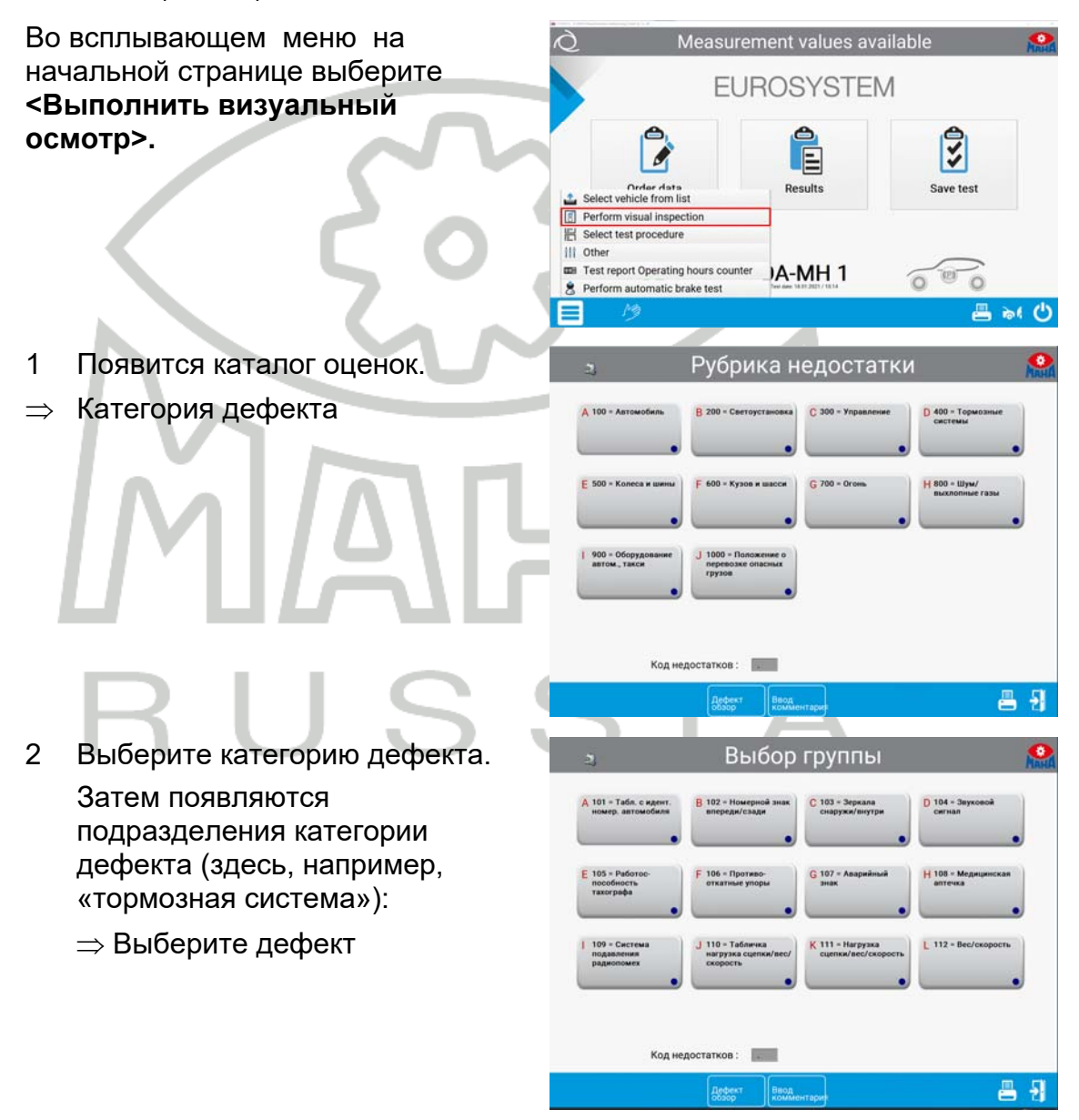

3 Выберите дефект.

Затем следует экран для определения местоположения и оценки дефекта (следующий экран).

Если группы дефектов состоят из нескольких страниц, их можно пролистывать с помощью Page down или Page up.

После выполнения шагов с 1 по 3 появится экран, показанный ниже.

⇒ Укажите место и оценку дефекта

4 Выберите место дефекта. Синяя точка в правом нижнем углу соответствующей кнопки станет красной (дефект выбран). Повторным нажатием кнопки можно снова «выключить» маркировку.

|                                    | Select sul                                | b-category                                |                       |
|------------------------------------|-------------------------------------------|-------------------------------------------|-----------------------|
| 101 - Vehicle ID Plate             | B 102 - License nd. front/back            | C 103 - Rearview mirror<br>outside/inside | D 104 - Hurn          |
| 105 - Speedometer trip<br>protocol | F 106 = Wheel block                       | G 187 + Warning triangle,<br>Illumination | H 108 - First aid kit |
| 109 - Spark interference           | J 110 - Sticker Suppland/<br>weight/speed | K 111 - Supp.load/weight/<br>Speed        | L 112 - Weight/Speed  |

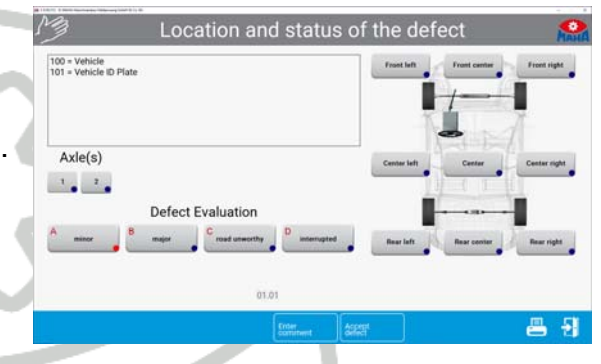

- 5 Теперь оцените дефект (ы). После выбора и точного определения дефекта его необходимо сохранить с помощью **«Принять дефект»**, иначе ваши записи будут потеряны.
- 6 С кнопкой **<Введите комментарий>** к дефекту можно привязать отдельные комментарии.
- 7 Появится окно ввода, в котором дополнительные комментарии макс. можно ввести до 40 символов.
- 8 Нажмите <Возвращаться> принять запись
- 9 После принятия дефекта и комментариев дисплей автоматически возвращается к экрану с категориями дефектов. Теперь вы можете создать дополнительные дефекты, используя описанную процедуру.
- 10 Введите все другие дефекты описанным способом.

#### 6.2 Отображение перечисленных дефектов

| 1 | Чтобы отобразить обзор,<br>нажмите кнопку в < <b>Обзор</b><br><b>дефектов</b> > панель<br>инструментов | Список недостатков                                                                                                    |
|---|----------------------------------------------------------------------------------------------------|----------------------------------------------------------------------------------------------------|
| 2 | Также можно делать или<br>изменять примечания и<br>комментарии позже в обзоре.                         |                                                                                                    |
|   |                                                                                                    | Код недостатков :                                                                                                    |
|   |                                                                                                    | Вод Комментари Хартить 🕥 📇 📲                                                                                                    |
| 3 | Для этого выберите нужный<br>дефект, чтобы он был выделен.                                             | <ul> <li>З Ввести примечание; конец = <return></return></li> <li>№ 2</li> <li>1. 101 = Табл. с идент. номер. автомобиля</li> <li>1</li> <li>1</li> <li>1</li> <li>1</li> </ul> |
|   | Som                                                                                                    | 2.  207 = Указатели габаритов       1       1       1       2         Комментар :                                                                                              |
|   | 50                                                                                                    | Код недостатков : 📃 📮                                                                                                    |
|   |                                                                                                    |                                                                                                    |

#### 7 Сохранение измерений

Чтобы сохранить все измерения, необходимо назначить соответствующего клиента с автомобилем. Сохраненные результаты измерений хранятся в базе данных измерений. Из этой базы данных измерения могут быть снова отображены в любое время.

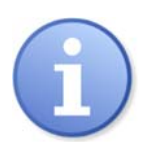

Клиента или транспортное средство можно назначить и связать до или после проверки.

База данных измерений также включает клиентов, которые находятся в очереди на тестирование. Клиенты добавляются в очередь с помощью <Создать измерение>.

После завершения автоматической тестовой последовательности на экране снова появляется главное меню. Действуйте следующим образом:

Доступны измеренные значения (сохранить)

Для этого вы уже выехали с диагностической линии.

 Пожалуйста выберите
 <Cохранить тест>. Если автомобиль был назначен до начала теста, выберите
 <Выбрать автомобиль из списка> в меню бургера. Появится выбор из базы данных измерений:

| Construction and the second second | a are                            |           |                      |                |                                           |
|------------------------------------|----------------------------------|-----------|----------------------|----------------|-------------------------------------------|
| NG S                               | 4 Measurement(s): select vehicle |           |                      |                | - Mai                                     |
|                                    |                                  |           |                      | -              |                                           |
| License plate                      | est date                         | Inspector | Vehicle manufacturer | Company / Name | City                                      |
| K-FR 214                           | 18.01.2021                       |           |                      |                |                                           |
| MM-PR 34                           | 18.01.2021                       |           |                      |                |                                           |
| NUR KENNZ                          | 15.01.2021                       |           |                      |                |                                           |
|                                    |                                  |           |                      |                |                                           |
|                                    |                                  |           |                      |                |                                           |
|                                    |                                  |           |                      |                |                                           |
|                                    |                                  |           |                      |                |                                           |
|                                    |                                  |           |                      |                |                                           |
|                                    |                                  |           |                      |                |                                           |
|                                    |                                  |           |                      |                |                                           |
|                                    |                                  |           |                      |                |                                           |
|                                    |                                  |           |                      |                |                                           |
|                                    |                                  |           |                      |                |                                           |
|                                    |                                  |           |                      |                |                                           |
|                                    |                                  |           |                      |                |                                           |
|                                    |                                  |           |                      |                |                                           |
|                                    |                                  |           |                      |                |                                           |
|                                    |                                  |           |                      |                |                                           |
|                                    |                                  |           |                      |                |                                           |
|                                    |                                  |           |                      |                |                                           |
|                                    |                                  | Delete    | Load Date            | $(\mathbf{T})$ | ÷.                                        |
|                                    |                                  | ( )       |                      |                | 1. S. S. S. S. S. S. S. S. S. S. S. S. S. |

- 2 Теперь можно назначить соответствующий автомобиль с помощью сенсорного дисплея или взаимодействия с мышью. Также можно фильтровать базу данных с поисковым термином / атрибутом (например, индикатором) в верхней строке.
- 3 Подтвердить с помощью **<Загрузить данные>**. В зависимости от назначения автомобиля до или после теста теперь происходит следующее:

#### 7.1 Назначение после теста

Экран подтверждает, что полученные измеренные значения сохраняются как запись данных с назначенным клиентом / автомобилем. Это совпадает с завершением осмотра автомобиля, т. Е. Когда экран возвращается в главное меню через прибл. через три секунды система готова к новому измерению.

Test values will be saved

Wait, Measurement is stored

MH-KK 1

# RUSSIA

#### 7.2 Назначение перед тестом

Вы выбрали автомобиль из очереди (открытый список), чтобы начать тестирование.

1 Появится главное меню, в котором отображается регистрационный номер автомобиля. Теперь система готова к получению измеренных значений для активного автомобиля.

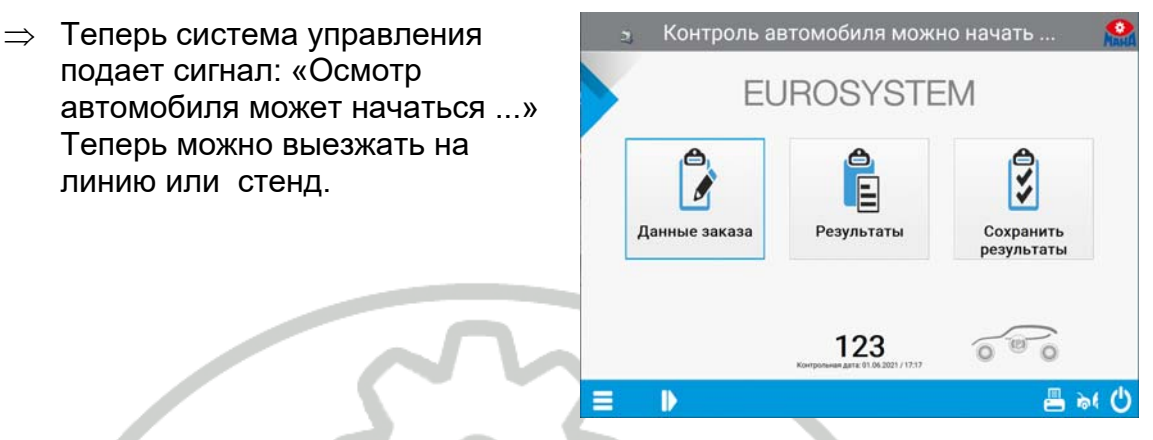

- 2 После завершения проверки автомобиля система управления отображает следующее сообщение: Доступны измеренные значения (сохранить) ...
- 3 Теперь у оператора есть две возможности:
  - а Выполнить дальнейшие тесты с активным автомобилем.
  - б Сохранить измеренные значения и завершить тест автомобиля.

#### 7.3 Подготовка новой процедуры диагностирования КТС

Перед запуском новой тестовой последовательности убедитесь, что временная память пуста и что в руководстве оператора отображается сообщение «Готов к тесту».

#### <Осмотр автомобиля можно начать>

После того, как тестовые значения были правильно сохранены, режим ожидания теста автоматически снова появляется в руководстве оператора. Тем не менее, сообщение, отличное от сообщения готовности, также может появиться в руководстве оператора, или что тест должен быть прерван и начат с самого начала.

1 Для этого нажмите **<Отменить** измеренные значения и новый автомобиль> в главном меню.

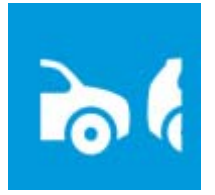

#### 8 Управление клиентами и транспортными средствами

В управлении клиентами и транспортными средствами можно организовать сохраненные данные клиентов и транспортных средств. Информация о клиенте сохраняется в виде записи данных в связи с конкретным регистрационным номером транспортного средства.

После сохранения клиентов их можно вызывать снова и снова, чтобы присвоить им измеренные значения из проведенных тестов. Таким образом, например, можно сравнить тесты, проведенные в разное время.

#### 8.1 Спецификация файла

Вы можете переключаться между полями ввода с помощью клавиши курсора или клавиши возврата, если сенсорный экран не используется. Ввод данных ограничен числовыми или буквенно-цифровыми записями для отдельных полей

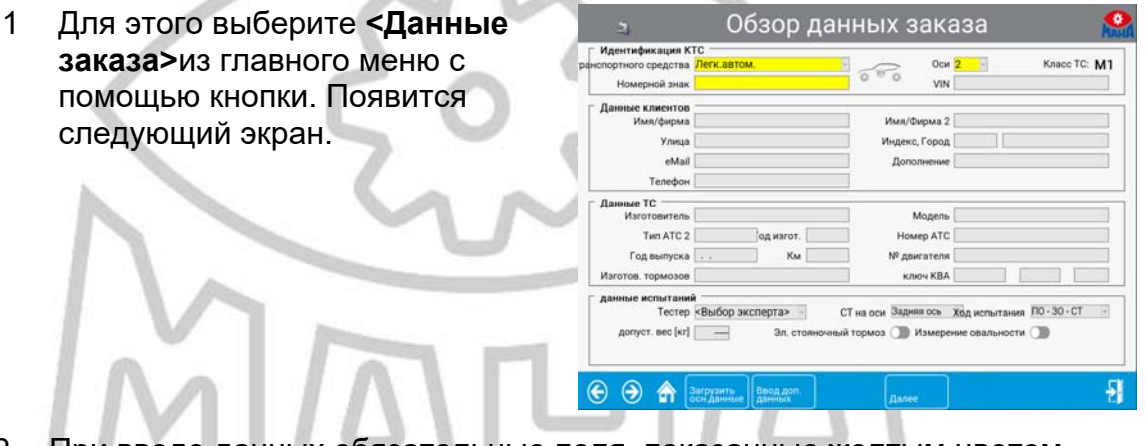

- 2 При вводе данных обязательные поля, показанные желтым цветом, должны быть заполнены. Клиент может заполнить остальные поля.
- ⇒ Если цветные обязательные поля не заполнены, появляется это сообщение об ошибке:

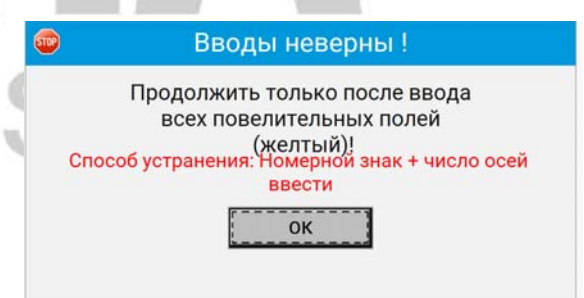

#### 8.2 Загрузка мастер данных

Чтобы упростить ввод данных, существующие записи данных также можно загрузить в окно ввода:

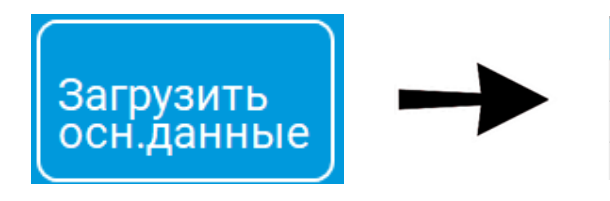

Клиентов загрузить Автом. загрузить Полный блок данных загрузить Старые измерения без измерений

- <Загрузить клиента> извлекает существующего клиента, и появляется база данных клиентов.
- <Загрузить автомобиль> назначает автомобиль клиенту, и появляется база данных автомобилей.
- <Загрузка завершена набор данных> загружает полный набор данных. Здесь данные об автомобиле и владельце, вкл. все измеренные значения.
- При <Старое измерение без измеренных значений> загружается прошлое измерение. Здесь вкл. все данные об автомобиле и владельце, но без измеренных значений.

#### 8.3 Ввод комплектных данных

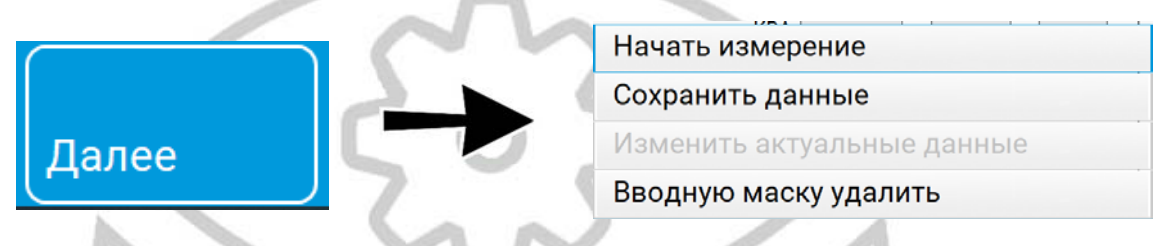

После завершения ввода данных доступны следующие опции:

- С помощью <Начать измерение> можно немедленно начать диагностику автомобиля. Система сразу переходит в главное меню. В инструкции для оператора сообщается: «Осмотр автомобиля может начаться ...»
- **<Сохранить данные>** сохраняет запись на сервере. Окно ввода очищается, и можно создавать новый автомобиль.
- С помощью <**Изменить текущие данные**> данные, перечисленные в данный момент, могут быть изменены или исправлены.
- С помощью **<Удалить маску ввода / новое>** все перечисленные входные данные и данные отбрасываются.

#### 8.4 Удалить измерения

См. Раздел «Администрирование / База данных (администратор)».

#### 8.5 Повторное отображение измерений

При повторном отображении измерений необходимо делать следующее различие:

• Отображение текущего измерения, т. Е. Соответствующего покупателя / транспортного средства все еще активен.

- Отображение измерения, получение которого уже было выполнено некоторое время назад, т.е. сначала необходимо загрузить желаемое измерение.
- В главном меню выберите <Результаты>.
   Появляется база данных измерений, из которой выбирается желаемое измерение:

| Гос.регистр.зн | ак ата контрол | Эксперт | Изготовитель ТС | Фирма / Имя   | Город   |
|----------------|----------------|---------|-----------------|---------------|---------|
|                | 01.06.2021     |         |                 |               |         |
| TO-NW 779      | 20.04.2021     |         | Nissan          | MAN Top Trans | Dresden |
| 123            | 28.10.2020     |         |                 |               |         |
| TECT2          | 30.07.2020     |         |                 |               |         |
| TECT           | 30.07.2020     |         |                 |               |         |

Выберите автомобиль для осмотра, затем появится экран из б.)

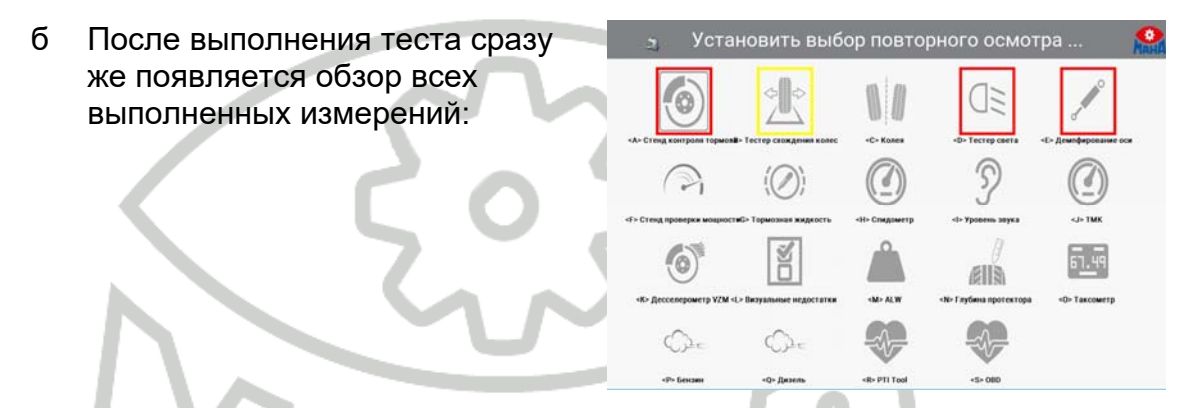

2 Выберите желаемое испытательное оборудование. Если тест пройден, на кнопках появляется зеленая рамка, иначе с красной рамкой.

#### 9 Тест тормозов

Хотя на следующих рисунках показаны только значения, записанные для передней оси, описание процедуры повторного отображения теста тормозов в равной степени применимо к стояночному тормозу и задней оси.

- 1 Нажмите кнопку <Тормозной стенд>.
- 2 Здесь вы можете выбрать между передней осью, стояночным тормозом или задней осью, чтобы визуализировать соответствующие измеренные значения.

| 2              | Ko                               | онечная оцен           | ка 🐕         |
|----------------|----------------------------------|------------------------|--------------|
| Общая оценка — |                                  |                        |              |
| Общий вес      |                                  |                        | 3736 кг      |
| Тормозная      | сила Рабоч                       | 14,39 кН               |              |
| Тормозная      | Тормозная сила Стояночный тормоз |                        | , кН         |
| Общ.уд.тор     | м.сила Раб                       | очий тормоз            | 39 %         |
| Общ.уд.тор     | м.сила Сто                       | яночный тормоз         | %            |
| Оценка оси     | _                                |                        |              |
| 1 Передн       | яя ось                           | 2 Стояночный<br>тормоз | 3 Задняя ось |
| 0              |                                  | 999666                 | 0 0 0        |
| ⊙ 🏠            |                                  | Общий вес              | <b>4</b> 5   |

3 Точно так же журнал диагностики можно открыть на соответствующем дисплее. Это делается нажатием на символ принтера.
- 4 Затем вы можете перемещаться по отдельным осям в соответствующей графической оценке оси.
- 5 Кроме того, предлагаются различные графики в индивидуальном виде для подробной визуализации.
- 6 В примере показано <Сила торможения слева направо>.

| 2               | Пс  | вто     | рное по                  | казание | е передн               | ей оси               | Part A         |
|-----------------|-----|---------|--------------------------|---------|------------------------|----------------------|----------------|
| <b>1</b>        | ٥   | e<br>Kr | 1868                     |         | Z 4(                   | ]                    |                |
| 2<br>-1<br>-0 - | з   | 4       | 5<br>6<br>7<br>na [KH] 8 | по      | а<br>2<br>1<br>0 тормс | 4 5<br>заная сила (к | 6<br>7<br>HI 8 |
| 00              | J,  | J       |                          | ٦       | <b>,</b>               |                      |                |
|                 |     | график  |                          |         |                        |                      |                |
| Торм            | озн | ая с    | ила чер                  | ез врем | RN                     |                      | 1              |
| Торм            | озн | ая с    | ила сле                  | ева нап | раво                   |                      | 2              |
| Торм            | озн | ая с    | ила чер                  | ез усил | ие на п                | едаль                | 3              |
| <b>e</b> (      |     | 솕       | График                   |         |                        |                      |                |

Здесь сила торможения отображается слева направо. Значения указаны справа в кН, а их разницу можно прочитать в процентах.

Кривая должна находиться в пределах ограничивающих линий (коридора). Коридор можно изменить в списке переменных.

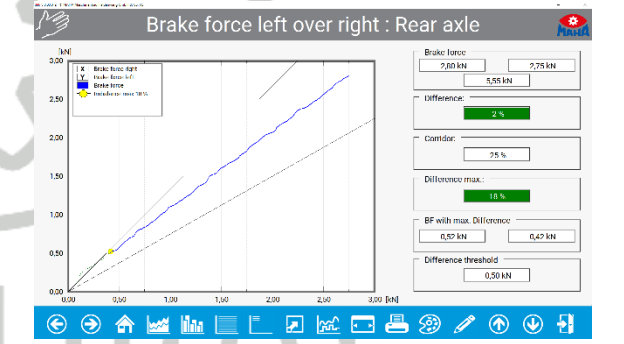

Для графических дисплеев доступны следующие кнопки:

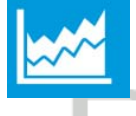

Выбрать график

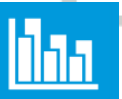

Показать / скрыть приложенное давление

|  |  | - |  |
|--|--|---|--|
|  |  |   |  |
|  |  |   |  |
|  |  | - |  |
|  |  | - |  |
|  |  | - |  |
|  |  |   |  |
|  |  |   |  |

Показать / скрыть сетку

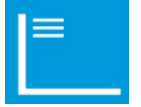

Показать / скрыть обозначение осей

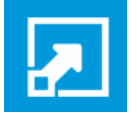

Постоянное (максимальное) масштабирование

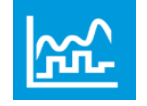

Плавные огибающие

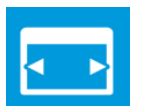

Показать график на всей странице / показать измеренные значения

Общий вес

1 Передняя ось

0

🕤 🔿 🏤

Тормозная сила Рабочий тормоз

Тормозная сила Стояночный тормоз Общ. vд. торм. сила Рабочий тормоз

Общ.уд.торм.сила Стояночный тормоз

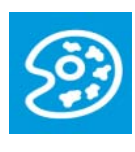

Изменить цвет фона диаграммы

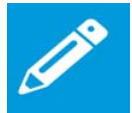

Change line thickness

# 9.1 Окончательная оценка тормозной эффективности

## 9.1.1 Если вес уже записан

Отображаются все значения торможения и результирующее замедление.

#### 9.1.2 Вес не записан

Например, испытание тормозов было единственным испытанием, проведенным на тормозном стенде.

 Появится следующий экран.
 Здесь отображаются только измеренные тормозные силы, но это отображение дополняется символом < Bec > кнопка.

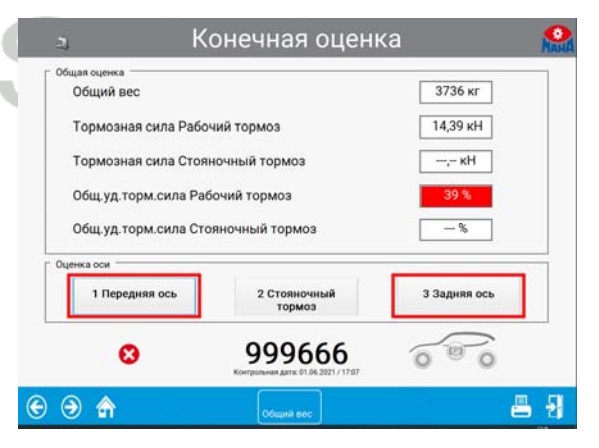

Конечная оценка

2 Стояночный тормоз

999666

3736 кг

14,39 кН

--,- кН

39 %

--- %

З Задняя ось

000

8 8

| 2 | Когда < <b>Bec</b> > нажата кнопка, |  |
|---|-------------------------------------|--|
|   | дисплей переходит к экрану          |  |
|   | ввода веса.                         |  |
|   |                                     |  |

| 🔉 Далее с < Re | eturn>, конец <e< th=""><th>SC&gt; 🔗</th></e<> | SC> 🔗 |
|----------------|------------------------------------------------|-------|
| Общий вес      | 3736                                           | кг    |
| € €            |                                                |       |

3 Теперь введите вес в кг (см. Регистрационный документ автомобиля) и подтвердите ввод. Впоследствии выдается окончательная оценка по весу.

В качестве альтернативы вы также можете отказаться от ввода веса. После этого появится окончательная оценка без процентного замедления.

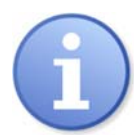

Обратите внимание, что в соответствии с ГОСТ 33997-2016 тормозные стенды, произведенные после 01.01.2018 должны иметь собственную (встроенную) взвешивающую систему!

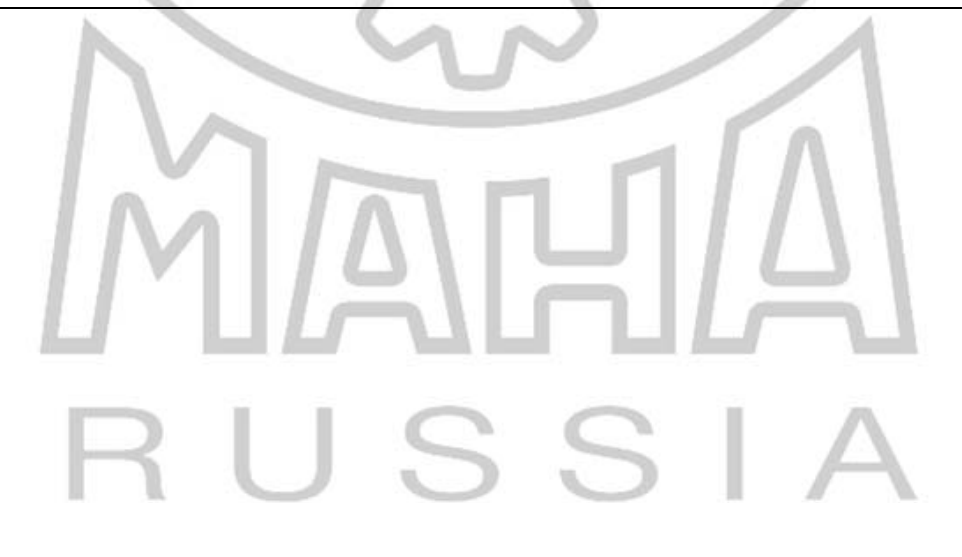

# 10 Тестирование амортизаторов

- 1 Выберите <Амортизатор (Axle damper)>
- 2 Вы можете переключаться между дисплеями передней и задней оси с помощью курсора или клавиши возврата, если вы не используете сенсорный экран

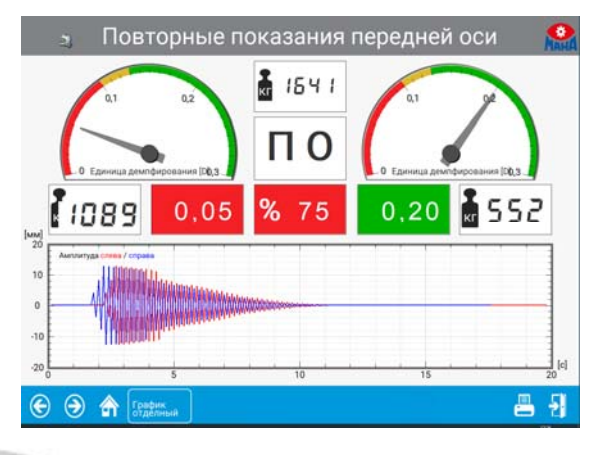

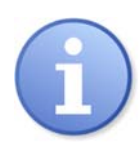

На испытательном стенде измеряется общее демпфирование оси, а не качество амортизаторов. Производитель не несет ответственности за любые расходы или ущерб, понесенные в результате неправильной оценки амортизаторов.

# 11 Боковой увод (схождение)

Выберите **«Тестер бокового увода»** для повторного отображения результатов измерения на стенде.

⇒ Появится дисплей для испытания на боковое скольжение, результаты которого уже известны из процедуры испытания. Измеренные значения за пределами указанных предельных значений отображаются красным цветом.

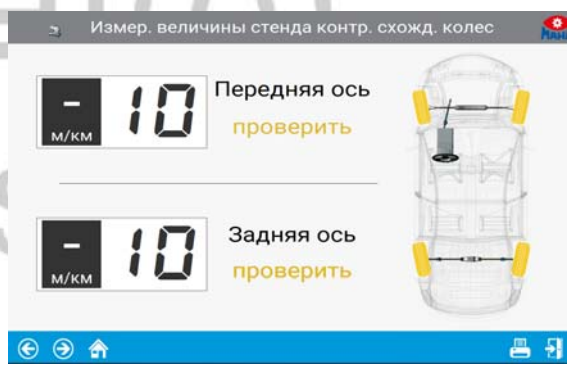

# 12 Тест без предопределения

Чтобы запустить тестовую последовательность, на мониторе должно отображаться главное меню. Теперь линия готова к заезду.

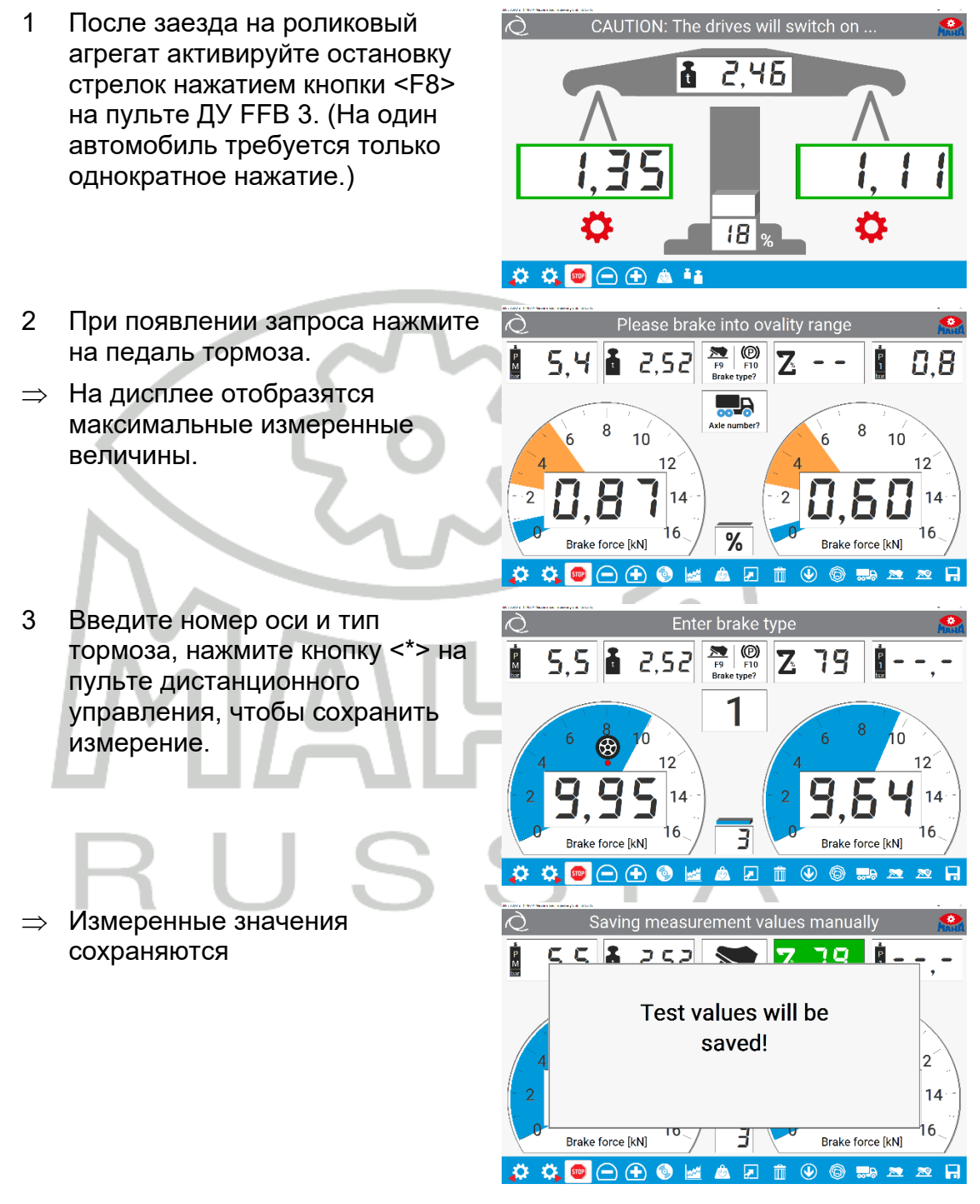

- 4 При необходимости замените ось и повторите процедуру для других тормозов.
- 5 Выезжайте с роликового агрегата

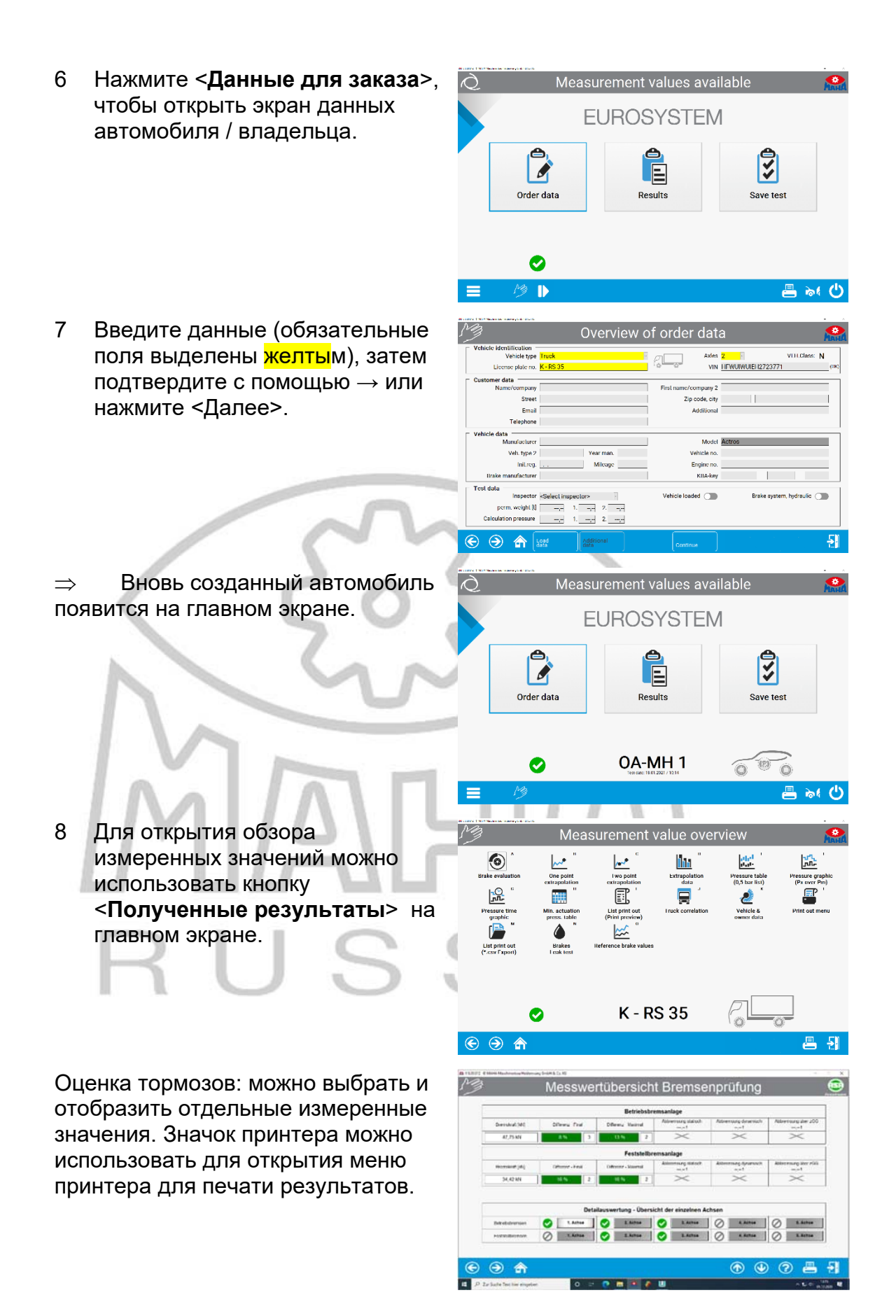

В главном меню нажмите кнопку <Сохранить измерение>, после чего появится промежуточный запрос с вопросом, как вы хотите сохранить.

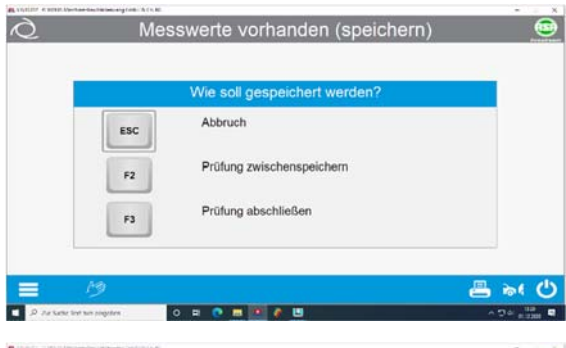

9а Кнопка <F2 / Кэш> во всплывающем окне используется для кэширования измерения. После этого автомобиль станет видимым в открытом списке, и измеренные значения можно будет снова изменить позже.

| Manager and an | 1 Building  | 1 0.44      | 1 Potencial control of | I Prove Alberta                                                                                                 | I INTERNET                                                                                                    |
|----------------|-------------|-------------|------------------------|----------------------------------------------------------------------------------------------------|----------------------------------------------------------------------------------------------------|
| Removichen     | Protection  | Protei      | Parvzeugnersteiler     | Proma / reame                                                                                                   | Violeo                                                                                                    |
| DHNA 3         | 10.01.2020  |             |                        | Websenshil 3 Arbean                                                                                             | and the second second se |
| AA 1           | 130 01 2020 |             |                        | LXW obea Verdafinition                                                                                          | -                                                                                                    |
| ELSPUB 02      | 21 02 2019  |             | _                      | links Calls                                                                                                    |                                                                                                    |
| 10.0010.01     | 21 02 2019  |             |                        | Inachte Carte                                                                                                   | -                                                                                                    |
| DTO RE 02      | 21 02 2019  |             |                        | rechte Seite                                                                                                    | -                                                                                                    |
| 0104101        | 21 02 2019  |             |                        | lines fields                                                                                                    | -                                                                                                    |
| REIRADULO2     | 21.02.2019  |             |                        | linke Seite                                                                                                    |                                                                                                    |
| REIRAD-02      | 21.02.2019  |             |                        | Inechte Seite                                                                                                   |                                                                                                    |
| 16-040         | 12 03 2010  |             |                        | 1.6                                                                                                    | -                                                                                                    |
| 170-01         | 16.01.2020  |             |                        |                                                                                                    | -                                                                                                    |
| AFISPUREZO     | 23.01.2019  | -           |                        | -                                                                                                    |                                                                                                    |
| REIRAD         | 24 01 2019  |             |                        |                                                                                                    |                                                                                                    |
| oto            | 23 01 2019  |             |                        | Contraction of the second second second second second second second second second second second second second s |                                                                                                    |
| 7.60.124       | 20 12 2018  | нн          | MR                     | Testale                                                                                                    | Haldenwang                                                                                                    |
| JTO-1          | 03 08 2018  | -           | MB                     | Test V7.55.121                                                                                                  | Haldenwang                                                                                                    |
| \$0-01         | 16 05 2018  |             |                        | Waape MSD                                                                                                    | Portuge                                                                                                    |
| ACHO 62        | 09 10 2019  | Haraid Hale | LONTP                  | TPS 2                                                                                                    | Haldenvens                                                                                                    |
| 5 2206         | 02 07 2019  | Haraid      | SKODA .                | Paeudo-Alrad MSD-Weate                                                                                          | Haldenwang                                                                                                    |
| 62             | 08.05.2018  |             |                        | Pseudo-Alirad EPS-Waage                                                                                         |                                                                                                    |
| -01            | 08 05 2018  | Hale        | OPEL                   | BPS-Wasoe Standard-Messung                                                                                      | Altusted                                                                                                    |

9b Кнопка <**F3** / Завершить измерение> во всплывающем окне закончивает и сохраняет измерение. Автомобиль удаляется из открытого списка ожидания, и измеренные значения больше не могут быть изменены.

С помощью кнопки <Выбрать транспортное средство из списка> во всплывающем меню автомобиль может быть позже выбран из списка, повторно протестирован и перезаписаны предыдущие измеренные значения.

| n.annzeichan | Prüfdatum  | Pri | fer Falv   | reughersteller | Firm     | / Nava | Wohrs     |
|--------------|------------|-----|------------|----------------|----------|--------|-----------|
| LC 1110      | 01.04.2020 | нн  | JOPEL / E- | TRONIC         | SWE-PRF  |        | Testhale  |
| -MH 1001     | 03.12.2019 | нн  | MB         |                | Testauto |        | Teschalle |
|              |            |     |            |                |          |        |           |
|              |            |     |            |                |          |        |           |
|              |            |     |            |                |          |        |           |
|              |            |     |            |                |          |        |           |
|              |            |     |            |                |          |        |           |
|              |            |     |            |                |          |        |           |
|              |            |     |            |                |          |        |           |
|              |            |     |            |                |          |        |           |
|              |            |     |            |                |          |        |           |
|              |            |     |            |                |          |        |           |
|              |            |     |            |                |          |        |           |
| _            |            |     |            |                |          |        |           |
|              |            |     |            | Depter         |          | •      |           |

# RUSSIA

# 13 Контроль безопасности (процедура для Германии!)

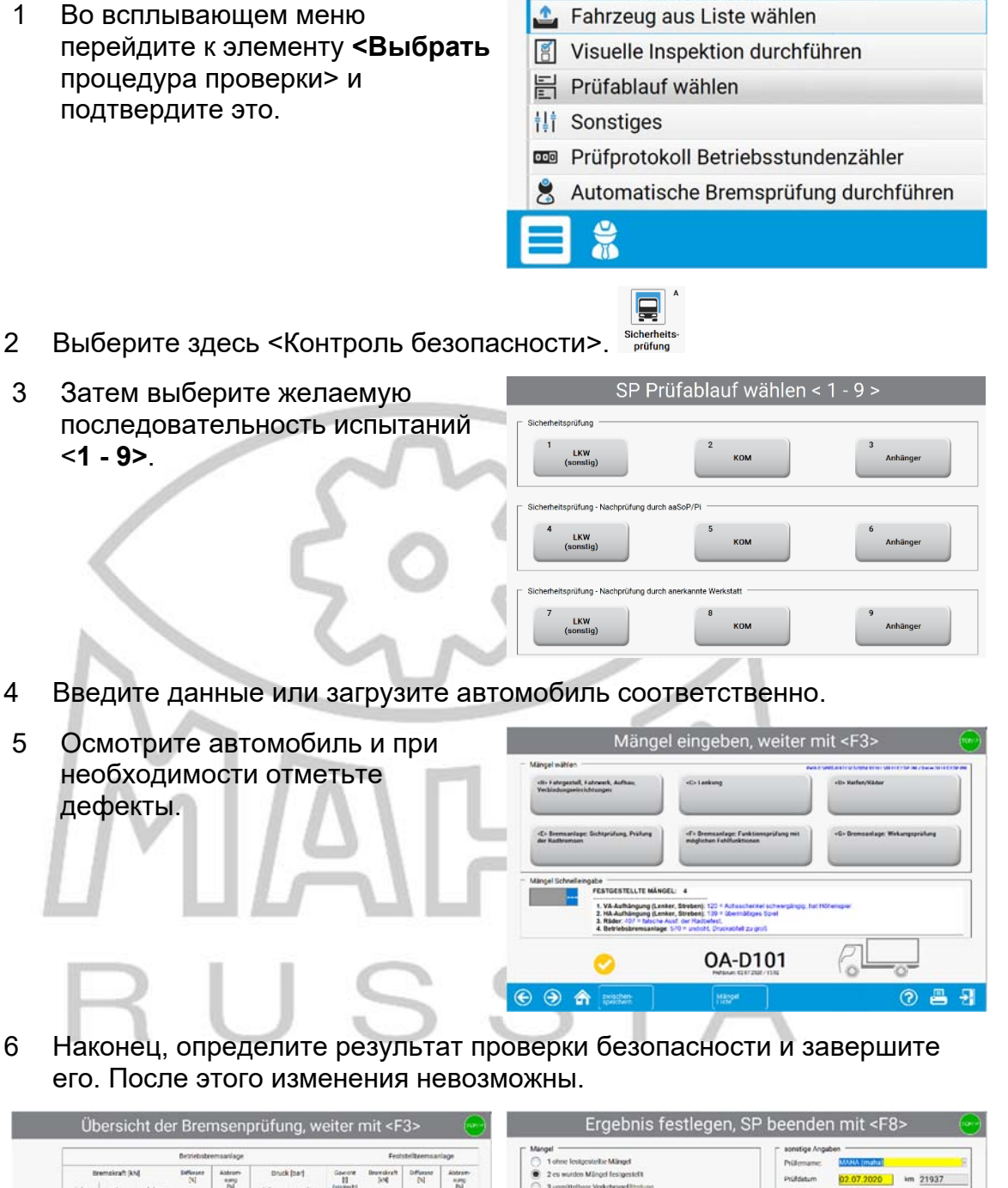

|                               |                  |                        |                 | Betriebsbr       | emaanlage             |                |                |                            | Fed                | stellteensa      | slage                 | 1 ohne lestgestelle Mängel                                                                                                    | Polemane: WMA (maha)                                           |
|-------------------------------|------------------|------------------------|-----------------|------------------|-----------------------|----------------|----------------|----------------------------|--------------------|------------------|-----------------------|----------------------------------------------------------------------------------------------------|----------------------------------------------------------------|
|                               | tinks .          | emakraft (kh<br>rechta | 4<br>Achae      | Deflorant<br>[N] | Abbram-<br>sung<br>IN | Druck<br>Lisks | (bar)<br>reska | Gaverst<br>H<br>(ataliant) | Branckraft<br>Jold | Different<br>[N] | Antram-<br>sung<br>IN | 2 es wurden Milingel festigestellt     3 unmittelbare Verkehrugeführdung                                                                    | Prüfdetum 02.07.2020 km 21937                                  |
| crose 1                       | 12,58            | 14,53                  | 28,11           | 1.00             | 40 ga                 | 4.5            | 40 gm          | 6,18                       | $\times$           | $\times$         | $\times$              | Die oben genannten Mangel wurden                                                                                                    | Innere Untersuchung der Radbremae:                             |
| ener 2                        | 13,82            | 17,51                  | 31,33           | 21 🔐             | 40 au                 | 10600          | 6.98au         | 7,01                       | 31,58              | 16               | 40 mi                 | 2 nicht behoben                                                                                                    | durchgeführt O erforderlich                                    |
| Desarct<br>Departs<br>Debrack | ×                | ×                      | 59,44<br>109,07 | ×                | 40 m                  | ×              | ×              | 12,19                      | 31,58              | ×                | 24 cm                 | Ergebnis                                                                                                    | Ablauf der Frist für die sächste SP<br>Monat Juli Jahr 2021    |
| nizgednes i                   | er i koshroshmer | ig hydraul sch         | mt 0,40 8c1     |                  |                       |                |                |                            |                    |                  |                       | 2 PR/marke nicht zugeteilt, Nachprüfung erfont.     3 Profplakette und Prüfmarke entfernt     4 Prüfmarke entfernt (durch aneck, Werkstatt) | (Enstrulassung vor: 11 Jahren 276 Tagen) Checkliste            |
|                               | 3                | 0                      |                 |                  | 0A-D                  | 0101           | Í              | Po                         |                    | 0                |                       | Sonstige Mangel nach 26f 2.6 der SP-BL:                                                                                                    | Kaine SP Kontrollnummer eingegeben<br>Eingebe Letzte HU' febit |
| -                             |                  | ( in the second        | 1               |                  |                       | (              |                | 1                          |                    | 0                |                       |                                                                                                    |                                                                |

# 14 Определение порядка автоматического измерения

1 Во всплывающем меню перейдите к элементу **<Выполнить** автоматическую проверку тормозов> и подтвердите это

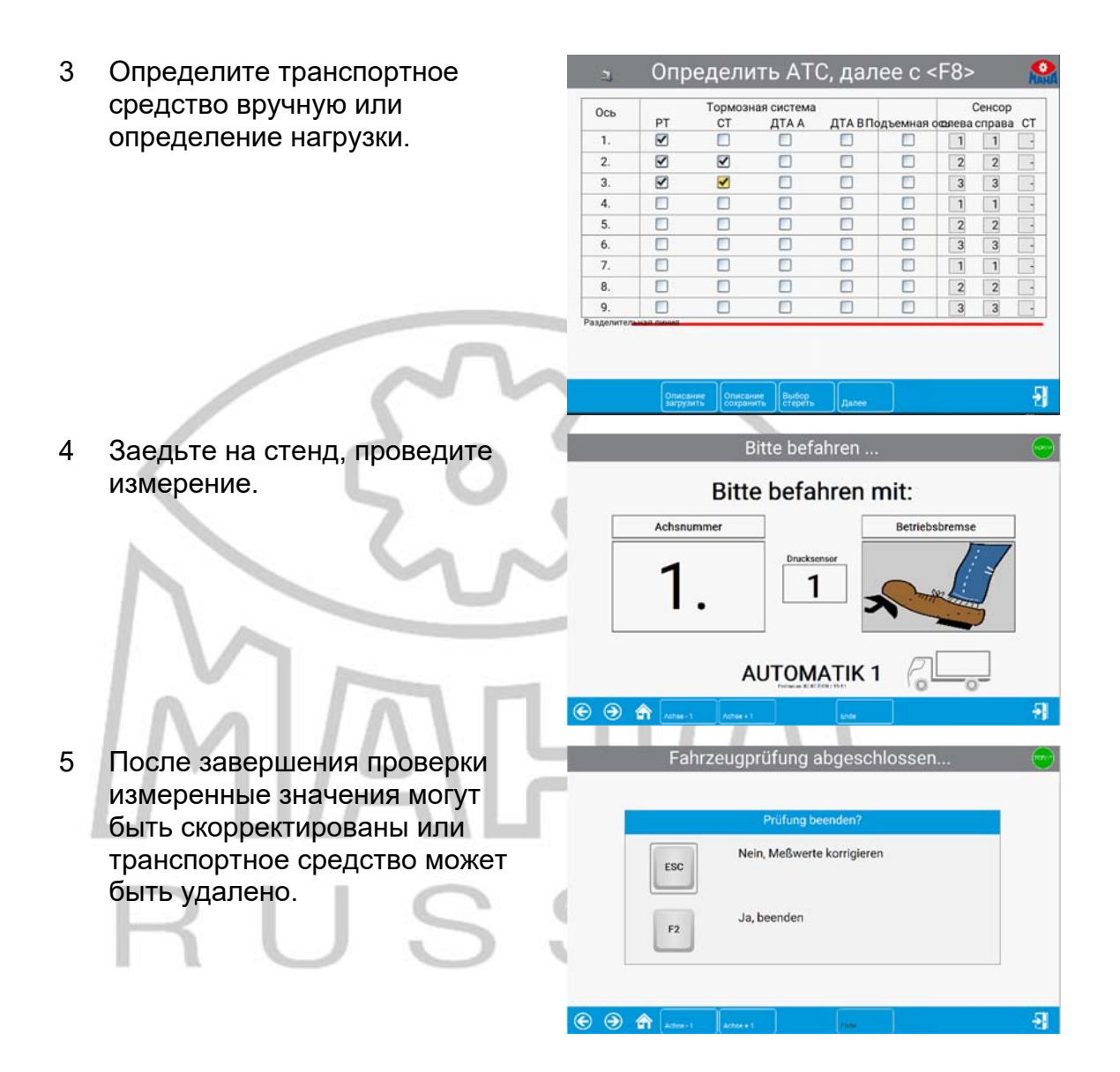

# 15 Администрирование

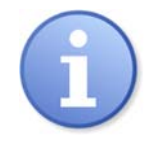

Ниже описаны только функции, которые применимы к пользователям без расширенных прав доступа

 В разделе «Параметры», «Настройки» и «Администрирование» активируйте пункт меню <Меню управления>

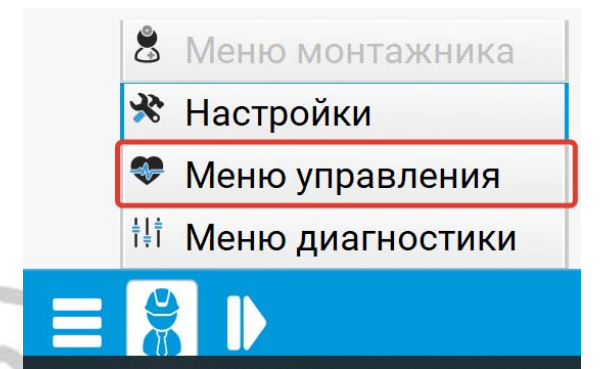

# 15.1 База данных (Администратор)

Пункт меню <База данных (администратор)> может использоваться для удаления измерений и открытия тестов, а также для сохранения, экспорта и импорта данных.

| 8                             | *                                      | 📛 °                           |                              | <b>R</b> '                               | E '                               |
|-------------------------------|----------------------------------------|-------------------------------|------------------------------|------------------------------------------|-----------------------------------|
| за данных Пр<br>инистратор(К) | оверочное средсти<br>К - Уполномоченны | во Старые<br>й) измерения     | СоответствиеКо<br>тягача (К  | нтроль безопасност<br>К - Уполномоченный | и КБ-Протокол<br>Копию печатать   |
| <b>^</b> °                    | ۳.                                     | (m) '                         | 1                            | <b></b>                                  | 1                                 |
| портировать амерение          | Импортировать<br>измерение             | Транспондер<br>ТС разъединить | Основные данные клиентов тра | Основные данные (<br>анспортного средст  | Основные данные<br>на в комплекте |
| 2 "                           |                                        | r an                          | <b>3</b> '                   | 1 1 1 1 1 1 1 1 1 1 1 1 1 1 1 1 1 1 1    |                                   |
| ьзователь                     | Управление Им                          | портировать дани              | шеАктуализация               | Экспортировать                           |                                   |

Для обслуживания базы данных доступны следующие параметры:

⊙ ⊙ 俞

- Удалить индивидуально
- Удалить через диапазон дат
- Удалить через идентификаторы
- Удалить открытые тесты
- Резервное копирование
- Восстановить
- Передача данных из внешнего EDP
- Экспорт / импорт / удаление таблицы
- Изменить настройки
- Сохранить настройки
- Сжать базу данных

-51

# 15.2 Удалить измерения по отдельности

- 1 В меню базы данных выберите **<Удалить индивидуально>**
- 2 Отметьте измерение, которое нужно удалить, в таблице.
- 3 Затем выберите **<Загрузить** данные>

| F           | a a            | 0.110.000 | L Margaren TO   | distance (14)     | I Fara  |
|-------------|----------------|-----------|-----------------|-------------------|---------|
| сосрегистра | наката контрол | эксперт   | Изготовитель 1С | Фирма / Имя       | Горо    |
| TO NW 770   | 20.04.2021     |           | Niesan          | MAN Top Traps     | Drenden |
| 28          | 02112020       |           | reagan          | Interest rop mana | preaden |
| 23          | 02 11 2020     |           |                 |                   |         |
| 23          | 28 10 2020     |           | -               |                   |         |
| FCT2        | 30.07.2020     |           |                 |                   | -       |
| ECT         | 30.07.2020     |           |                 |                   |         |
|             |                |           |                 |                   |         |
|             |                |           |                 |                   |         |
|             |                |           |                 |                   |         |

⇒ Перед удалением записи данных появляется запрос на подтверждение:

| Блок | данных действительно удалить? |  |
|------|-------------------------------|--|
| ESC  | Нет.                          |  |
| F2   | Да.                           |  |

4 Выберите <F2>, чтобы удалить измерение, или выйдите из экрана с помощью <ESC>, если вы не хотите удалять запись.

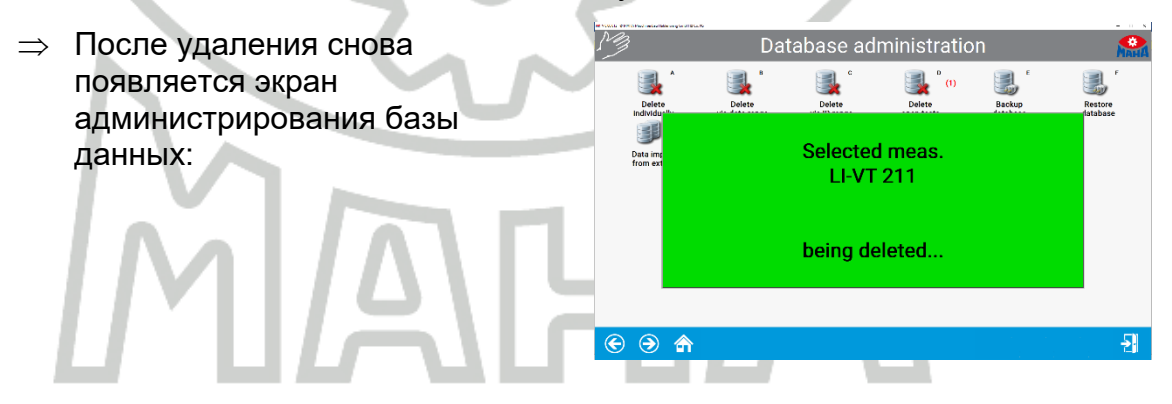

# 15.3 Удалить измерения по диапазону дат

- 1 меню базы данных выберите < Удалить через блок даты>
- Введите желаемый период, за который следует удалить измерения, в два поля ввода.

| Дату <о    | т> <до> ввести: |
|------------|-----------------|
| Дата от:   | Дата до:        |
| 01.06.2021 | 01.06.2021      |

- 3 Выберите <**F2**>, чтобы удалить измерения, или выйдите из экрана с помощью <ESC>, если вы не хотите удалять.
- ⇒ После удаления снова появляется экран администрирования базы данных.

# 15.4 Удалить измерения через диапазон ID-номеров

- 1 В меню базы данных выберите <Удалить через ИД-№>
- 2 Введите желаемый диапазон идентификационных номеров, измерения для которого должны быть удалены, в два поля ввода.

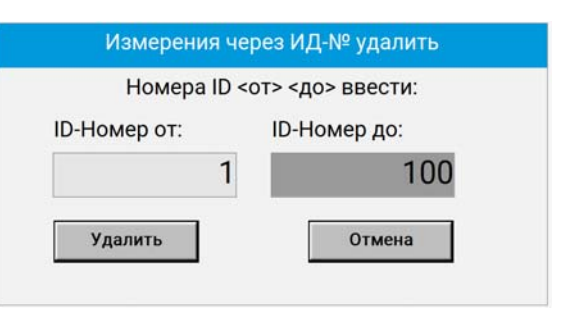

- 3 Выберите <**F2**>, чтобы удалить измерения, или выйдите из экрана с помощью <ESC>, если вы не хотите удалять.
- ⇒ После удаления снова появляется экран администрирования базы данных.

## 15.5 Удалить все открытые испытания

- 1 В меню базы данных выберите **<Открытые испытания удалить**>
- 2 Выберите <F2>, чтобы удалить открытые тесты, или выйдите из экрана с помощью <ESC>, если вы не хотите удалять.
   ⇒ После удаления снова появляется экран администрирования базы данных.
   Восле копирование базы данных
- 1 В меню базы данных выберите <ВАСКИР (Сохранение)>
- 2 Выберите <F2>, чтобы создать резервную копию в предложенном каталоге, или используйте <F3> для выбора самого файла резервной копии. Или выйдите из экрана с помощью <ESC>, если вы вообще не хотите создавать резервную копию.

|     | SQL: Backup базы данных                                                                            |  |
|-----|----------------------------------------------------------------------------------------------------|--|
| ESC | Отмена                                                                                             |  |
| F2  | Backup B Katanore:<br>evain: C:Program Files (x86)/MAHA/EUROSYSTEM/800/BACKUP/ESBackup20210601.dat |  |
| F3  | Выбрать файл:                                                                                      |  |

⇒ После резервного копирования снова появляется экран администрирования базы данных.

15.6

# 15.7 Восстановление баз данных

- 1 В меню базы данных выберите <RESTORE (Восстановление)>
- 2 Выберите <F2>, чтобы перезаписать все базы данных файлом резервной копии, или закройте экран, нажав <ESC>, если вы не хотите выполнять восстановление.

|     | SQL: Restore базы данных                                                                |
|-----|-----------------------------------------------------------------------------------------|
| ESC | Отмена                                                                                  |
| F2  | Переписать все базы<br>данных сохраненным файлом?<br>(Все Евросистемы в сети завершить) |

⇒ После восстановления снова появится экран администрирования базы данных.

# 15.8 Перенос данных из внешнего РС

- В меню базы данных выберите
   -Перенятие данных от чужой
   ЭВМ>
- ⇒ Файлы автоматически передаются из стороннего РС. Отображается количество считанных записей данных.
- ⇒ После переноса данных снова появляется экран администрирования базы данных.

| 23              | Данные                                                  | перени                                                  | маютс                                                            | я автом                                                             | атич                                            | ески                                           | MAHA        |
|-----------------|---------------------------------------------------------|---------------------------------------------------------|------------------------------------------------------------------|---------------------------------------------------------------------|-------------------------------------------------|------------------------------------------------|-------------|
|                 | При                                                     | ем дан                                                  | ных от                                                           | чужой                                                               | I-ЭBN                                           | 1                                              |             |
| Кол-во          | записей дан                                             | ных-ИЗМ                                                 | ЛЕРЕНИЙ                                                          | Ă:                                                                  | d.                                              | 8                                              | - 2         |
| Кол-во          | записей дан                                             | ных-КЛИ                                                 | IEHTOB:                                                          |                                                                     |                                                 | 0                                              | - 4         |
| Кол-во          | записей дан                                             | ных-НОМ                                                 | И. ЗНАКО                                                         | DB:                                                                 |                                                 | 0                                              | - 0         |
| Кол-во          | записей дан                                             | ных-КАТ                                                 | ЕГОРИЙ                                                           | 1                                                                   |                                                 | 0                                              | - 4         |
| Кол-во          | записей дан                                             | ных-ГРУ                                                 | зовика                                                           |                                                                     |                                                 | 8                                              | - 2         |
| Кол-во          | записей дан                                             | ных-ЛЕГ                                                 | K.ABTON                                                          | Л.:                                                                 | -                                               | 0                                              |             |
| Для н<br>Кол-во | Прием<br>контроля буде<br>Во время прие<br>ошибок при н | основны<br>т показан<br>ма <esc> ге<br/>считывает</esc> | х данных<br>ю кол-во<br>агирует лиш<br>ся, или боль<br>ении: нап | ВОЗМОЖен<br>переписан<br>ь, если компл<br>ше нет даннь<br>ример, не | н за но<br>нных за<br>пектный<br>іх !<br>переда | чь<br>аписей данн<br>10й-пакет<br>аны повел. г | ных<br>10ля |
|                 |                                                         | LOG-файл<br>показать                                    | открытые                                                         | Администра                                                          |                                                 | ?                                              | -51         |

# 15.9 Экспорт / импорт / удаление таблицы

- 1 В меню базы данных выберите <таблицы экспорт / импорт / удалить>.
- Выберите нужные таблицы и затем <Удалить> или <Экспорт таблицы> или <Импорт таблицы>.
- 3 Подтвердите соответствующий запрос на подтверждение.

| 🖌 Все таблицы-измерений         | Все таблицы-измерений<br>МАНА MAIN DATAS | 1 |  |
|---------------------------------|------------------------------------------|---|--|
|                                 | MAHA_MAIN_DATAS_2                        |   |  |
|                                 | Таблиць гознанина значения               |   |  |
| аолицын раничные значения       | MAHA BRAKE LIMITS                        | 1 |  |
|                                 | MAHA_EQUIPMENT_LIMITS                    |   |  |
| Таблицы-системные настройки     | Таблицы-системные настройки              |   |  |
|                                 | MAHA_SOFTDIPS                            |   |  |
|                                 | MAHA_VARIABLES                           |   |  |
| Таблицы-клиенты                 | Таблицы-клиенты                          | 5 |  |
|                                 | MAHA_CUSTOMERS                           |   |  |
|                                 | MAHA_LINKED                              |   |  |
| 🛙 Каждую таблицу отдельно опраш | ивать                                    |   |  |
|                                 |                                          |   |  |
|                                 |                                          |   |  |

# 15.10 Оборудование линии (представление данных)

Через пункт меню <**Проверочное средство (КК – Уполномоченный)**> тестовое оборудование и периоды калибровки могут быть отображены, изменены и распечатаны.

1 Выберите меню администрирования <**Проверочное средство (КК –** Уполномоченный)>

| $\Rightarrow$ | Появится следующий экран: | 🔹 Ввести пароль и ОК подтвердить 🛛 🤮                                         |
|---------------|---------------------------|------------------------------------------------------------------------------|
|               |                           | 🦉 Администрация контрольных средств 🖉                                        |
|               |                           | Наименование контрольных средств (титалиброван : Срок: следующая калибровка: |
|               |                           | Фирма:         Калиборовочная фирма:           Улиа/конкар:                  |

- 2 Войдите в испытательное оборудование. Ввод названия испытательного оборудования является обязательным, все остальные поля ввода необязательны.
- 3 **<Загрузить осн.данные>** позволяет загружать уже созданные данные испытательного оборудования.
- 4 **«Калибр. =** Изготовитель> принимает спецификации производителя.
- 5 С **<Наряд-заказ>** для испытательного оборудования можно создать наряд на работу.
- 5 С **«Порядок работы»** для испытательного оборудования можно создать наряд на работу.
- 6 Нажмите <Следующий>, чтобы открыть это меню и выбрать пункт меню
   Вводная маска новая/удалить
   Исходный блок данных удалить

# 15.11 Старые измерения

Любые измерения из базы данных измерений можно выбрать и загрузить через пункт меню «Старые измерения».

1 Выберите пункт меню <Старые измерения>.

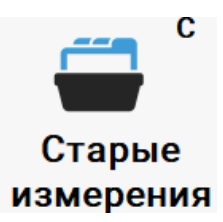

Появится следующий экран:

| ос.регистр.знак | ата контрол | Эксперт | Изготовитель ТС | Фирма / Имя   | Город   |
|-----------------|-------------|---------|-----------------|---------------|---------|
| TO-NW 779       | 20.04.2021  |         | Nissan          | MAN Top Trans | Dresden |
| 123             | 02.11.2020  |         |                 |               |         |
| 123             | 02.11.2020  |         |                 |               |         |
| 123             | 28.10.2020  |         |                 |               |         |
| TECT2           | 30.07.2020  |         |                 |               |         |
| TECT            | 30.07.2020  |         |                 |               |         |
|                 |             |         |                 |               |         |
|                 |             |         |                 |               |         |
|                 |             |         |                 |               |         |
|                 |             |         |                 |               |         |
|                 |             |         |                 |               |         |

- 2 Отметьте желаемое измерение в списке.
- 3 Выбирать <Загрузить данные>

# 15.12 Экспорт измерений

1 Выберите пункт меню <Экспортировать измерение>.

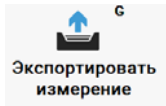

Появится следующий экран:

| Гос.регистр.зи | аката контрол | Эксперт | Изготовитель ТС | Фирма / Имя   | Город   |
|----------------|---------------|---------|-----------------|---------------|---------|
| TO NW 779      | 20.04.2021    |         |                 | MAN Top Trans | Dresden |
| 123            | 02.11.2020    |         | 1000            |               |         |
| 123            | 02.11.2020    |         |                 |               |         |
| 123            | 28.10.2020    |         |                 |               |         |
| TECT2          | 30.07.2020    |         |                 |               |         |
| TECT           | 30.07.2020    |         |                 |               |         |

- 2 Теперь отметьте здесь нужное измерение в списке.
- 3 Затем выберите <Загрузить данные>
- 4 Выберите желаемый каталог для экспорта в поле поиска файлов и подтвердите нажатием <Сохранить>

| e Datei wählen od                                            | er eingeben        |                                     |           |          |         |   |
|--------------------------------------------------------------|--------------------|-------------------------------------|-----------|----------|---------|---|
| · · · •                                                      | DeserPC +          |                                     |           |          |         |   |
| kganisieren =                                                |                    |                                     |           |          | 8.1     |   |
| OneDrive                                                     | Ordner (7)         |                                     |           |          |         |   |
| Dieser PC                                                    | 10-сын             |                                     | Elder .   |          |         |   |
| El Bilder<br>Desktop                                         | Cesitop            |                                     | Dokumente |          |         |   |
| Dokumente<br>Dokumente<br>Downloads                          | Downlos            | +                                   | Mark      |          |         |   |
| E Videos                                                     | Videos.            |                                     |           |          |         |   |
| honeypot (/)  koster (/)ma  dt: (/)maha.int  dt: (/)maha.int | ma Gerate und Las. | utwerke (1)<br>C)<br>Hei von 235 GB |           |          |         |   |
| Netzwerk                                                     | - Netzweikables    | alen (4)                            |           |          |         |   |
| Dateigame                                                    | CA-MH LINE         |                                     |           |          |         |   |
| Detetype                                                     | Techdatei *.3xt    |                                     |           |          |         |   |
| Ordiner ausbiende                                            | -                  |                                     |           | Speicher | Abbrech | • |

# 15.13 Импорт измерений

Выберите пункт меню

 <

| База данных Проверочное                                                                                                    | в Старые с                                                                                                    | Соответствие Кон                                                                                                    | троль безопасности            | и КБ-Протокол  |
|----------------------------------------------------------------------------------------------------|----------------------------------------------------------------------------------------------------|----------------------------------------------------------------------------------------------------|-------------------------------|----------------|
| (администраторЖК - Уполном                                                                                                    | средство Старые измерения                                                                                                    | тягача (КК                                                                                                    | - Уполномоченный              | Копию печата   |
| с Импортир                                                                                                    | н (Д) <sup>т</sup>                                                                                                    | е за страните с страните с страните с страните страните | к                             |                |
| Экспортировать Импортир                                                                                                    | ювать Транспондер                                                                                                    |                                                                                                    | Основные данные О             | Коновные дани  |
| измерение измере                                                                                                    | ние ТС разъединить                                                                                                    |                                                                                                    | испортного средств            | на в комплекте |
| Manada Andreas a majara (Jan<br>Carlos Carlos Andreas Andrea<br>Andreas Andreas Andreas Andreas Andreas Andreas Andreas Andreas Andreas Andreas Andreas Andreas Andreas Andreas Andreas Andreas Andreas Andreas Andreas Andreas Andreas Andreas Andreas Andreas Andreas Andreas Andreas Andreas Andreas And | A Construction of the second second s | ор <sup>р</sup><br>ныеАктуализация<br>тва программы                                                                                                    | о<br>Экспортировать<br>данные |                |

⇒ Выберите желаемый файл импорта в поле поиска файлов и подтвердите, нажав <Открыть>.

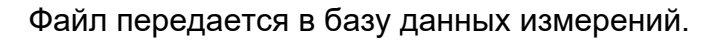

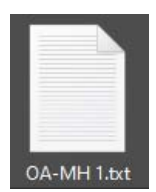

#### 15.14 Основные данные клиента

Выберите пункт меню <Основные данные клиента>. 1

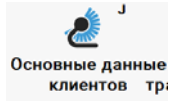

Появится следующий экран: • 23 Основные данные клиентов 23 Имя/фирма Имя/фирма2 Улица Индекс, Город Телефон Телефакс eMail -51 ?

- Введите данные клиента. Цветные поля должны быть заполнены. 2
- 3 Используйте <Следующий>, чтобы открыть всплывающее меню и выбрать пункт меню.

| Исходный блок д | анных сохранить |
|-----------------|-----------------|
| Исходный блок д | анных изменить  |
| Вводная маска н | овая/удалить    |
| Исходный блок д | анных удалить   |

#### 15.15 Основные данные автомобиля

Выберите пункт меню < Основные данные транспортного 1 средства>

**6** ие Основные данные Ос гранспортного средства

Появится следующий экран:

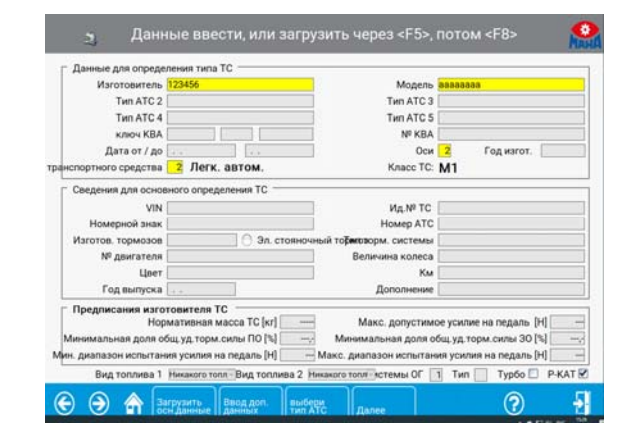

2 Введите данные клиента. Цветные поля должны быть заполнены. 3 Используйте <Далее>, чтобы открыть всплывающее меню и выбрать пункт меню.

Исходный блок данных сохранить

Исходный блок данных изменить

Вводная маска новая/удалить

Исходный блок данных удалить

# 15.16 Полные основные данные КТС

1 Выберите пункт меню < Основные данные в комплекте>

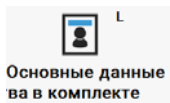

| Данные клиентов<br>Номерной знак 123456 Оси 2 СТ на 2СТ от,                      | д кол. 🔲 |
|----------------------------------------------------------------------------------|----------|
| Имя/фирма Имя/фирма 2                                                            |          |
| Улица Индекс, Город                                                              |          |
| еМай Дополнение                                                                  |          |
| Телефон                                                                          |          |
| Данные ТС<br>Изготовитель Модель                                                 | -        |
| Тип АТС 2 Год изгот. Номер АТС                                                   |          |
| Год выпуска Км № двигателя                                                       |          |
| VIN spa Ид № ТС Сид ме                                                           | ста –    |
| Изготов, тормозов 👘 пидравл. Эл. стояночный тормоз 🔿 Двухконт                    | ирн. 🗹   |
| ключ КВА Цвет                                                                    |          |
| Величина колеса Дополнение                                                       |          |
| данные испытаний                                                                 |          |
| Massa fuel segurar asa fuel Bas reseau fel marsa () an                           | repras   |
| But remains 1 Metanoro tong : But remains 2 Metanoro tong : But remains 00 1 Tup | DEAT     |
|                                                                                  | P BALL   |
| naverage participation and Krace TC 12                                           |          |

- 2 Введите данные клиента и автомобиля. Поля с цветным фоном должны быть заполнены
- 3 Используйте <Следующий>, чтобы открыть всплывающее меню и выбрать пункт меню.

| Исходный блок данных сохранить |
|--------------------------------|
| Исходный блок данных изменить  |
| Вводная маска новая/удалить    |
| Исходный блок данных удалить   |
|                                |

#### 16 Пользователь

Супервайзер может быть создан как администратор. Этот пользователь, в свою очередь, может создавать других пользователей и назначать права.

1 Выберите пункт меню <Пользователь>

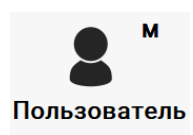

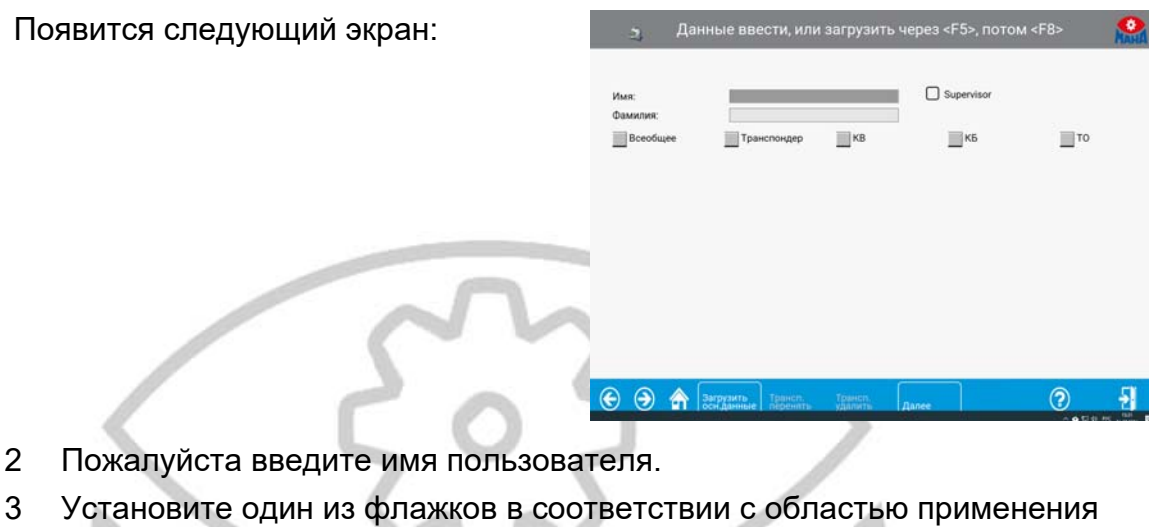

- 3 пользователя.

| 4 | Заполните дополнительные поля ввода              | з Данн                                                                                                    | ые ввести, или                                                                                                    | загрузить ч         | нерез <f5>, потом</f5> | ( <f8></f8> |
|---|--------------------------------------------------|----------------------------------------------------------------------------------------------------|----------------------------------------------------------------------------------------------------|---------------------|------------------------|-------------|
|   |                                                  | Имя:<br>Фамилия:                                                                                                   | Иван                                                                                                    |                     | Supervisor             |             |
|   | MAF                                              | КБ<br>Функция :<br>Специалист<br>КБ-Уполномоченный<br>Данные квалификация                                          | транспондер                                                                                                    | КВ                  | кБ                     | то          |
|   | RUS                                              | последняя квалифика<br>запланированная пов<br>предписанная повтори<br>Срок для запланирова<br>Срок для запланирова | ция<br>горная квалификация<br>никой повторной квали<br>инкой повторной квали<br>рудить<br>рудить<br>рудить<br>рудить<br>рудить | отранст.<br>удалить | јжден<br>Далес         |             |
| 5 | Используйте < <b>Далее</b> >, чтобы              | Исходный блок данных сохранить                                                                                     |                                                                                                    |                     |                        |             |
|   | открыть всплывающее меню и<br>выбрать пункт меню | Исходны                                                                                                    | ый блок                                                                                                    | даннь               | их измени              | 1ТЬ         |
|   |                                                  | Вводная                                                                                                    | а маска                                                                                                    | новая               | /удалить               |             |
|   |                                                  | Исхолни                                                                                                    | ый блок                                                                                                    | ланнь               | их удалит              | b           |

#### 17 Настройки

Обратите внимание, что неправильные модификации могут вызвать функциональные ошибки, на которые не распространяется гарантия.

Тем не менее, функции меню доступны для пользователя, но должны быть активированы только в соответствии с профессиональными инструкциями. Возможно, что средние и мелкие неисправности могут быть устранены

удаленным обслуживанием через Team-Viewer через наш сервисный центр.

Помимо системных настроек, здесь также можно выполнить настройку программного обеспечения для испытательных стендов и измерительных устройств, впоследствии интегрированных в диагностическую линию. Пользователь также может выбрать язык и дизайн интерфейса.

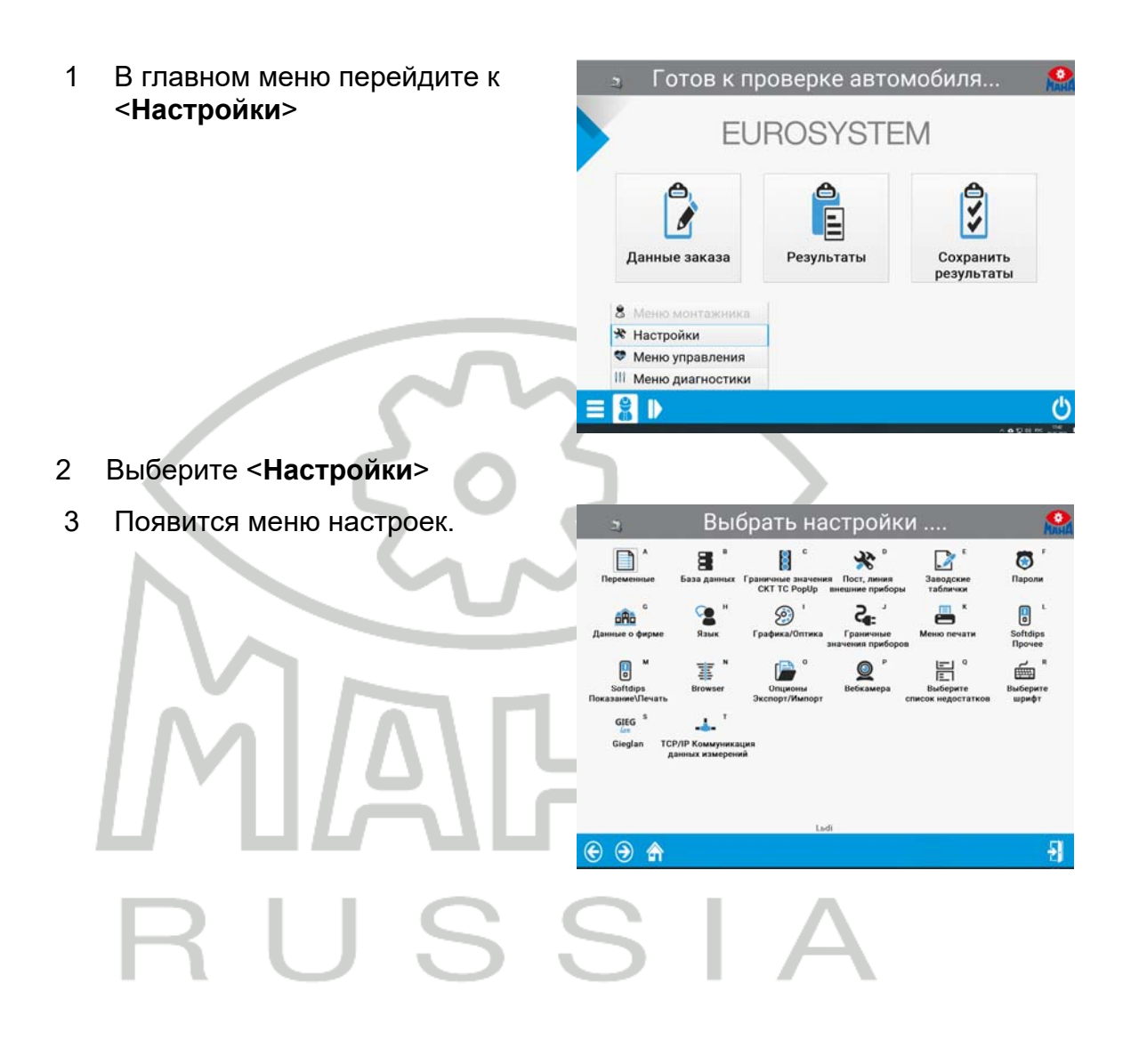

# 18 Диагностика

Меню диагностики предоставляет всю информацию о программе и системе. Подключенные устройства можно проверить на правильность работы.

- 1 В главном меню перейдите к <Диагностика>
- 2 Теперь выберите <Меню диагностики>

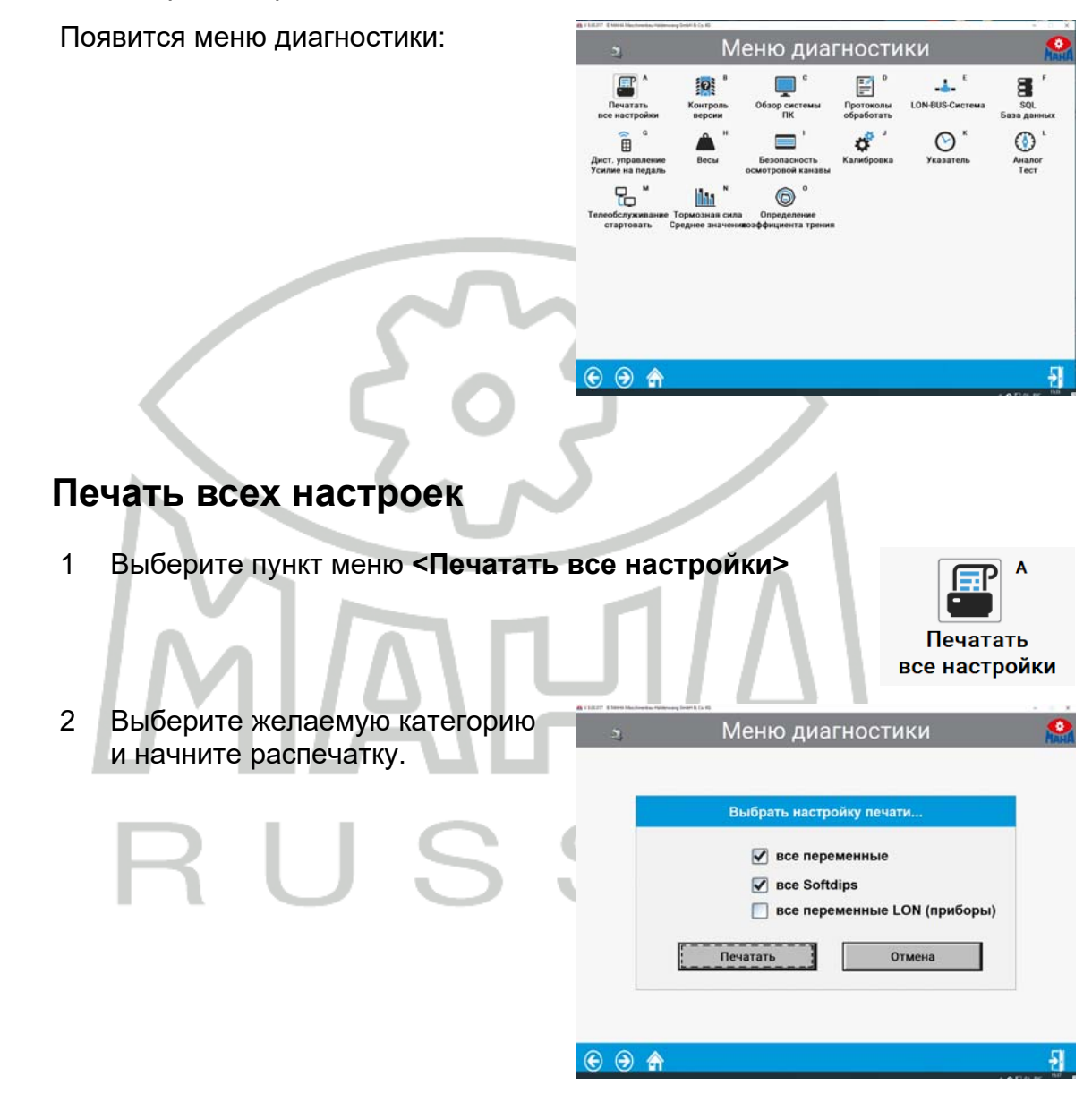

BAE13101-ru

19

# 20 Управление версиями

1 Выберите пункт меню **«Контроль версии**».

> Конфигурация проверяется на актуальность путем сравнения фактической и целевой версий и оценивается соответствующим образом.

|     | Имя:<br>EUROSYSTEM | Bej<br>V 8.00 | осия:<br>.017.017 | созд<br>18.0 | ан дата:<br>)3.2021 |
|-----|--------------------|---------------|-------------------|--------------|---------------------|
| 10: | Конфигурация для:  | Акт.          | Должно            | Состояние    | Оценка              |
| i.  | Дефекты            | V 1.5         | V 1.5             |              | Актуал. версия      |
| 2   | Есистема           | V 8.33        | V 8.33            |              | Актуал. версия      |
| 3   | Оптика             | V 6.1         | V 6.1             |              | Актуал. версия      |
| £   | Kienzle pacneчатка | V 1.1         | V 1.1             |              | Актуал. версия      |
| 5   | Инфо о графиках    | V 1.8         | V 1.8             |              | Актуал. версия      |
| 5   | ES_IN инфо         | V 2.30        | V 2.30            |              | Актуал. версия      |
| 7   | ES_OUT инфо        | V 2.30        | V 2.30            |              | Актуал. версия      |
| 3   | Глуб. протектора   | V 1.2         | V 1.2             |              | Актуал. версия      |
|     | Югославия          | V 1.0         | V 1.0             |              | Актуал. версия      |
| 10  | Швеция             | V 1.3         | V 1.3             |              | Актуал. версия      |
| 11  | Бельгия            | V 1.5         | V 1.5             | ********     | Актуал. версия      |
| 12  | Нидерланды         | V 1.6         | V 1.6             |              | Актуал. версия      |
| 13  | Банк данных        | V 3.20        | V 3.20            |              | Актуал. версия      |
| 14  | Browser            | V 2.0         | V 2.0             |              | Актуал. версия      |
| 15  | SOL                | V 2.6         | V 2.6             |              | Актуал, версия      |

# 21 Обзор системы ПК

1 Выберите пункт меню < Обзор системы ПК>

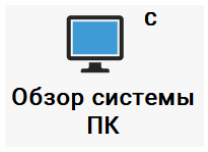

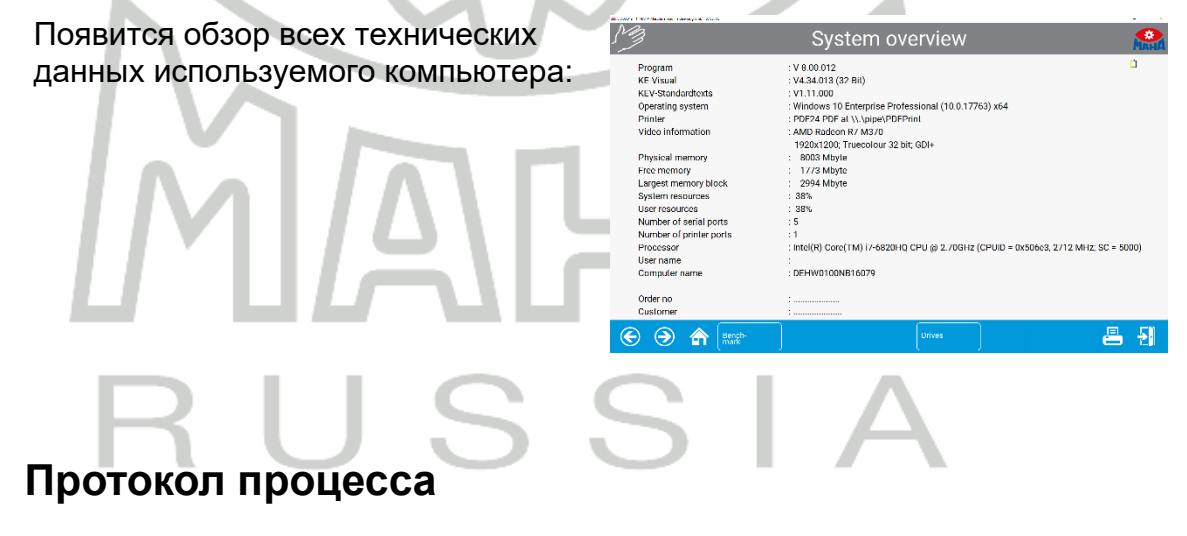

1 Выберите пункт меню <Протоколы обработать>

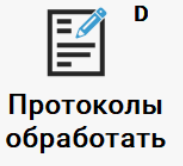

2 Из экрана можно снова выйти с помощью <**ESC**> без изменения существующих настроек.

22

#### LON bus система 23

1 Выберите пункт меню <LON bus система>

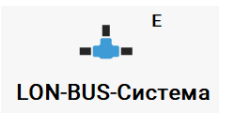

Первый цикл запрашивает версии отдельных компонентов. В третьем столбце номера версий отображаются один за другим.

Последующие циклы запрашивают готовность компонентов.

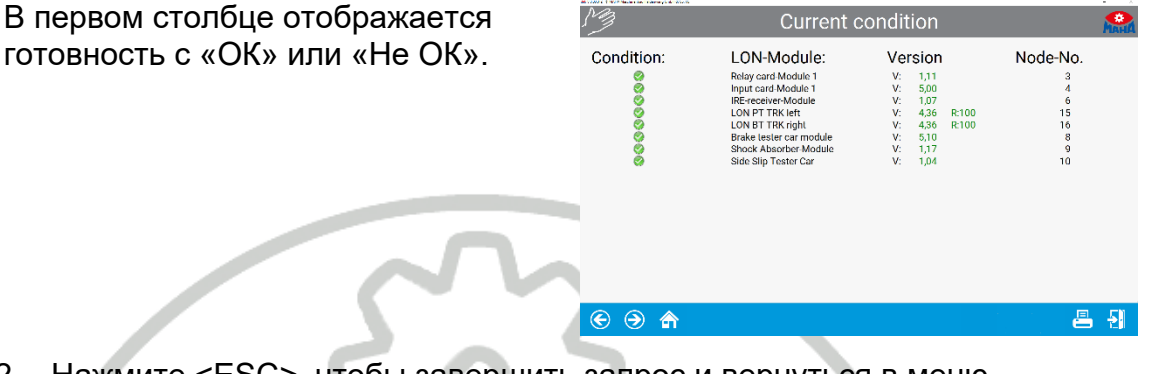

2 Нажмите <ESC>, чтобы завершить запрос и вернуться в меню диагностики.

#### SQL база данных 24

Выберите пункт меню <SQL база данных> 1

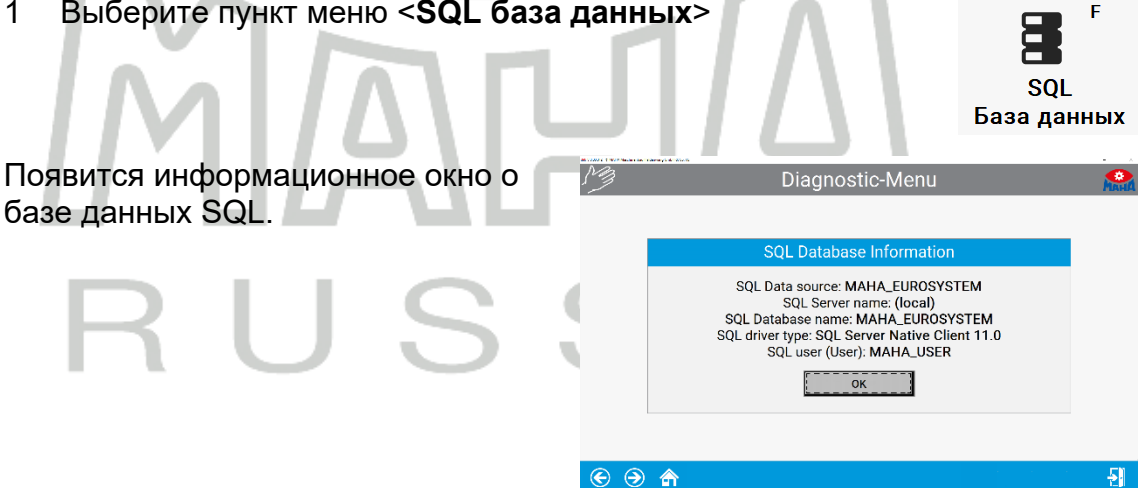

- 2 Подтвердите с помощью <ОК>.
- 3 Из экрана можно снова выйти с помощью < ESC>.

# 25 ДУ и педаметр

1 Выберите пункт меню **<Дист.управление**/ Усилие на педаль>.

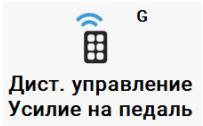

| 2 Теперь здесь можно проверить<br>дистанционное управление и /<br>или педаметр. | <ul> <li>Проверить дистанционное управление + усилие на педаль</li> <li>Число протоколов от приемника дистанционного управления:</li> <li>Число протоколов от приемника дистанционного управления:</li> <li>Нажий</li> <li>Квитировано (128)</li> <li>Нажатых клавиш:</li> <li>Значение тастатуры</li> <li></li> </ul>                                                                                                    |
|---------------------------------------------------------------------------------|----------------------------------------------------------------------------------------------------|
| Весы                                                                            |                                                                                                    |
| 1 Выберите пункт меню <b>&lt;Весы&gt;</b> .                                     | н<br>Весы                                                                                                    |
| 2 Весы можно проверить с помощью контрольного груза.                            | Весы проверить с контрольным весом Вес [kg]<br>минимально:<br>максимально:<br>Вес [kg]<br>Минимально:<br>Весы - измерительные дозы                                                                                                    |
|                                                                                 | Outsdow NP:         Image: Control with a point         Image: Control with a point         Image: Controw |

26

# 27 Проверки импульсов оборотов (RPM Pulses)

- 1 Выберите меню <Проверка импульсов оборотов> (<Check RPM pulses>).
- 2 Здесь можно проверить частоту вращения.

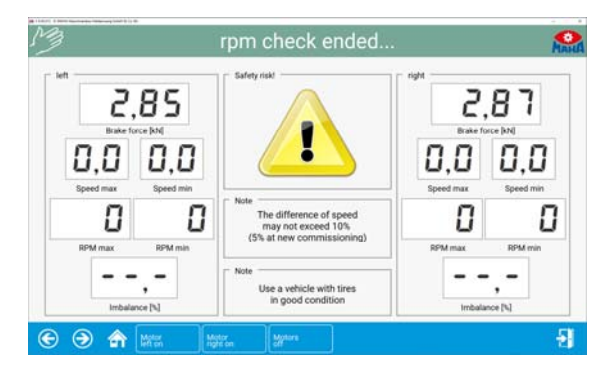

# 28 Проверка системы безопасности смотровой канавы

1 Выберите пункт меню **<Безопасность осмотровой** канавы>

Безопасность осмотровой канавы

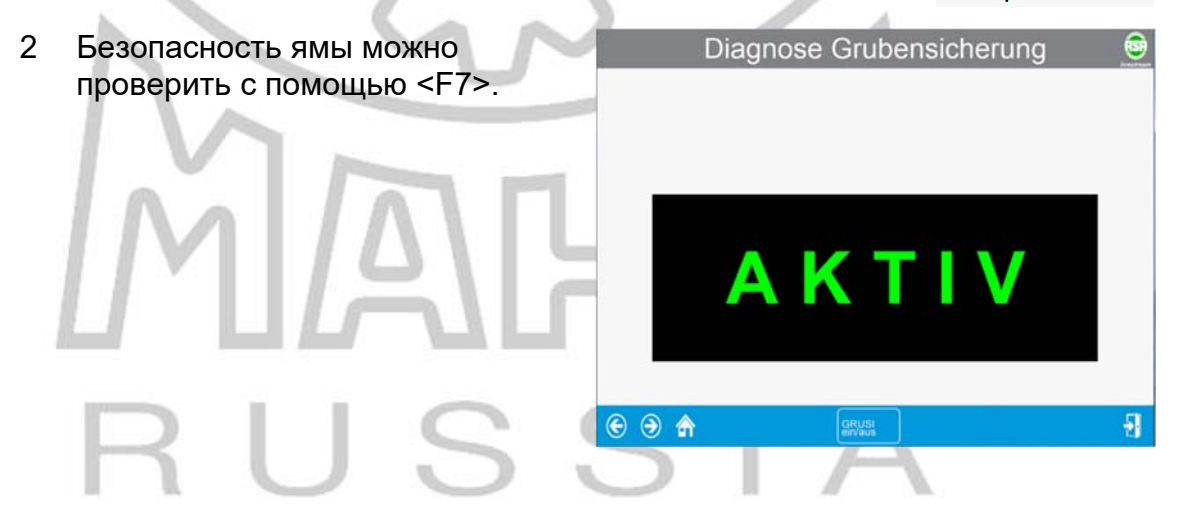

# 29 Калибровка

1 Выберите пункт меню <Калибровка>

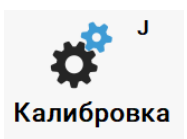

2 Выберите испытательное Калибровка оборудование для калибровки. ⊙ ⊙ ♠ 뒤 Пример: калибровка тормозных  $\Rightarrow$ Brake force left [kN] force right [kN] сил. 2,04 2.05 Max. value Max. value 8 8 1 7 Occupied Notor pulse 🚺 7 Occupied Motor pulse Motor pulse 5 5 Sensor roller puls Motors or roller pulse 4 Motors Timer: Timer: 3 З 1 1 0 🕑 🕐 📇 🛃 Стрелочный указатель Выберите пункт меню <Указатель> 1 Κ Указатель 2 Здесь можно протестировать Mexaнику + Hardware проверить механику и оборудование (доступ только с правами установщика). Указатель на 1 кН устан 🛅 🍓 Указатель на 3 кН устан 🛅 💐 Указатель на 6 кН ус 🖻 🌉 – Указатель на 15 кН установить 🔟 💐 – Указатель на 30 кН установить -51

30

# 31 Дополнительные тесты

# 31.1 Поиск шумов

Опцию обнаружения шума можно включить через программное обеспечение (опция №8).

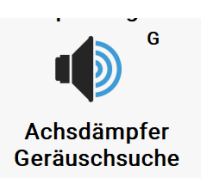

## Выберите поиск шумов

| 🖴 V 8.00.011 🕆 MAHA Maschinenbau Haldenwang GribH & Ca. KG                                                     |                                            |                               | - 0 ×  |  |
|----------------------------------------------------------------------------------------------------|--------------------------------------------|-------------------------------|--------|--|
| Motoren ein-                                                                                                   | -/ausschalten                              | + suchen                      | Мана   |  |
| Achsdär                                                                                                    | npfer-Geräuschs                            | uche                          |        |  |
|                                                                                                    | Links                                      | Rechts                        |        |  |
| Motoren Ein/Aus:                                                                                               | 0                                          |                               |        |  |
| Gewicht [kg]:                                                                                                  | 855,8                                      | 72                            | 1,5    |  |
| Mindest-Gewicht [kg]<br>für Motor(en)-Start:                                                                   | 10                                         | 00,0                          |        |  |
| Solution Motoren Motor Inks ein                                                                                | Motor<br>rechts ein                        | Ć                             | 2 📇 🛃  |  |
| Старт моторов<br>В меню навигации каждый двигатель<br>Можно запускать и выключать<br>Аchsdämpfer-Geräuschsuche |                                            |                               |        |  |
| индивидуально.                                                                                                 | Motoren Ein/Aus:                           | Links                         | Rechts |  |
|                                                                                                    | Gewicht [kg]:                              | 179.0                         | 259.4  |  |
|                                                                                                    | Mindest-Gewicht [k<br>für Motor(en)-Start: | g] 100,                       | 0      |  |
|                                                                                                    | S S A Motoren                              | Motor<br>links cin Rechts cin | ? 📇 👌  |  |

#### Изменение частоты

Нажмите <F9> или <F11>, чтобы уменьшить или увеличить частоту тестовых пластин.

С помощью <Сохранить> можно изменить одну сторону.

| (        |                                          | @ V       | A 🕲                                                          | 0 | 2 a 4 |
|----------|------------------------------------------|-----------|--------------------------------------------------------------|---|-------|
| Gespeich | Nerte Geräuschpunkte:<br>Actoe Materieis | ra Freque | nzsteuerung<br>8,2<br>marze onsitz<br>Fitt<br>Freguese in He | 8 | 3.2   |
|          |                                          |           |                                                              |   |       |
|          |                                          |           |                                                              |   |       |

#### Сохранять точки

После установки частоты звуковую точку можно сохранить с помощью <Сохранить>.

Отображается список сохраненных точек шума.

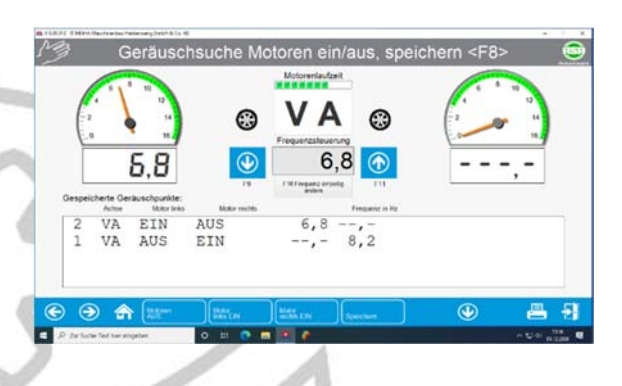

#### Автоматическое отключение

Для защиты от перегрева двигатели автоматически отключаются по истечении заданного времени работы.

⇒ Это сообщение отображается тестеру для подтверждения в случае перегрева.

# Режим взвешивания

Выберите <Режим демпфера оси> в меню бургеров.

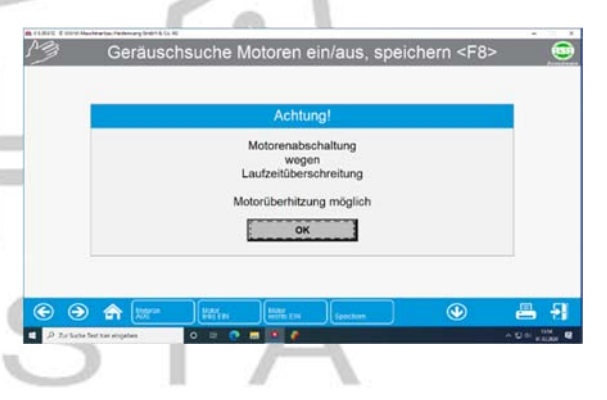

- Select vehicle from list
   Perform visual inspection
   Select test procedure
- ili Other
- m Test report Operating hours counter
- 😤 Perform automatic brake test
- 🔛 Axle damping tester mode

Появится следующее диалоговое окно:

|     | Set Shock Tester Mode |
|-----|-----------------------|
| ESC | Cancel                |
| F2  | Mode: WEIGH set       |
| F3  | Shock Tester: DISABLE |
| F4  | Noise detection       |

Теперь вы можете выбирать между различными режимами тестирования. Отображаются вес слева и справа, а также общий вес оси.

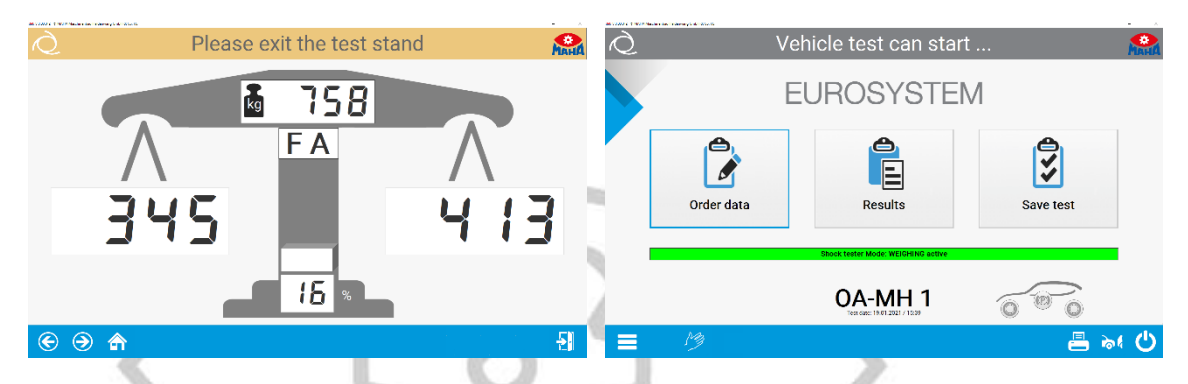

#### Безопасность смотровой канавы

Если тормозной тестер работает, предохранительное устройство ямы защищает всю яму или зону безопасности вокруг испытательного стенда. Если здесь регистрируется человек, объект или движение, стенд отключается системой безопасности приямка.

Если устройство защиты ямы сработало в состоянии привода, оно должно быть разблокировано после удаления триггерного объекта. Для этого нажмите кнопку на корпусе консоли.

# 31.2 Симулятор нагрузки

#### Система нагружения с пропорциональным клапаном

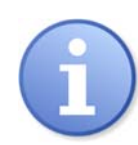

Устройство нагружения активируется на измерительном экране после наезда на роликовый агрегат.

- 1 Заезжайте на испытательный стенд. Отображаются вес и сопротивление качению. Затем дисплей перейдет в экран измерения.
- 2 Активируйте режим нагружения с помощью **Моделирование нагрузки**> значок ниже.

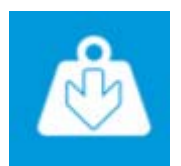

Двигатели тормозного стенда выключаются, и на экране отображается вес.

3 Притяните КТС вниз,

- а при помощи шкафа управления симулятором нагрузки, или
- с дополнительной платой LON-TRAN с пультом дистанционного управления, используя клавиши «Вверх» или «Вниз», одновременно нажимая клавишу «Shift» до достижения желаемого веса.
   (Для вытяжного устройства необходимо соблюдать отдельное руководство пользователя)
- 4 Нажмите <ESC> ключ для отключения симулятора нагрузки. Экран веса закрывается. Появляется сообщение <<По возвращении двигатели снова включатся >>.
- 5 Нажмите кнопку <Назад>. Двигатели снова включаются. Экран измерений снова отображается на мониторе, и можно проводить тест автомобиля.
- ⇒ Когда появится экран проверки тормозов:
- 1 Откройте экран моделирования нагрузки с помощью следующего значка.

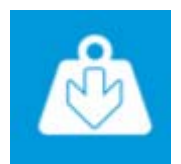

8

10

8.8

12 14

- 2 Прикрепите цепи/стропы к транспортному средству.
- 3 Введите нужный вес.

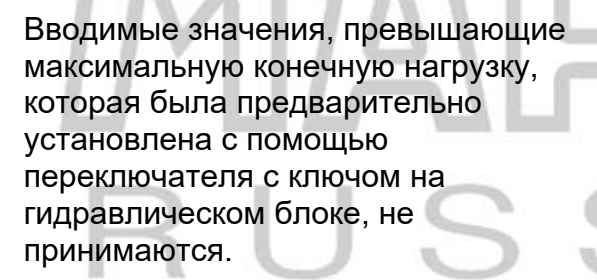

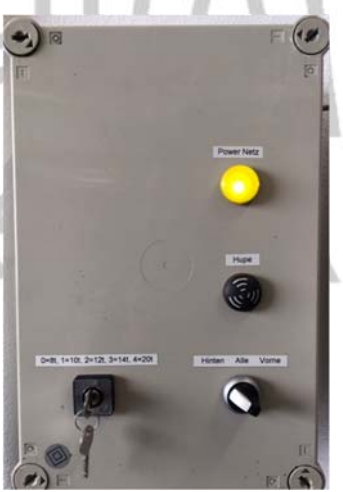

5.1 🛔

Значения ключевого переключателя определены в переменных моделирования нагрузки.

Меню техника> Моделирование нагрузки:

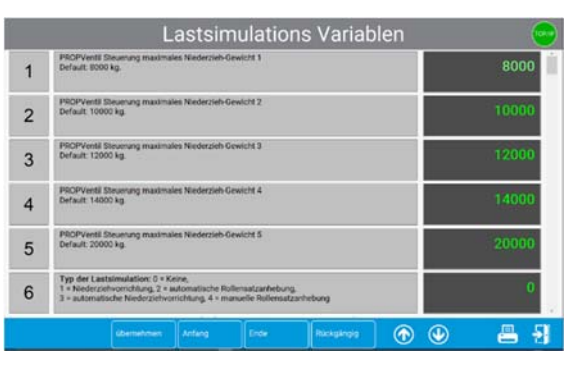

Please brake into ovality range

F9 F10 Brake type?

force [kN] 16 / % / Brak

3,95

12

10

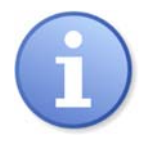

При моделировании нагрузок 12/14/20 т необходимо выдерживать минимальное расстояние 1 м между цилиндрами.

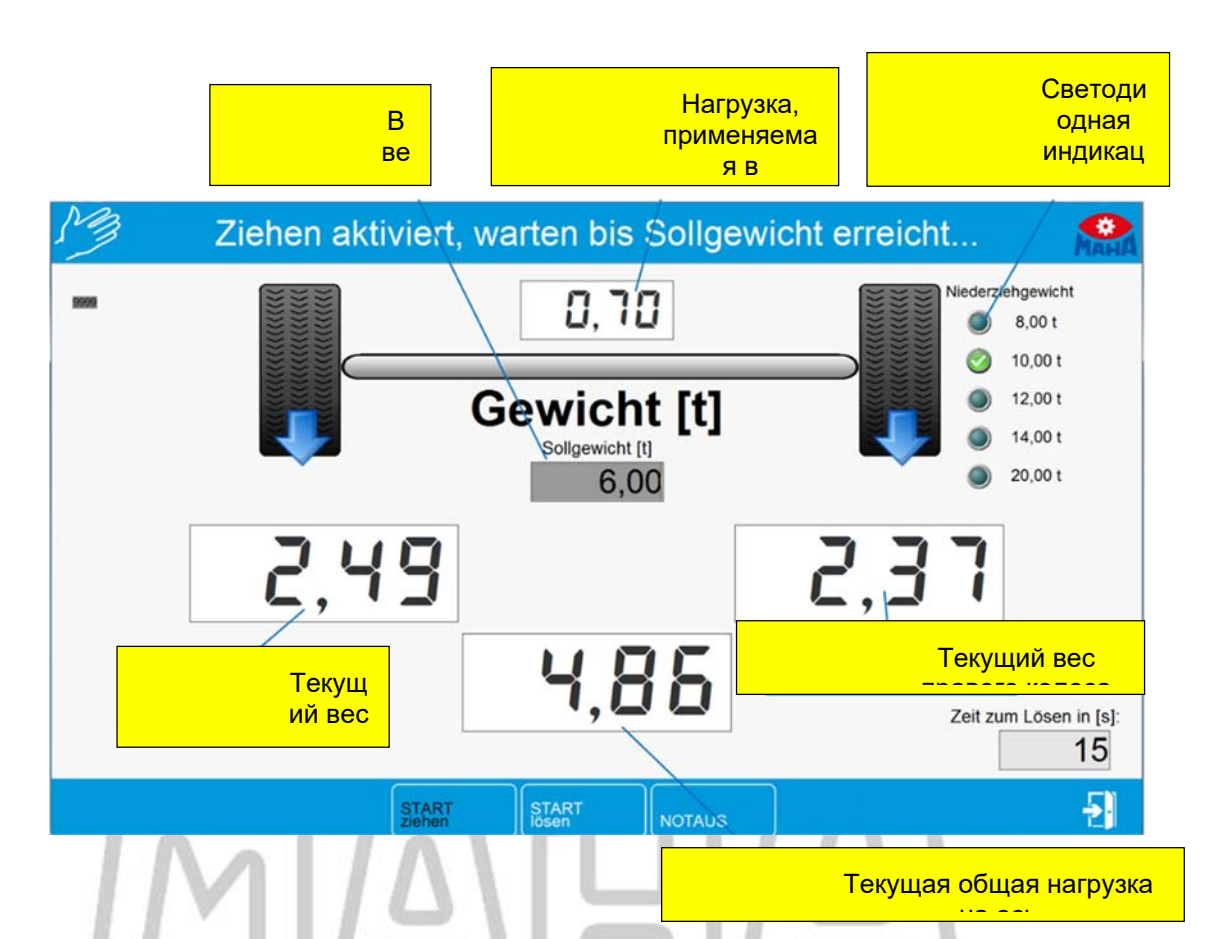

- 4 Начать моделирование нагрузки с помощью кнопки <Начать тягу>
- 5 Как только целевой вес будет достигнут, нажмите **<ESC**>, чтобы вернуться к экрану проверки тормозов.
- 6 Подтвердите запрос с помощью <Enter>
- 7 Проведите тест тормозов.

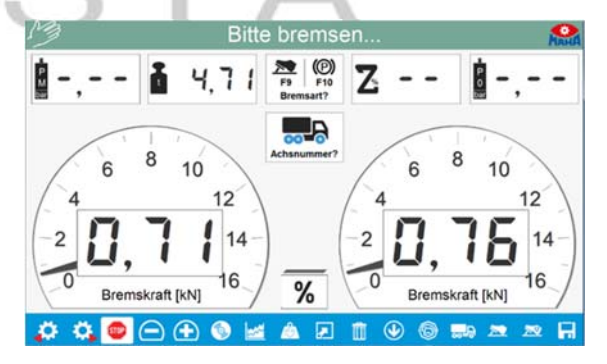

- 8 После завершения проверки тормозов снова откройте экран моделирования нагрузки с помощью кнопки .
- 9 Отпустите цепи/стропы с помощью <Начать ослабление>.

⇒ Время ослабления отображается в правом нижнем углу. Значение можно установить в списке переменных.

| M     | Ziehen aktiviert | , warten bis Sollgev | wicht erreicht                                                                 |
|-------|------------------|----------------------|--------------------------------------------------------------------------------|
| 1000  |                  | 0,70                 | Niederziehgewicht                                                              |
|       | .↓               | Gewicht [t]          | <ul> <li>10.00 t</li> <li>12.00 t</li> <li>14.00 t</li> <li>20.00 t</li> </ul> |
|       | 2,49             |                      | 2,37                                                                           |
|       |                  | 4,86                 | Zeit zum Lösen in [s]:<br>15                                                   |
|       | START            | START NOTAUS         | Ð                                                                              |
| 😵 🛄 🛛 | 6 0 0 2          |                      | 11 - <b>6</b> A P. (11)                                                        |

- 10 Снимите цепи/стропы с автомобиля. Если цепи/стропы все еще натянуты и не могут быть сняты, повторите процедуру с <Start Release>.
- 11 Нажмите **<ESC**>, чтобы вернуться к экрану проверки тормозов.
- 12 Подтвердите запрос с помощью < Enter>.
- ⇒ Двигатели включаются автоматически.
- 13 Смените ось или выезжайте с тормозного стенда.

## 31.2.1 Симулятор нагрузки не ослабляется?

| 1 | Выберите кнопку < <b>Прочее</b> > во<br>всплывающем меню. | Ready for vehicle test           EUROSYSTEM                                                                                                    |  |  |
|---|-----------------------------------------------------------|----------------------------------------------------------------------------------------------------|--|--|
|   | MAG                                                       | Select vehicle from list<br>Perform visual inspection<br>Select test procedure<br>Other<br>Select test procedure<br>Other<br>Test report Operating hours counter<br>Perform automatic brake test<br>Axte damping tester mode<br>Select manual content of the list<br>Axte damping tester mode |  |  |
| 2 | <Имитатор веса/MLS<br>ослабить>.                          | 1       Zug-Hänger trennen         2       Messung korrigieren         3       angemäddeten Prüfer korrigieren         4       PKW Messbereich         5       DKW desabereich         6       NiederziehvorrichtungMLS lösen                                                                 |  |  |
|   |                                                           |                                                                                                    |  |  |

#### Подъемник роликового агрегата

- 1 Включите тестер тормозов.
- 2 Установите желаемую ось в роликовый агрегат.
- 3 Поднимите или опустите роликовый агрегат с помощью кнопок на пульте дистанционного управления:

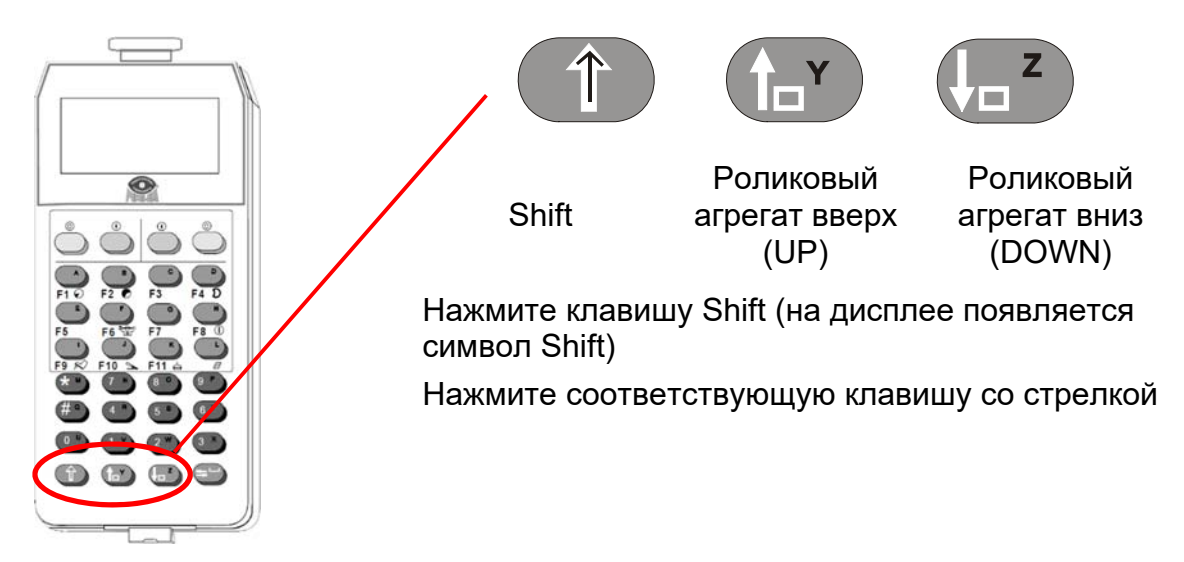

4 Проведите тест тормозов.

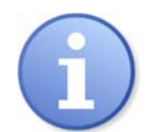

Регулировка высоты роликового агрегата завершается отпусканием кнопок. Автоматического ограничителя хода нет.

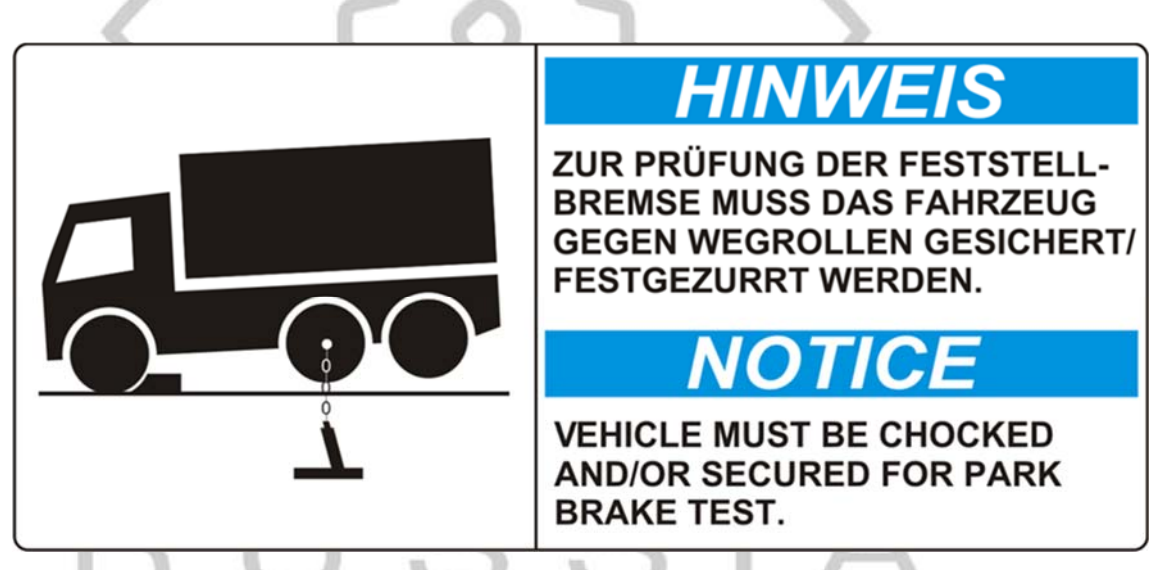

При проведении этого теста обязательно подкладывать колодки под колеса осей, находящихся на фундаменте и/или включать стояночный тормоз

# 31.3 Измерение в режиме 4WD / ASR / ASD тест

Стенды проверки тормозов диагностических линий опционально могут быть оборудованы полноприводным режимом. Этот режим позволяет тестировать тормоза автомобилей с «жестким» или вязкостным полным приводом, а также тестировать ASR (система противоскольжения) и ASD (автоматический дифференциал повышенного трения).

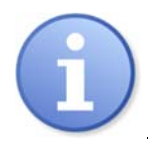

При испытаниях на торможение полноприводных транспортных средств следует различать «жесткое» и вязкое управление полным приводом. Вискомуфты можно разделить на жесткие и мягкие.

Перед выполнением проверки тормозов подсоедините кабель педаметра к пульту дистанционного управления и закрепите педаметр на педали тормоза или ноге (как кому удобнее).

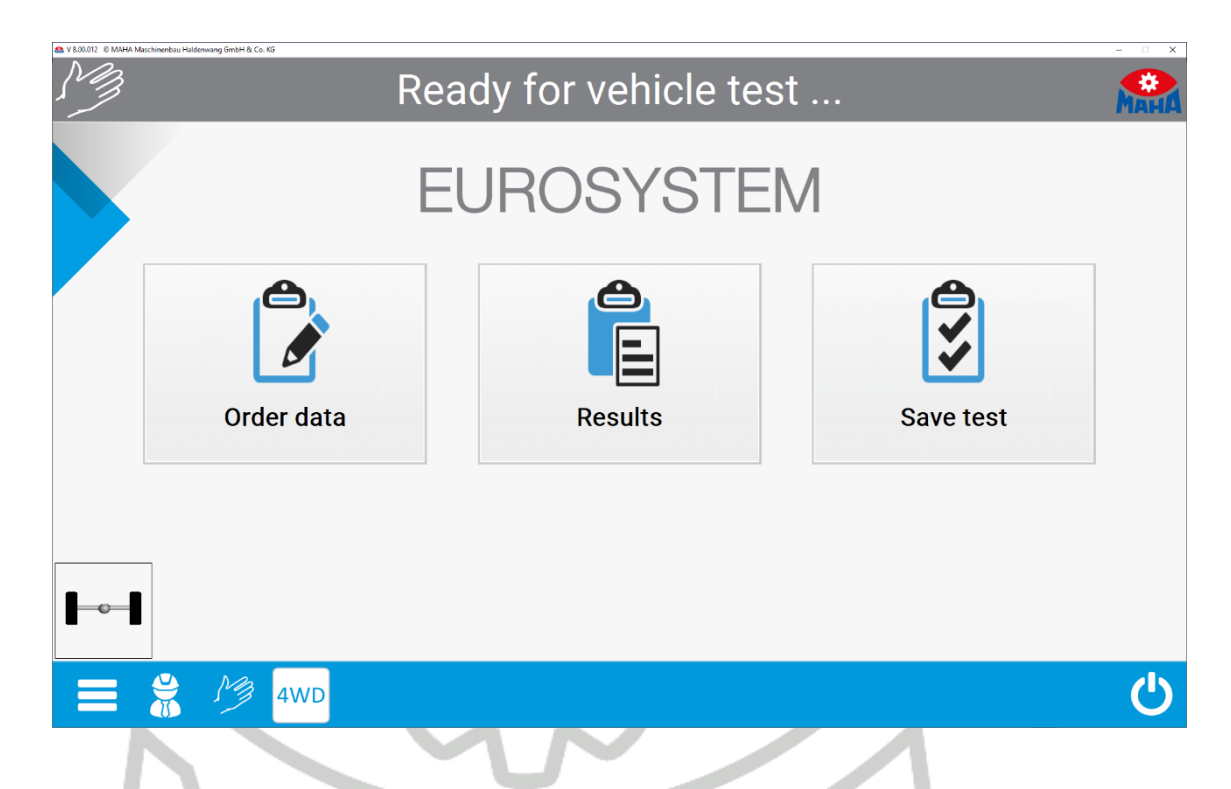

1 Используйте кнопку полного привода <**4WD**> для переключения между разными режимами

Различные режимы отображаются следующим образом:

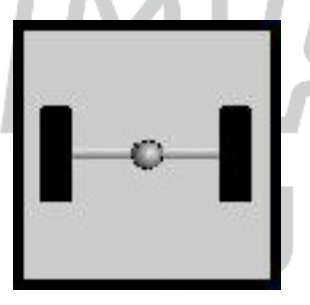

Стандарт

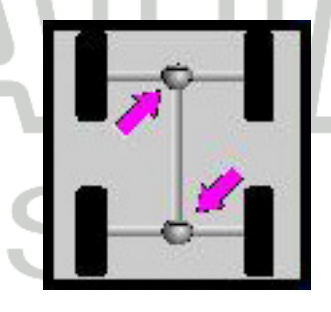

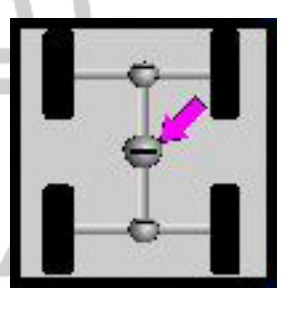

Жесткий привод (Rigid)

Вискомуфта (Viscous)

#### 31.3.1 Проверка тормозных систем полноприводных автомобилей

При испытаниях на торможение полноприводных КТС следует различать «жесткое» и вязкостное управление полным приводом. Вязкостные органы управления полным приводом (вискомуфты) можно разделить на жесткие и мягкие.

Перед выполнением проверки тормозов подсоедините кабель педаметра к пульту дистанционного управления и а сам педаметр установите на педаль тормоза или закрепите на ноге.

Если испытываются транспортные средства с «жестким» или жестко вязким управлением всеми колесами, перед испытанием на шины транспортного средства должны быть прикреплены светоотражающие полосы.

Затем световой барьер, интегрированный в тормозной стенд, распознает ровно одно вращение колеса по светоотражающим полосам.

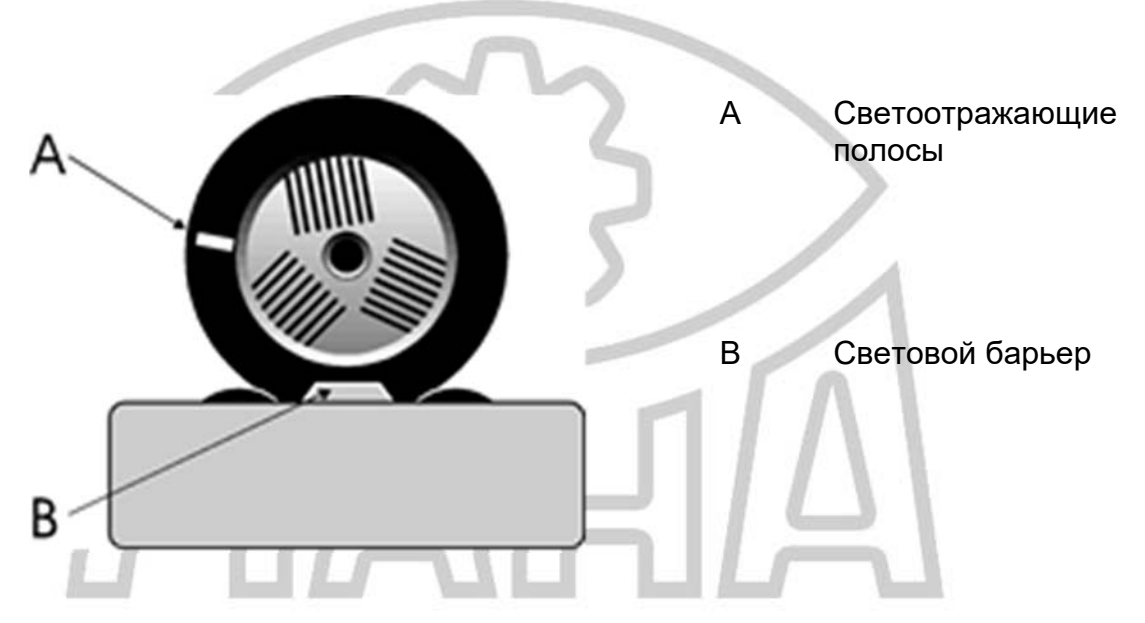

Система управления двигателем определяет точную скорость роликов, вращающихся вперед, и передает ее на ролики, вращающиеся в обратном направлении. Это позволяет избежать перераспределения моментов на вторую ось и крутящего момента на трансмиссию.

При испытании полного привода тормоза колес испытываются индивидуально:

- 1 Передняя ось, левое колесо
- 2 Передний мост, правое колесо
- 3 Задний мост, левое колесо
- 4 Задний мост, правое колесо

### Процедура измерения

1 Активировать режим ASR / ASD

Выберите желаемый режим полного привода с помощью кнопки <4WD>.

- 2 Подготовить тест тормозов (при необходимости, наклеить светоотражающие полоски):
- а Заехать на тормозной стенд передним мостом.

Оба ролика следящих ролика должны быть прижаты.

- б Отпустите тормоз.
- с выключите сцепление или переведите коробку передач в нейтральное положение.

Установите автоматическую коробку передач в нейтральное положение (N).

- 3 Проверка эффективности тормозов слева:
- а Запустите левый роликовый агрегат, нажав кнопку включения двигателя на пульте дистанционного управления.

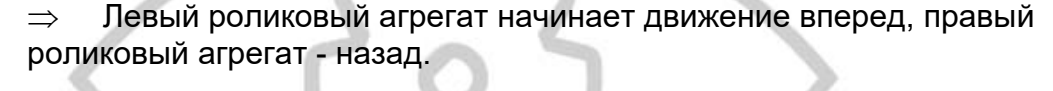

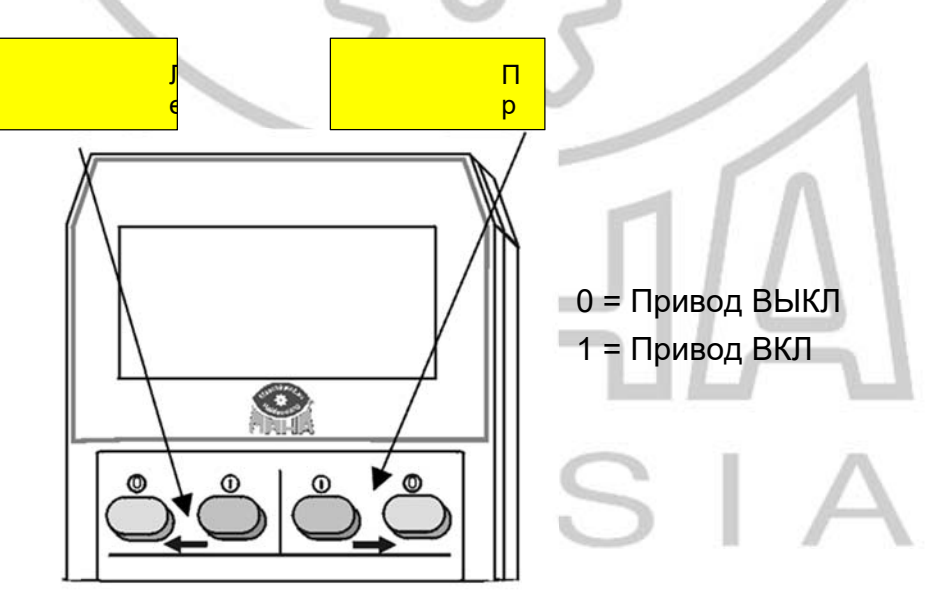

- b Тест на овальность (при необходимости) см. Раздел «Тест на овальность».
- с Медленно нажимайте педаль тормоза до достижения прибл. 90% возможного тормозного усилия. Не тормозить до проскальзывания!
  - ⇒ Электропривод привод отключается.

⇒ Максимальное значение торможения показано на левом указателе.

d Немедленно отпустите педаль тормоза.

⇒ Максимальное измеренное тормозное усилие отображается на левом указателе.

- ⇒ Правый указатель показывает ноль.
- 4 Проверка эффективности тормозов справа:

- а Запустите правый роликовый агрегат, нажав кнопку включения двигателя на пульте дистанционного управления.
- ⇒ Правый роликовый агрегат начинает движение вперед, левый роликовый агрегат - назад.
- b Медленно нажимайте педаль тормоза, пока не будет достигнуто отмеченное усилие на педали.
  - ⇒ Роликовый привод отключается.

⇒ Максимальное измеренное тормозное усилие отображается на правом указателе

с Немедленно отпустите педаль тормоза.

⇒ Максимальное измеренное тормозное усилие отображается на правом указателе

- ⇒ Левый указатель показывает тормозное усилие левой стороны.
- 5 Сохранить измеренные значения

Чтобы можно было сохранить результаты измерения, автомобиль должен быть в роликовом агрегате. Если во время испытания тормозов автомобиль выкидывает с роликового агрегата, необходимо снова заехать в него, чтобы сохранить измеренные значения.

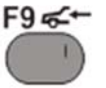

- ⇒ Кнопка сохранения на пульте дистанционного управления IFB3
- 6 Выезжайте с тормозного стенда:
- а Подождите, пока ролики остановятся.
- b Медленно выезжайте из роликового агрегата вперед.
- 7 Вернитесь в стандартный режим.

Выберите стандартный режим с помощью кнопки <F9> на пульте дистанционного управления.

## 31.3.2 Проверка ASR / ASD

При проверке ASR или ASD моделируется ситуация «схватывания» и вращения шины, например, когда автомобиль едет по сухой дороге с одной шиной и по обледенелой поверхности с другой.

Во время испытания ролики с одной стороны стенда блокируются (сухое дорожное покрытие), а с другой вращаются свободно (обледенелая поверхность). Если во время теста работает ASR (или ASD), можно съехать с испытательного стенда.

#### Процедура испытания

1 Активировать режим ASR / ASD

Выберите желаемый режим полного привода с помощью кнопки <4WD>.

2 Подготовить функциональный тест:
а Заехать на тормозной тестер с ведущей осью.

Оба следящих ролика должны быть нажаты.

b Нажмите на сцепление или переведите коробку передач в нейтральное положение.

Установите автоматическую коробку передач в нейтральное положение (N).

- 3 Функциональный тест слева:
- а Выберите левые ролики с помощью кнопки включения двигателя на пульте дистанционного управления.
- ⇒ Выбранные (левые) ролики заблокированы.
- b Включите передачу и медленно выезжайте из роликового агрегата.

⇒ Когда ASR (или ASD) находится в рабочем состоянии, КТС может выехать со стенда.

⇒ Блокировка снимается, когда следящие ролики больше не нажаты.

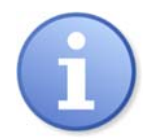

Существует опасность повреждения приводов стенда:

Если ASR (или ASD) неисправен, свободно крутящиеся ролики ускоряются. Не превышайте скорость 11 км/ч.

### 31.3.3 Псевдо-полный привод

В этом режиме автомобиль тестируется в ручном режиме. Это означает, что при активации опции «Псевдо-полный привод» через softdip №31 тормозной стенд переходит в ручной режим измерения. Переход в автоматический режим здесь невозможен.

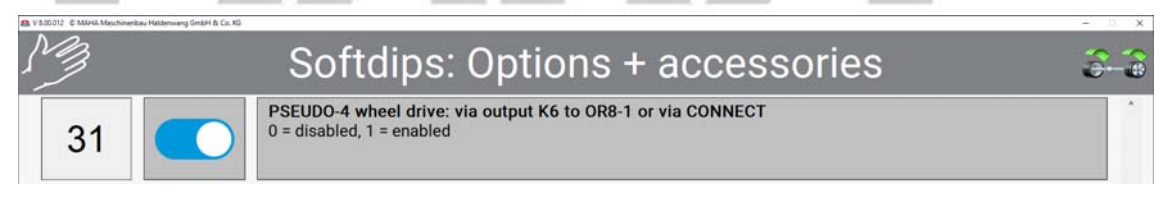

Во время теста (перед запуском моторов) можно активировать псевдополный режим измерения с помощью значка <4WD>.

Перед нажатием значка 4WD:

Ready for vehicle test ...

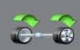

После нажатия значка 4WD и активации опции:

Pseudo 4 wheel drive active

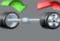

После повторного нажатия значка 4WD испытательный стенд снова находится в режиме автоматического измерения, а опция полного привода неактивна:

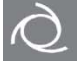

### 31.3.4 Drive Control Pro – простая процедура проверки

С этой опцией полноприводный тест проводится в автоматическом режиме.

1 Как только автомобиль заезжает на роликовый агрегат тормозного стенда, включается левый привод для определения – является ли данный автомобиль полноприводным.

Это показывается оператору в строке состояния следующим образом:

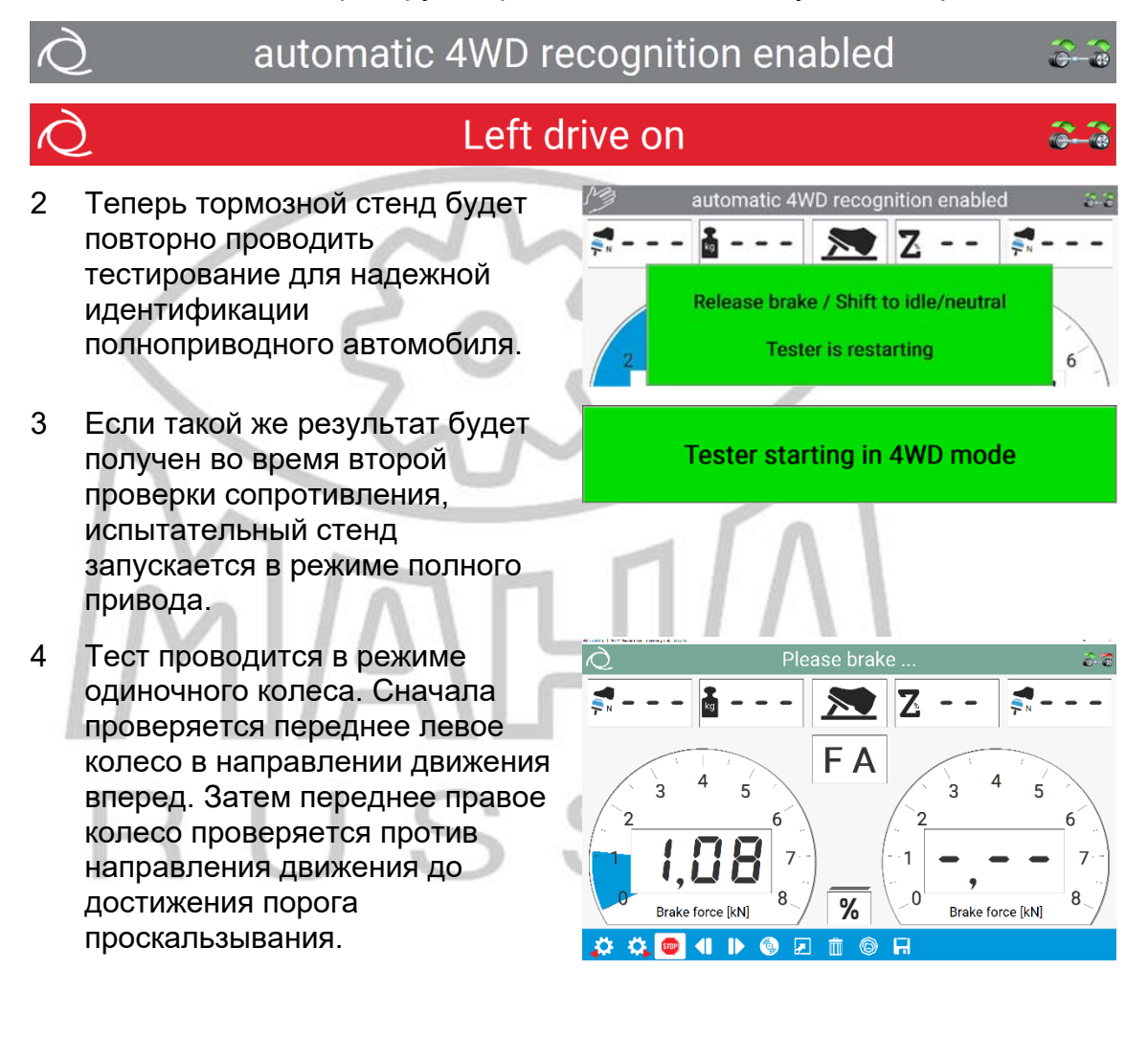

## 32 Настройка подключения к базе данных

EUROSYSTEM может быть связана с локальным сервером (рабочей станцией) или сервером, расположенным в сети.

Для этого необходимы следующие настройки:

- 1 Откройте меню монтажника в главном меню
- 2 Выберите кнопку < Настройки (Settings)>

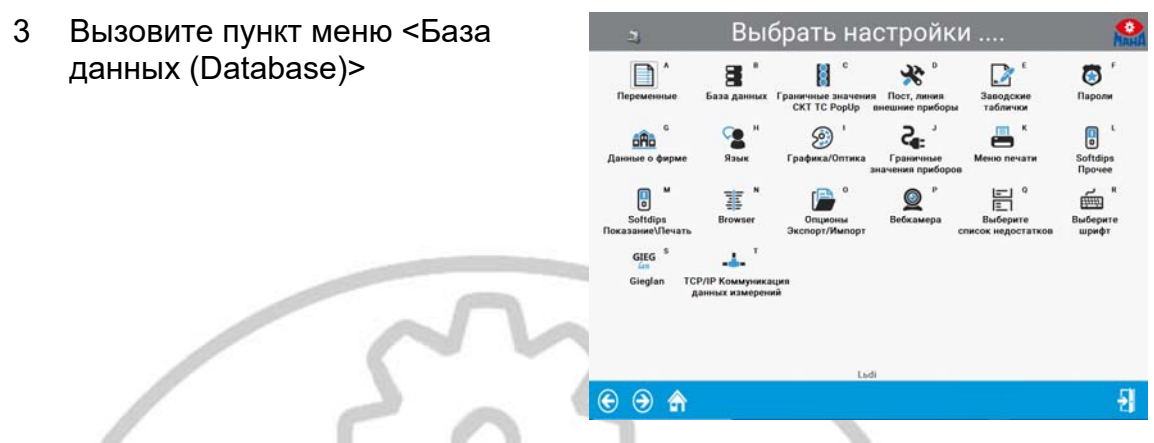

EUROSYSTEM по умолчанию подключается к локальному серверу.

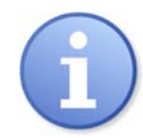

EUROSYSTEM необходимо запускать от имени администратора.

Для этого щелкните правой кнопкой мыши значок V8 на рабочем столе и выберите «Запуск от имени администратора» в открывшемся контекстном меню.

4 Отключите существующее соединение ODBC, нажав **<Отключить (Disconnect)>**.

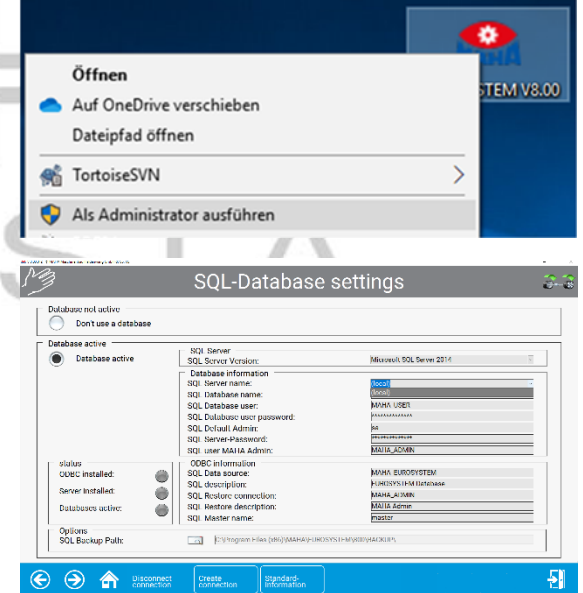

Затем появляется следующее сообщение о состоянии:

## ODBC is deinstalled, wait ...

5 Теперь вы можете выбрать сервер для подключения в раскрывающемся меню.

| Datorbeni atlie                                        | - NA Sanar                                                                                             | W-250200-3125                                                                                                    |  |
|--------------------------------------------------------|----------------------------------------------------------------------------------------------------|----------------------------------------------------------------------------------------------------|--|
| Deterberk ally                                         | SQL Server Version                                                                                     | Mensori DOL Server 2017                                                                                                    |  |
| Dates<br>DBC estater<br>Der inditer<br>Detectere allor | Sc. Shrinkank<br>Sc. Shrinkank<br>Sc. Shrinkankank<br>Sc. Shrinkankankankankankankankankankankankankan | Local - Lan<br>Local - Lan<br>Local - Lan<br>Molta - Lang<br>Molta - Lang<br>Molta - Lang<br>Molta - Lang<br>Local - Lang<br>Local |  |
| SQ. Being Plat                                         | Cial Competities plates ALVIOR                                                                         | STOPROBANE                                                                                                    |  |

- 6 В качестве последнего шага установите соединение ODBC с выбранным сервером.
- 7 Все три статусных индикатора теперь должны указывать на то, что соединение в порядке.

| Don't use a database                                                                               |                                                                                                    |                                                                                                |  |
|----------------------------------------------------------------------------------------------------|----------------------------------------------------------------------------------------------------|------------------------------------------------------------------------------------------------|--|
| Database active<br>Database active                                                                 | SQL Server<br>SQL Server Version:                                                                                                    | Microroft SQL Server 2014                                                                      |  |
| -                                                                                                  | Database information<br>SQL barbase name:<br>SQL Database name:<br>SQL Database user:<br>SQL Database user<br>SQL Database user password:<br>SQL befoul Admin:<br>SQL Server-Password:<br>SQL user AALA Admin: | (Bool)<br>MALIA_CUROSYSTEM<br>MARKUERT<br>PRAXAMAN<br>Ref<br>Proteining and<br>MALIA_COMM      |  |
| status<br>ODBC installed:<br>Server Installed:<br>Databases active:<br>Options<br>SOL Backup Path: | OBC information<br>SQL Data source:<br>SQL description:<br>SQL Restore connection:<br>SQL Restore description:<br>SQL Master name:                                                                             | MAHA EUROPYOTEM<br>HUROSYSTEM Distaciase<br>NAHAR, Arxini<br>MAIIa Admin<br>Indista<br>Indista |  |

8 Выйдите из меню настроек и перезапустите программное обеспечение.

## 33 Multi-user capability

Многопользовательские возможности необходимы, если линия должна быть расширена до многопостовой. В противном случае в рассматриваемой диагностической линии возникнет узкое место.

В большинстве случаев организовывают трехпостовую диагностическую линию.

- Пост (Section) I: Экология и контроль головного света
- Пост (Section) II: боковой увод, стенд проверки амортизаторов и тормозной стенд
- Пост (Section) III: Визуальный осмотр

На схеме ниже показаны требования для этого:

• Три компьютера с установленным ПО EUROSYSTEM

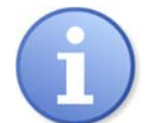

На посту 1 требуется также наличие программного обеспечения для поста экологии MAHA EMISSION SOFWARE (MES).

Опция #3: < Multi-user capability>

Пост (Section) 1:

- EUROSYSTEM V8 <u>с лицензией</u> [VZ911376]
- Option #3: Multi-user capability [VZ911276]
- Пост (Section) 2: EUROSYSTEM V8 без лицензии [VZ911376] Подключение к центральному серверу MS-SQL-Server I Sektion Gemeinsamer Server für die ganze Prüfgasse SQL отключен или не установлен Пост (Section) 3: EUROSYSTEM V8 без лицензии MS-SQL-Server\_II [VZ911376] Подключение к центральному серверу SQL отключен или не установлен MS-SQL-Server\_III Sektion 3 Порядок изменения настроек: 1 Опция < Multi-user capability> (03) Multi-user capability активирована на компьютере поста (section) І. См.это в «Меню администрирования ( Administration menu)» > «Управление лицензиями (License management)». SQL сервер активен на посту І. На постах ІІ и ІІІ установка ПО 2 выполнялась без установки сервера SQL или, в качестве альтернативы, он был отключен. В секциях II и III активируется 3 This computer is multi-user client опция <Multi-user client>. Это можно найти в «Меню администрирования ( Administration menu)» >

«Управление лицензиями (License management)».

## 34 Гибридная система (Hybrid system)

Гибридная система состоит из тормозного стенда серии CONNECT и программного обеспечения V8. Обе системы работают вместе как гибридная система. V8 обменивается данными через веб-интерфейс тормозного стенда. Чтобы подключить V8 к тормозному стенду Connect, в V8 требуются следующие настройки:

- 1 В главном меню нажмите на иконку монтажника и выберите Меню монтажника.
- 2 В Меню монтажника в нижней строке есть значок **<CONNECT>**. Нажмите его.

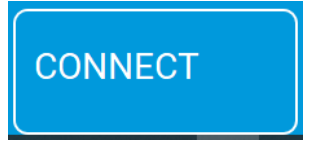

3 После этого откроется меню настроек системы CONNECT, показанное ниже.

| 4 | В поле < <b>Имя сети (Network)</b> >       | 2        | Установки CONNECT     | Manif |
|---|--------------------------------------------|----------|-----------------------|-------|
|   | введите SSID диагностического              | Имя сети |                       |       |
|   | оборудования. Заводской адрес              | maha-n   | nbt                   |       |
|   | по умолчанию < <b>maha-mbt</b> >.          | Т        | ормозной стенд        |       |
|   | Если уже назначен                          |          | мортизаторный стенд   |       |
|   | пользовательский адрей, такой              | Т        | естер схождения колес |       |
|   | как, например, < <b>maha-mbt-138&gt;</b>   |          |                       |       |
|   | или <teststand1>, укажите его</teststand1> |          |                       |       |
|   | здесь.                                     |          |                       |       |
|   |                                            |          |                       |       |
|   |                                            |          |                       | 51    |

5 Наконец, активируйте программные переключатели (softdips), соответствующие текущей конфигурации диагностического стенда (аотднльео стоящий, диагностическая линия и т. д.).

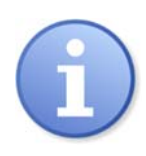

Диагностическая линия всегда имеет следующую конфигурацию: Тормозной стенд (Brake tester) (C\_MBT), стенд проверки демпфирующих свойств осей (axle damping tester) (MSD 3000), тестер бокового увода (side slip tester) (MINC).

6 Если все настройки были введены правильно, нажмите кнопку <Сохранить (Save)>, а затем перезапустите программное обеспечение.

## 35 Функция автоматической передачи данных (Forward)

Функция Forward требуется для обеспечения обмена данными между отдельными постами (секциями) многопостовой диагностической линии, а также с внешней системой (станцией управления) через интерфейс ES\_IN / ES\_OUT. К этим данным относятся данные об автомобиле и владельце, а также результаты измерений и предельные значения. Обычно файл с исходными данными импортируется управляющей системой через ES\_IN в секцию I или секция Офис (0 = офис). После завершения процедуры измерений в секции (на посту) все соответствующие значения передаются в следующую секцию (пост), чтобы автоматизации процедуры тестирования автомобиля.

Теперь оператор (эксперт) может продолжить осмотр автомобиля в секции (на посту) II, не останавливаясь для ввода данных и т. д., что, несомненно, очень удобно.

### Порядок настроек:

- 1 Связь между секциями (внутренняя) происходит через TCP / IP. Для этого установите переменную 1 - Передача данных измерений в значение «1» в Hacтройки (Settings) > Обмен данными измерений TCP / IP (TCP/IP measurement data communication) (= протокол МАНА активен).
- 1
   Меаsurement data comunication active?: 0 = not active, 1 = MAHA Protocol active 2 = Applus Spain Protocol active, 3 = PDA Protocol active
   1

   Если связь активна и работает без ошибок, в правом верхнем углу экрана появляется зеленый логотип TCP / IP.
   1
- 2 Теперь назначьте соответствующую секцию и линию каждой секции (всем компьютерам). Для этого перейдите в соответствующую секцию в Настройки > Пост, линия внешние приборы. Теперь проверьте соответствующий пост (секцию), например, пост II, а также соответствующую линию, если в одной диагностической станции (пункте техосмотра) находятся несколько линий. Далее в примере показана линия 1, пост II – тормозной стенд:

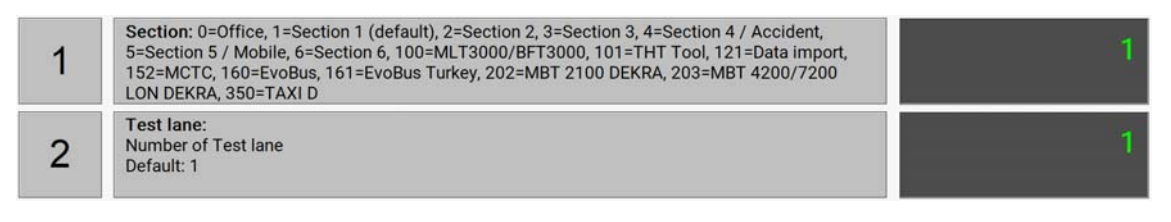

- 3 Если теперь настройки по умолчанию сделан верно, необходимо проверить настройки системы. Для этого перейдите Настройки > Forward.
- 4 Теперь выберите все активные посты (секции) и соедините их друг с другом. Пример показывает трехпостовую линию:

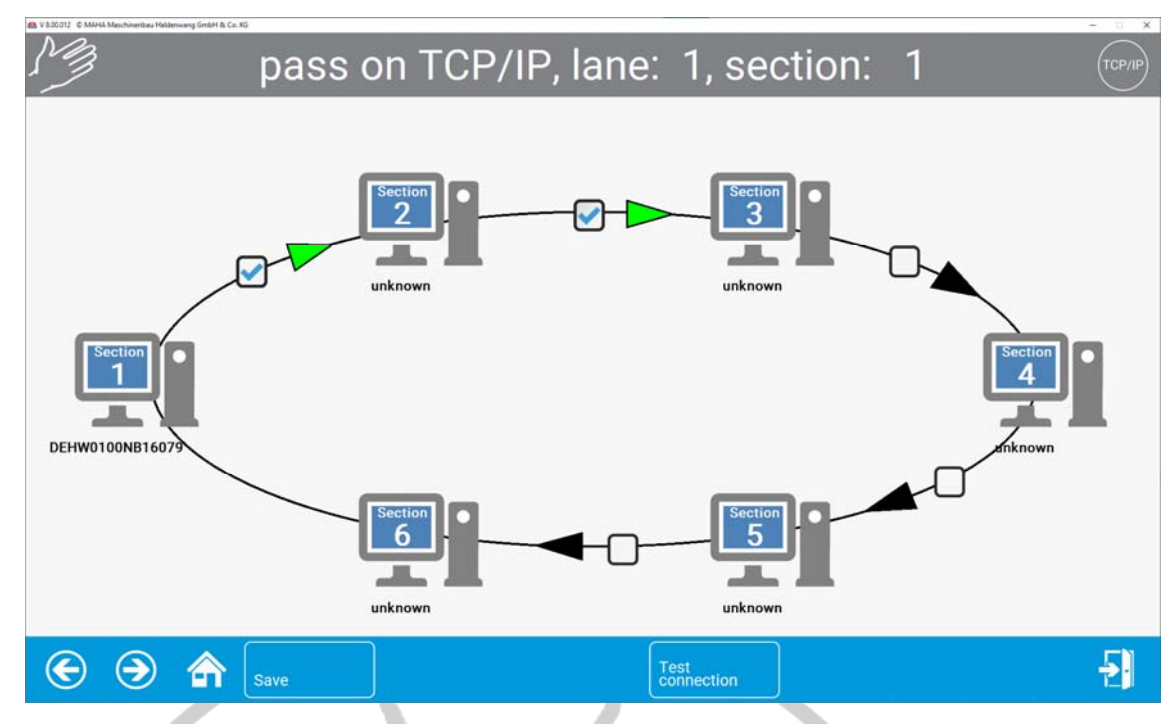

5 Чтобы проверить работоспособность схемы и правильность связи, нажмите кнопку **«Проверить соединение (Test connection)»**. В результате происходит обмен пакетами данных для подтверждения существующей связи.

# receive message from PC: DEHW0100NB16079

Все соединения работают без ошибок, подключены и готовы к приему.

## 36 Поиск неисправностей

### Случай 1

Вы получаете сообщение об ошибке, показанное напротив, при запуске V8.

После подтверждения сообщения отображаются дальнейшие сообщения об ошибках.

| 8 | DSN=MAHA_EUROSYSTEM_LOCAL#DESCRIPTION=Eurosystem<br>Database#SERVER=(local)#ADDRESS=(local)#AUTOTRANSLATE=no#N<br>ETWORK=DBMSSOCN#DATABASE=MAHA_EUROSYSTEM#: |  |  |
|---|----------------------------------------------------------------------------------------------------|--|--|
|   | Es konnte nicht in die Registrierung geschrieben werden                                                                                                    |  |  |

### Причина:

При первоначальном запуске V8 потребуются права администратора, чтобы иметь возможность создавать источники данных ODBC.

### Решение:

Пожалуйста, запустите V8, как описано в главе «Установка и конфигурация> Начать установку с DVD» с правами администратора.

Случай 2

Различные настройки сбрасываются после перезапуска V8 или становятся

неактивными.

### Причина:

Недостаточно прав на системный каталог.

Решение:

Назначьте необходимые права системному каталогу

C: \ Program Files (x86) \ MAHA.

Щелкните правой кнопкой мыши папку МАНА> Свойства> Безопасность.

| Eigenschaften von MAHA                                                                                                    |                                  |                |       |            |
|----------------------------------------------------------------------------------------------------|----------------------------------|----------------|-------|------------|
| Allgemein Freigabe                                                                                                    | Sicherheit                       | Vorgängerversi | ionen | Anpassen   |
| Objektname: C:\Program Files (x86)\MAHA                                                                                                |                                  |                |       |            |
| Gruppen- oder Benutzernamen:                                                                                                    |                                  |                |       |            |
| ALLE ANWENDUNGSPAKETE                                                                                                    |                                  |                |       |            |
| Klicken Sie auf "Bearbeiten", um die<br>Berechtigungen zu ändern.<br>Berechtigungen für "ALLE<br>ANWENDUNGSPAKETE" Zulassen Verweigern |                                  |                |       |            |
| Vollzugriff<br>Ändern<br>Lesen, Ausführen<br>Ordnerinhalt anzeig<br>Lesen<br>Schreiben<br>Klicken Sie auf "Erwe<br>Berechtigungen anzu | gen<br>itert", um spe<br>zeigen. |                | Erw   | veitert    |
| [                                                                                                    | ОК                               | Abbrecher      | n (   | Übernehmen |

Теперь назначьте необходимые разрешения на чтение и запись, как показано на следующем рисунке:

|   | 📜 Eigenschaften von MAHA                                           |                    | ×          |  |  |
|---|--------------------------------------------------------------------|--------------------|------------|--|--|
| < | Allgemein Freigabe Sicherheit                                      | /orgängerversioner | Anpassen   |  |  |
|   | Objektname: C:\Program Files (x                                    | (86)\MAHA          |            |  |  |
|   | Gruppen- oder Benutzernamen:                                       |                    |            |  |  |
|   | Administratoren (DEHW0100TB17032\Administratoren)                  |                    |            |  |  |
|   | < I rustedinstaller                                                |                    | >          |  |  |
|   | Klicken Sie auf "Bearbeiten", um die<br>Berechtigungen zu ändern.  |                    |            |  |  |
|   | berechtigungen für Administratorer                                 | Zulassen V         | /erweigern |  |  |
|   | Vollzugriff                                                        | ~                  | ^          |  |  |
|   | Ändern                                                             | ~                  |            |  |  |
|   | Lesen, Ausführen                                                   | ~                  |            |  |  |
|   | Ordnerinhalt anzeigen                                              | ~                  |            |  |  |
|   | Lesen                                                              | ~                  |            |  |  |
|   | Schreiben                                                          | ~                  | ~          |  |  |
|   | Klicken Sie auf "Erweitert", um spez<br>Berechtigungen anzuzeigen. | ielle E            | rweitert   |  |  |
|   |                                                                    |                    |            |  |  |
|   | ОК                                                                 | Abbrechen          | Übernehmen |  |  |
|   |                                                                    |                    |            |  |  |

MAGA RUSSIA

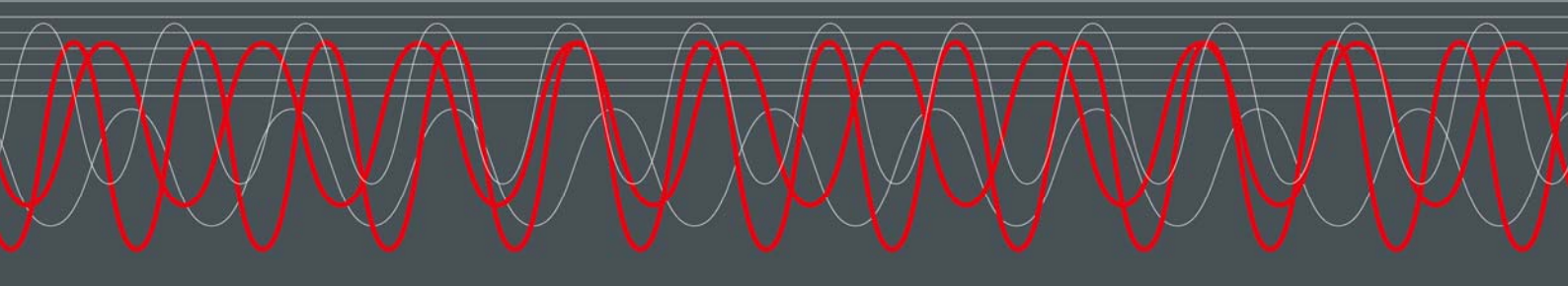

#### MAHA MASCHINENBAU HALDENWANG GMBH & CO. KG

Hoyen 20 87490 Haldenwang Germany

S +49 8374 585 0

🖾 maha@maha.de

🕝 maha.de